HP Deskjet D4100 series

تعليمات برنامج HP Photosmart

Hewlett-Packard 2006 © .Development Company, L.P

#### إشعارات شركة Hewlett-Packard

تخضع المعلومات الواردة في هذا المستند للتغيير بدون إشعار

جميع الحقوق محفوظة. يُحظر نسخ هذه المادة أو تعديلها أو ترجمتها بدون تصريح مكتوب مسبق من شركة Hewlett-Packard، باستثناء ما تنص عليه قوانين حقوق الطبع والنشر.

تم ذكر الضمانات الوحيدة لمنتجات وخدمات HP في بيانات الضمان الصريحة المصاحبة لهذه المنتجات والخدمات. لا يجب أن يفسر أي شيء هذا على أنه يشكل ضمانًا إضافيًا. لا تعد HP بأي حال من الأحوال مسؤولة عن الأخطاء الفنية أو التحريرية أو عمليات الحذف الموجودة هنا.

#### إقرارات

يعد العلامات Microsoft و MS و MS-DOS و Windows علامات تجارية مسجلة لـMicrosoft Corporation.

يعد TrueType علامة تجارية أمريكية لشركة Apple Computer, Inc.

یعد Adobe و Adobe کو Acrobat و Acrobat علامات تجاریهٔ لشرکهٔ Adobe Systems Incorporated.

#### المصطلحات والاصطلاحات

يتم استخدام المصطلحات والاصطلاحات التالية في دليل المستخدم هذا.

#### المصطلحات

نتم الإشارة إلى طابعة HP Deskjet أيضًا بمصطلح HP Deskjet أو طابعة HP أو الطابعة.

#### تنبيهات وتحذيرات

يشير تنبيه إلى احتمال حدوث تلف بطابعة HP Deskjet أو غير ها من الأجهزة. على سبيل المثال:

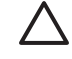

تنبيه لا تلمس فتحات الحبر أو النقاط النحاسية لخرطوشة الطباعة. يؤدي لمس هذه الأجزاء إلى حدوث انسداد وتلف للحبر وضعف التوصيلات الكهربانية.

يشير **تحذير** إلى احتمال حدوث ضرر لك أو لغيرك. على سبيل المثال:

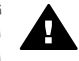

تحذير احفظ خرطوشات الطباعة الجديدة والمستخدمة بعيدًا عن متناول الأطفال.

#### إمكانية الوصول

توفر طابعة HP عددًا من الميزات التي تتيح للمعاقين إمكانية تشغيلها.

الإعاقة البصرية

يمكن للأشخاص الذين يعانون إعاقات بصرية أو ضعاف النظر تشغيل برنامج الطابعة باستخدام خيارات وميزات الوصول التي يوفرها نظام التشغيل Windows. كما يدعم برنامج الطابعة أحدث وتطبيقات المساعدة مثل قارئ الشاشات وقارئ بر ايل وتطبيقات تحويل الصوت إلى نص. وبالنسبة المستخدمين المصابين بعمي ألوان، فقد تم تزويد ولية HP بنصوص بسيطة أو علامات رمزية توضح الإجراء الملائم.

#### الإعاقة الحركية

بالنسبة للمستخدمين غير القادرين على الحركة، فقد أصبح من الممكن تشغل وظائف برنامج الطابعة من خلال أوامر لوحة المفاتيح. كما يدمم البرنامج خيار ات الوصول في نظام Windows مثل المفاتيح الثانية. ومفاتيح النبديل ومفاتيح الانتقاء ومفاتيح الماوس. مشاكل معينة في الوصول إلى أجزاء الطابعة التمامل مسمولة.

#### الدعم

لمزيد من التفاصيل حول تشغيل هذا المنتج وحول التزام HP بوسائل تشغيله بالنسبة لذوي الاحتياجات الخاصة، الرجاء زيارة موقع شركة HP على الويب على العنوان التالي: /www.hp.com .accessibility

## المحتويات

| ٤                                       | مرحبًا                                                                   | ١ |
|-----------------------------------------|--------------------------------------------------------------------------|---|
| ٦                                       | میزات خاصة                                                               | ۲ |
| ٧                                       | لتبدأ                                                                    | ٣ |
| ٧                                       | لمحة سريعة عن الطابعة                                                    |   |
| ٨                                       | الأزرار والمصابيح                                                        |   |
| ))                                      | - رو و س                                                                 |   |
| ١٤                                      | _ري= ،روں<br>خرطه شات الطباعة                                            |   |
| 17                                      | ــرــــــــــــــــــــــــــــــــــ                                    |   |
| ) V                                     | وتعنع ، شيخي ، عبر .<br>الذه صداب الطلاحة                                | ÷ |
| \v                                      | ، <del>سر چي پندين</del> .<br>LISD                                       | • |
| ١٨                                      | Photosmart Express i Na in ásluhl                                        | • |
| \ A                                     | العبوجة الم عرض زر Friotosinait Express                                  | • |
| \ A                                     | جوں زر HD Desteement Express                                             |   |
| \^                                      | حول بر لمج PHOLOSINAIL EXPLESS חח                                        | - |
| 11                                      | طباعة صور باستخدام منفذ USB الامامي                                      | • |
| 17                                      | حول منفذ USB الامامي                                                     |   |
| ייי                                     | طباعه صور من منفذ USB الأمامي                                            |   |
| ۲ <b>۰</b>                              | حول مصابيح ملفذ USB الأمامي                                              |   |
| ۲۱                                      | طباعه الصور                                                              | ۷ |
| ۰۰۰۰۰۰۰                                 | طباعة صور بدون حدود                                                      |   |
| ۲۳                                      | طباعة صور بها حد                                                         |   |
| ۲٥                                      | خيارات HP Real Life Digital Photography (التصوير الرقمي من HP Real Life) |   |
| ۲٥                                      | خرطوشة طِباعة الصور                                                      |   |
| ۲٦                                      | إعدادات الألوان المتقدمة.                                                |   |
| ۲٦                                      | طباعة Exif                                                               |   |
| ۲۷                                      | تخزين ورق الصور والتعامل معه                                             |   |
| ۲۷                                      | توفير المال عند طباعة الصور                                              |   |
| ۲۷                                      | مشاركة الصور مع الأصدقاء والعائلة                                        |   |
| ۲۷                                      | مشاريع الصور الأخرى.                                                     |   |
| ۲۹                                      | طباعة مستندات أخرى                                                       | ٨ |
| ۲۹                                      | طباعة رسائل البريد الإلكتروني                                            |   |
| ۳۰                                      | طباعة مستندات                                                            |   |
| ۳۱                                      | طباعة خطابات                                                             |   |
| ۳۲                                      | طباعة الأظرف                                                             |   |
| ۳۳                                      | طباعة البطاقات البريدية.                                                 |   |
| ۳۳                                      | طباعة بطاقات hagaki                                                      |   |
| ٣٤                                      | طباعة بطاقات الفهرسة وغير ها من الوسائط الصغيرة                          |   |
| ۳٥                                      | طباعة الملصقات                                                           |   |
| ۳٦                                      | طباعة رسومات القرص المضغوط/قرص الفيديو الرقمي                            |   |
| ۳۷                                      | طباعة الورق الشفاف                                                       |   |
| ۳۸                                      | طباعة المنشور ات الدعائية.                                               |   |
| ۳۹                                      | ـــــــــــــــــــــــــــــــــــــ                                    |   |
| ٣٩                                      | مباعد بینانی<br>طراعة کنسات                                              |   |
| ٤١                                      | معباعة المام.قان<br>طراعة المام.قان                                      |   |
| - '                                     | طباعة المنطقات<br>الباحة من الأبارامة مل الأقدشة بالك                    |   |
| • • • • • • • • • • • • • • • • • • • • | طباعه ورق الطباعة على أدينامسا بالشي                                     |   |

| ٤٤      | تلميحات للطباعة                              | ٩  |
|---------|----------------------------------------------|----|
| ٤٤      | اختصارات الطباعة                             |    |
| ٤٤      | الطباعة السريعة/الاقتصادية                   |    |
| ٤٥      | تحديد نوع الورق                              |    |
| ٤٥      | تغيير سرعة الطباعة أو جودتها                 |    |
| ٤٦      | دقة الطباعة.                                 |    |
| ٤٦      | الحد الأقصبي لدرجة النقطة في كل بوصنة        |    |
| ٤٦      | طباعة بتدرج الرمادي                          |    |
| ٤٧      | ضبط ترتيب الصفحات                            |    |
| ٤٧      | ضبط حجم ورق مخصص                             |    |
| ٤٧      | طباعة صفحات متعددة على ورقة واحدة            |    |
| ٤٨      | تغییر حجم مستند                              |    |
| ٤٨      | معاينة الطباعة                               |    |
| ٤٨      | الطبَّاعة على الوجهين                        |    |
| ٤٩      | مستندات من و جهين مر بو طة                   |    |
| 01      | برنامج الطابعة                               | ۱. |
| 0)      | حعل HP Deskiet الطابعة الافتر اضبة           |    |
| 0)      | ضبط اعدادات الطباعة الافتر اضبة              |    |
| ٥٢ (٦   | مربع الحوار printer properties (خصائص الطابع |    |
| ٥٣      | ما هذا؟ تعليمات                              |    |
| 07      | نافذة حالة الحبر                             |    |
| 07      | تحميل تحديثات لير نامح الطابعة               |    |
| 00      | يو يربي .<br>صيانة                           | 11 |
| 00      | تثبيت خرطوشات الطباعة                        |    |
| ٥٧      | <br>محاذاة خد طوشات الطباعة                  |    |
| ٥٨      | تنظيف خرطوشات الطباعة تلقائيًا.              |    |
| ολ      | معايرة حودة الطباعة                          |    |
| ολ      | يري بري .<br>طباعة صفحة اختبار               |    |
| ٥٨      | عرض مستوى الحير المقدر                       |    |
| 09      | صيانة هيكل الطابعة                           |    |
| 09      | از الة الحبر من الحلد والملابس               |    |
| 09      | يرفي بروي المراجعة بدويًا                    |    |
| ٦.      | صيانة خرطوشات الطباعة                        |    |
| 1)      | صنده في أده ات الطابعة                       |    |
| ٦٢      | حال المشكلات<br>حال المشكلات                 | ١٢ |
| ٦٢      | مشکلات في التثبيت                            |    |
| ٦٤      | لا تقدم الطابعة بالطباعة                     |    |
| 70      | ت حرم · ـــــــــــــــــــــــــــــــــــ  |    |
| 11      | مشاکل تتعلق بالورق                           |    |
| ٦٨      | الطابعة معاقة                                |    |
| ٦٨      | مشاكل تتعلق بخرطه شات الطراعة                |    |
| ٧.      | انتمطراعة المردر شكل غدر مرديج               |    |
| ٧٢      | مشاکل تتعلق دونفز USB الأماه                 |    |
| ν٣      | حديدة الطراعة ضعيفة                          |    |
| V 5     | تمت طراعة المستند مصادفة                     |    |
| ۷٥      | المل طب عبر المستند مصادف                    |    |
| λ.      | مسادل مع المسببات بيون حيرة                  |    |
| λ.      | برامج The File Costilate Expless عير حبب     |    |
| ۸۱      | رسان الحص                                    |    |
| ۸۳      | مصابيح الصابعة مصيبة أو وامصة                |    |
| <u></u> | עק אין שא וואווענוים עשים                    |    |

| ٨٤ | استمرار حدوث المشاكل                 |       |
|----|--------------------------------------|-------|
| ٨٥ | دعم HP                               | Í     |
| ٨٥ | عملية الدعم                          |       |
| ٨٥ | دعم HP عبر الهاتف                    |       |
| ۸٦ | المستلزمات                           | ب     |
| Α٧ | المعلومات الفنية.                    | ج     |
| Α٧ | مو اصفات الطابعة.                    | C     |
| Α٧ | برُنامج الإشر اف البيئي على المنتجات |       |
| ٨٩ | الأشعار اتُ التنظيمية.               |       |
| ۹۱ | ې د پي                               | الفهر |
|    | • •                                  |       |

## مرحبًا

١

مرحبًا بك في تعليمات HP Deskjet D4100 series. استخدم المعلومات الموجودة في الجدول التالي لمعرفة كيفية القيام بشيء ما. يمكن أيضًا استخدام جزء جدول المحتويات الموجود على اليسار للعثور على المعلومات.

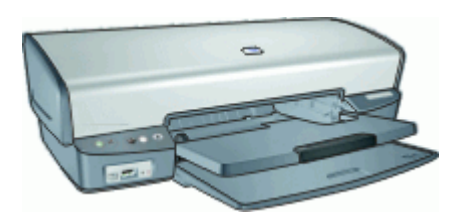

| القسم                                     | الوصف                                                                                                    |
|-------------------------------------------|----------------------------------------------------------------------------------------------------|
| میزات خاصة                                | تعلم عن بعض ميزات الطابعة الخاصة.                                                                                                    |
| لتبدأ                                     | تعلم كيفية تشغيل الطابعة واستخدام خرطوشات الطباعة واستبدالها.                                                                                                    |
| التوصيل بالطابعة                          | تعلم كيفية توصيل الكمبيوتر بالطابعة.                                                                                                    |
| طباعة صور                                 | تعلم كيفية طباعة صور, ضبط مظهر الصور قبل طباعتها, تثبيت خرطوشة<br>طباعة الصور, تخزين ورق الصور والتعامل معه ومشاركة الصور مع<br>الأصدقاء والعائلة.                                       |
| طباعة صور من الكاميرا الرقمية             | تعلم كيفية استخدام منفذ USB الأمامي الموجود في الطابعة لنقل الصور من<br>الكاميرا الرقمية وطباعتها.                                                                                       |
| الطباعة باستخدام زر<br>Photosmart Express | افتح برنامج HP Photosmart Express وقم بالوصول إلى ميزات<br>التصوير من HP.                                                                                                    |
| طباعة مستندات أخرى                        | تعلم كيفية طباعة تشكيلة من المستندات, بما في ذلك رسائل البريد الإلكتروني,<br>بطاقات التهننة, الأظرف, ورق العناوين, الملصقات, الكتيبات, الورق الشفاف<br>ووسائط الطباعة على الأقمشة بالكي. |
| تلميحات للطباعة                           | تعلم كيفية استخدام اختصارات الطباعة, تحديد نوع الورق, تغيير دقة الطباعة,<br>ضبط ترتيب الصفحات, طباعة صفحات متعددة على ورقة واحدة, معاينة<br>المستند واستخدام ميزة الطباعة على وجهين.     |
| برنامج الطابعة                            | تعلم كيفية جعل HP Deskjet الطابعة الافتر اضية, ضبط إعدادات الطباعة<br>الافتر اضية وتحميل تحديثات لبرنامج الطابعة.                                                                        |
| الصيانة                                   | تعلم كيفية تثبيت وعناية خرطوشات الطباعة, عرض كمية الحبر المتبقية في<br>خرطوشة الطباعة, طباعة صفحة اختبار وإزالة لطخات الحبر.                                                             |
| حل المشكلات                               | قم بالعثور على حل لمشكلة تتعلق بالأجهزة أو البرنامج.                                                                                                    |
| المستلزمات                                | قم بطلب مستلز مات للطابعة.                                                                                                    |

| بع) | (تا |
|-----|-----|
|     |     |

| القسم                                          | الوصف                                               |
|------------------------------------------------|-----------------------------------------------------|
| مواصفات                                        | تعلم عن سعة الورق, المتطلبات ومواصفات أخرى للطابعة. |
| برنامج إعادة تدوير مستلزمات طابعة<br>HP inkjet | تعرف على كيفية إعادة تدوير خرطوشات الطباعة.         |

## ۲ میزات خاصة

تهانينا! لقد قمت بشراء إحدى طابعات HP Deskjet المزودة بالعديد من الميزات الرائعة:

- الطباعة بدون حدود: استخدم سطح الصفحة بالكامل عند طباعة الصور والمنشورات الدعائية باستخدام ميزة الطباعة بدون حدود.
- الطباعة بستة ألوان قابلة للترقية: إمكانية تحسين طباعة الصور باستخدام خرطوشة طباعة الصور (يتم شراؤها على حدة).
- وضع احتياطي الحبر: استمر في الطباعة باستخدام خرطوشة طباعة واحدة عند نفاد الحبر من خرطوشة الطباعة الأخرى. للحصول على معلومات، راجع وضع احتياطي الحبر.
  - الطباعة من كاميرا رقعية: قم بطباعة الصور من الكاميرا الرقمية باستخدام منفذ USB الأمامي.
    - الطباعة البانورامية: قم بطباعة الصور البانورامية مع حدود أو بدون حدود.
- أحبار HP Vivera: احصل على جودة صورة تشابه الحياة و على المقاومة الرائعة للتضاؤل مع ألوان حيوية لا تبهت. تم تصميم أحبار HP Vivera بشكل خاص واختبار ها علميًا للتأكد من جودتها ونقائها ومقاومتها للتضاؤل.
- زر Photosmart Express الفتح برنامج HP Photosmart Express لفتح برنامج HP Photosmart فتح برنامج HP Photosmart فتح برنامج HP Photosmart (الذي يوفر طريقة سريعة وسهلة لعمل مطبوعات الصورك أو الشراء مطبوعات عبر الشبكة.
- رسومات القرص المضغوط/قرص الفيديو الرقمي: أضف الطابع الشخصي للأقراص المضغوطة وأقراص الفيديو الرقمية الخاصة بك من خلال طباعة رسومات القرص المضغوط/قرص الفيديو الرقمي عالية الجودة ومنخفضة التكلفة. (قد لا تتوفر هذه الميزة في بلدك/منطقتك).

## ۳ لتبدأ

- لمحة سريعة عن الطابعة
  - الأزرار والمصابيح
    - حاويات الورق
  - خرطوشات الطباعة
  - وضع احتياطي الحبر

### لمحة سريعة عن الطابعة

انقر فوق الروابط الموجودة أدناه لمعرفة ميزات الطابعة.

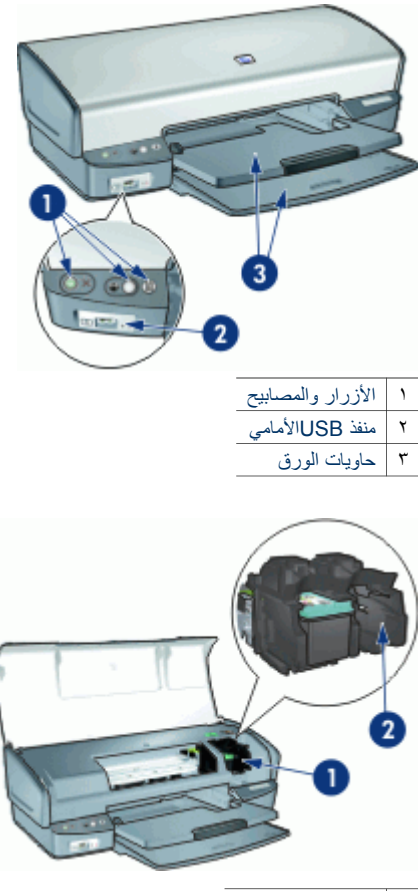

| خرطوشات الطباعة   | ١ |
|-------------------|---|
| وضع احتياطي الحبر | ۲ |

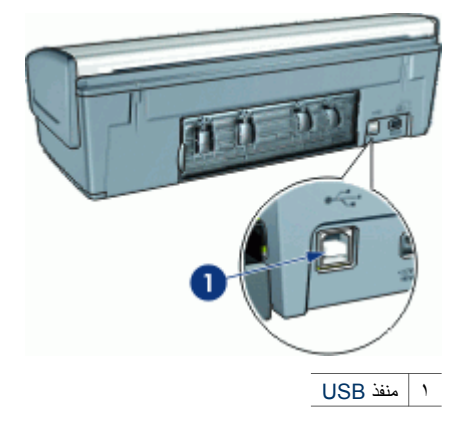

## الأزرار والمصابيح

استخدم أزرار الطابعة لتشغيل الطابعة وإيقاف تشغيلها, إلغاء مهمة طباعة وإعادة تشغيلها وفتح برنامج HP Photosmart Express. تعد مصابيح الطابعة بمثابة إشارات مرئية توضح حالة الطابعة.

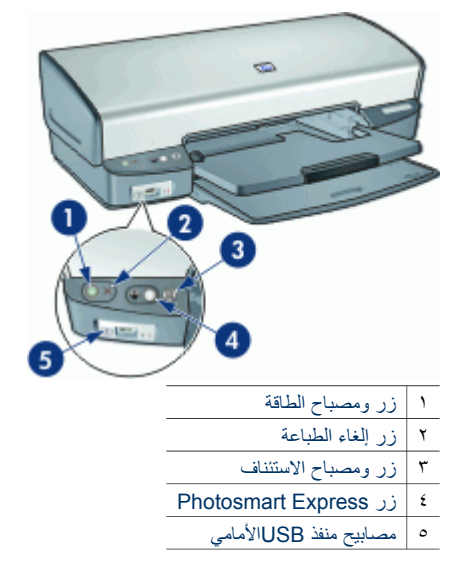

#### زر ومصباح الطاقة

استخدم زر الطاقة لتشغيل الطابعة وإيقاف تشغيلها. يمكن أن يستغرق تشغيل الطابعة بضع ثوان بعد الضغط على زر الطاقة.

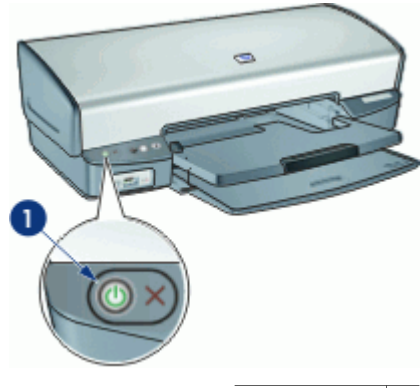

١ زر ومصباح الطاقة

يومض مصباح الطاقة عندما تكون الطابعة قيد المعالجة.

تثبيه يجب استخدام زر الطاقة دائمًا لتشغيل الطابعة وإيقاف تشغيلها. قد يؤدي استخدام سلك طاقة, جهاز حماية من ارتفاع التيار المفاجئ, أو مفتاح موجود بالحائط لتشغيل الطابعة وإيقاف تشغيلها إلى تلفها.

زر إلغاء الطباعة

تضمن الطابعة زر إلغاء الطباعة.

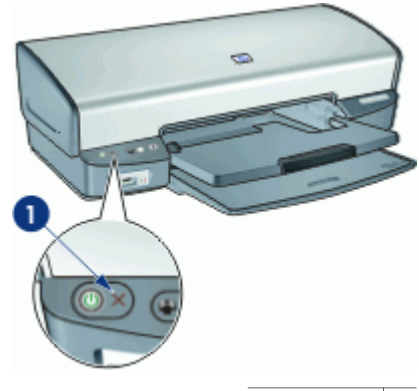

ا زر إلغاء الطباعة

يؤدي الضغط على زر إلغاء الطباعة إلى إلغاء مهمة الطباعة الحالية.

#### زر ومصباح الاستئناف

يومض مصباح الاستئناف عندما يلزم اتخاذ إجراء ما، مثل تحميل الورق أو تحرير انحشار الورق. بعد حل المشكلة، اضغط على زر الاستئناف لمتابعة الطباعة.

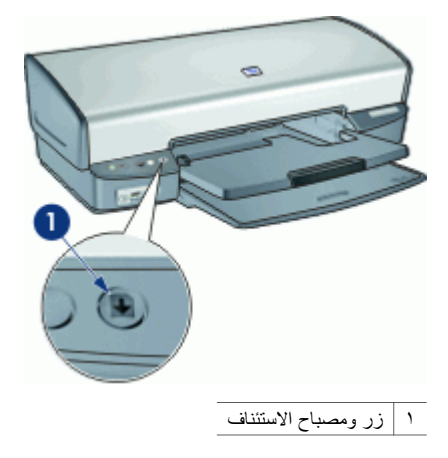

#### زر Photosmart Express

استخدم زر Photosmart Express لفتح برنامج HP Photosmart Express. يوفر برنامج HP Photosmart Express طريقة سريعة وسهلة لعمل مطبوعات لصورك أو لشراء مطبوعات عبر الشبكة. كما يوفر الوصول إلى ميزات أساسية أخرى تتعلق ببرنامج التصوير من HP, مثل حفظ الصور, عرضها ومشاركتها.

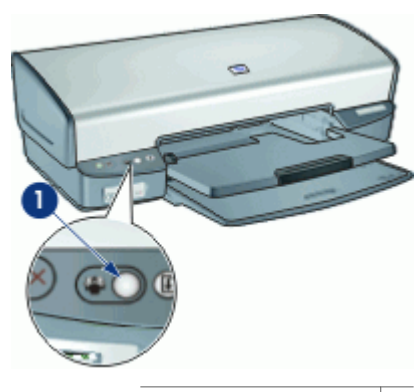

۱ زر Photosmart Express

#### مصابيح منفذ USB الأمامي

لنقل صور من الكاميرا الرقمية, قارئ بطاقة خارجي, أو محرك الأقراص المحمول, قم بتوصيل الكاميرا أو جهاز آخر بمنفذ USB الأمامي الخاص بالطابعة. يمكن بعدئذ طباعة الصور باستخدام برنامج HP Photosmart.

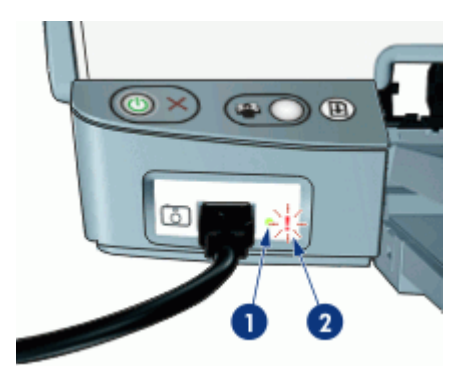

| مصباح الاتصال | ١ |
|---------------|---|
| مصباح الخطأ   | ۲ |

عند توصيل الكاميرا بالشكل الصحيح، يضاء مصباح الاتصال. يومض مصباح الاتصال باللون الأخضر عند الطباعة من الكاميرا. عند عدم ضبط الكاميرا إلى الوضع الصحيح بالنسبة لتحميل الصور, سيومض مصباح الخطأ.

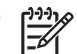

ملاحظة يمكن أيضًا استخدام منفذ USB الأمامي لتحميل صور من قارئات البطاقات الخارجية, محركات العالي المحالية المحركات الحارجية المحركات الحارجية المحركات المحمولة وأجهزة USB أخرى.

### حاويات الورق

للحصول على معلومات حول حاويات الورق، حدد أحد المواضيع التالية:

- فتح حاويات الورق
  - حاوية الإدخال
    - دليل الورق
  - حاوية الإخراج
- طى حاويات الورق

#### فتح حاويات الورق

#### لفتح حاويات الورق

أنزل حاوية الإدخال.

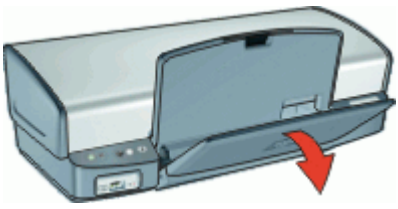

أنزل حاوية الإخراج.

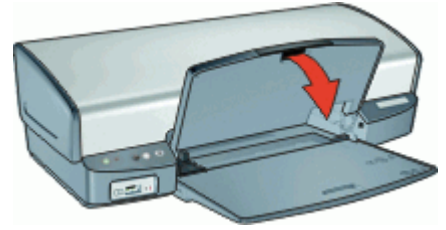

۳. اسحب أداة امتداد حاوية الإخراج للخارج.

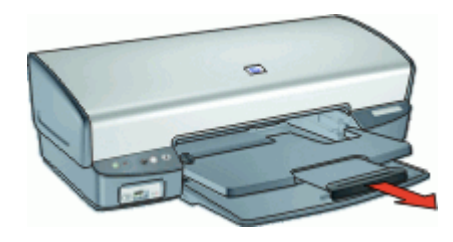

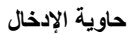

تحتوي حاوية الإدخال على ورق أو وسائط أخرى.

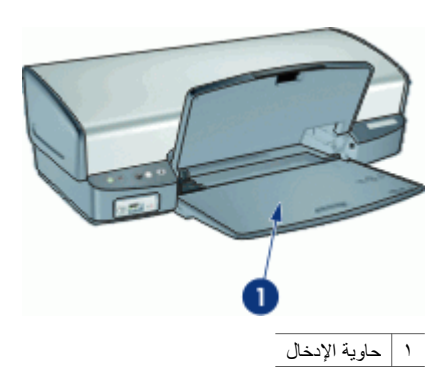

دليل الورق

يمكن الطباعة على أحجام مختلفة من الوسائط من خلال تحريك دليل الورق إلى اليمين أو اليسار.

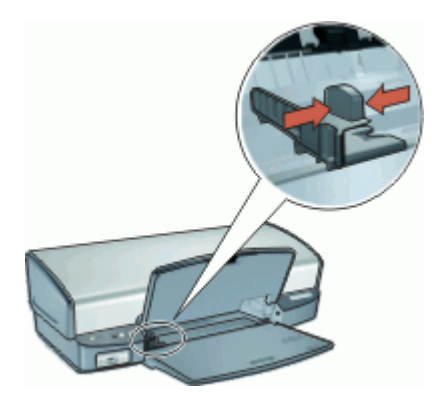

#### حاوية الإخراج

يتم وضع الصفحات المطبوعة في حاوية الإخراج.

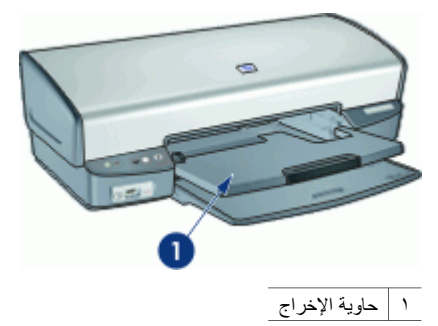

ارفع حاوية الإخراج لتحميل الورق أو وسائط أخرى. أنزل حاوية الإخراج قبل الطباعة.

لمنع تساقط الأوراق من حاوية الإخراج، اسحب جزئا أداة امتداد حاوية الإخراج للخارج. إذا كنت تطبع باستخدام وضع Fast Draft (مسودة سريعة)، فارفع أداة امتداد حاوية الإخراج.

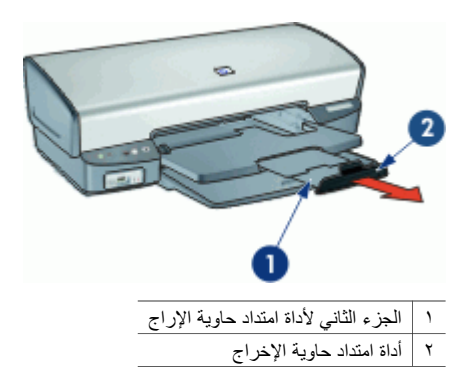

#### طي حاويات الورق

لإغلاق حاويات الورق

- أخرج الورق أو الوسائط الأخرى من حاويات الورق.
- ٢. إذا كان أداة امتداد حاوية الإخراج مرفوعة، فقم بإنزالها ثم ادفع الجزء الثاني لأداة امتداد حاوية الإخراج إلى الداخل.

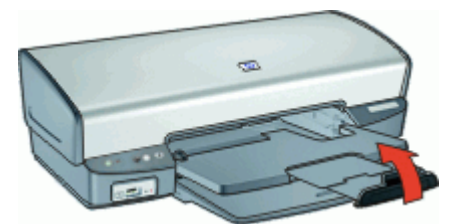

۳. ادفع الجزء الأول لأداة امتداد حاوية الإخراج إلى حاوية الإخراج.

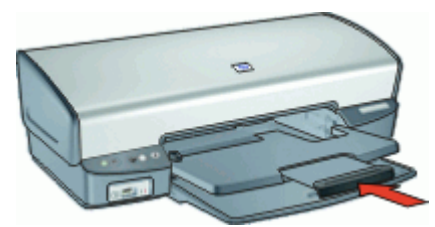

٤. ارفع حاوية الإخراج.

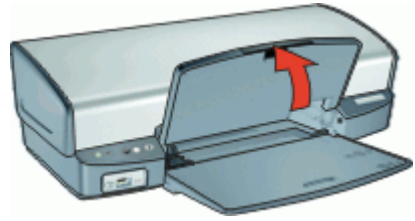

٥. ارفع حاوية الإدخال.

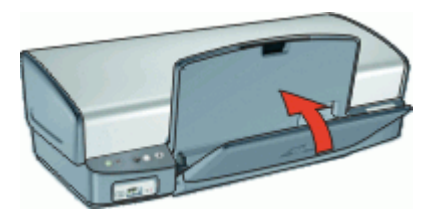

## خرطوشات الطباعة

يمكن استخدام ثلاث خرطوشات طباعة مع الطابعة.

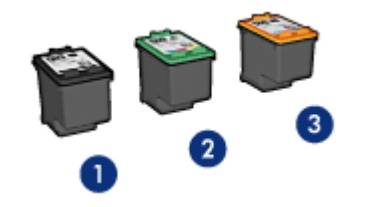

| خرطوشة الطباعة باللون الأسود | 1 |
|------------------------------|---|
|------------------------------|---|

٢ خرطوشة الطباعة ثلاثية الألوان

٣ خرطوشة طباعة الصور

للحصول على معلومات حول استخدام خرطوشات الطباعة, راجع المواضيع التالية:

- استخدام خرطوشات الطباعة
- استبدال خرطوشات الطباعة

#### استخدام خرطوشات الطباعة

يمكن استخدام خرطوشات الطباعة بالطرق التالية:

- الطباعة اليومية: استخدم خرطوشتي الطباعة باللون الأسود وثلاثية الألوان لمهام الطباعة اليومية.
- صور ملونة عالية الجودة: الحصول على ألوان أكثر حيوية عند طباعة صور ملونة أو غير ها من المستندات الخاصة، فقم بإز الة خرطوشة الطباعة باللون الأسود وقم بتثبيت خرطوشة طباعة الصور. يوفر استخدام خرطوشة طباعة الصور مع خرطوشة الطباعة ثلاثية الألوان إمكانية الحصول على صور خالية من التحبب بالفعل.

#### استبدال خرطوشات الطباعة

عند شراء خرطوشات الطباعة، ابحث عن رقم التحديد الخاص بخرطوشة الطباعة. هناك ثلاثة أماكن يمكن العثور على رقم التحديد فيها:

ملصق رقم التحديد: انظر الملصق الموجود على خرطوشة الطباعة التي تقوم باستبدالها.

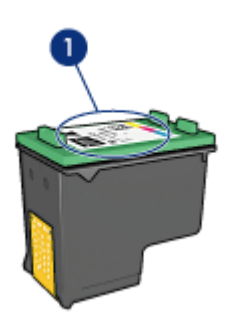

۱ ملصق رقم التحديد

- وثائق الطابعة: للحصول على قائمة بأرقام التحديد الخاصة بخرطوشات الطباعة، راجع الدليل المرجعي المزود مع الطابعة.
- مربع الحوار Print Cartridge Ordering Information (معلومات طلب خرطوشة الطباعة): للحصول على أرقام التحديد الخاصة بخرطوشة الطباعة، افتح صندوق الأدوات الخاص بالطابعة، ثم انقر فوق علامة التبويب (معلومات المعلومات حول خرطوشة الطباعة).

عند نفاد الحبر في خرطوشة الطباعة، فيمكن تشغيل الطابعة في وضع احتياطي الحبر . للمزيد من المعلومات، راجع وضع احتياطي الحبر.

للحصول على معلومات حول تثبيت خرطوشة طباعة بديلة, راجع إرشادات التثبيت.

## وضع احتياطي الحبر

استخدم وضع احتياطي الحبر لتشغيل الطابعة باستخدام خرطوشة طباعة واحدة فقط. يبدأ عمل الطابعة في وضع احتياطي الحبر عند إخراج خرطوشة طباعة من حامل خرطوشات الطباعة.

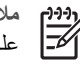

مردوم ملاحظة عند عمل الطابعة بوضع احتياطي للحبر, سيتم عرض رسالة على الشاشة. في حالة عرض الرسالة على الرغم من تثبيت خرطوشتي طباعة في الطابعة، فيجب التحقق من إز الة الشريط البلاستيكي الواقي من خرطوشتى الطباعة. إذا كان الشريط البلاستيكي يغطي نقاط التلامس لخرطوشة الطباعة, فلا تتمكن الطابعة من الكشف عن وجود خرطوشة طباعة مثبتة.

للمزيد من المعلومات حول الوضع الاحتياطي للحبر, راجع المواضيع التالية:

- إدخال بوضع احتياطي الحبر
- إنهاء وضىع احتياطي الحبر

#### إدخال بوضع احتياطي الحبر

تؤدي الطباعة بوضع احتياطي الحبر إلى إبطاء الطابعة والتأثير على جودة المطبوعات.

| خرطوشة الطباعة المثبتة        | النتيجة                                                                                  |
|-------------------------------|------------------------------------------------------------------------------------------|
| خرطوشة الطباعة باللون الأسود  | نتم طباعة الألوان بتدرج الرمادي.                                                         |
| خرطوشة الطباعة ثلاثية الألوان | نتم طباعة الألوان، ولكن يظهر اللون الأسود بدرجة رمادية ولا يظهر<br>بدرجة الأسود الحقيقي. |
| خرطوشة طباعة الصور            | تتم طباعة الألوان بتدرج الرمادي.                                                         |

مردوم المجلم ملاحظة لا توصي شركة HP باستخدام خرطوشة طباعة الصور في وضع احتياطي الحبر.

#### إنهاء وضع احتياطي الحبر

قم بتثبيت خرطوشتي طباعة في الطابعة لإنهاء وضع احتياطي الحبر. للحصول على معلومات حول تثبيت خرطوشة طباعة, راجع إرشادات التثبيت.

#### التوصيل بالطابعة ٤

USB •

## **USB**

يتم توصيل الطابعة بجهاز الكمبيوتر من خلال كابل ناقل تسلسلي عام (USB). يجب أن يكون نظام التشغبل المستخدم على جهاز الكمبيوتر هو Windows 98 أو أي نظام أحدث منه من أجل استخدام كابل USB.

ودوم ملاحظة للحصول على أفضل أداء بالنسبة للطباعة, استخدم كابل متوافق USB 2.0.

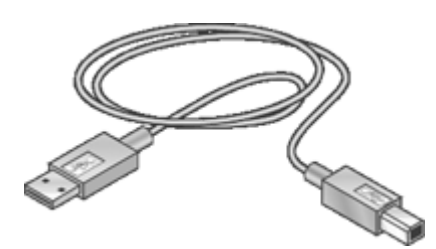

للحصول على إرشادات حول توصيل الطابعة باستخدام كابل USB، راجع ملصق الإعداد المزود مع الطابعة.

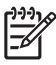

## الطباعة من خلال زر Photosmart **Express**

لطباعة صور بسرعة, استخم زر Photosmart Express.

- جول زر Photosmart Express
- حول برنامج HP Photosmart Express

## حول زر Photosmart Express

يوجد زر Photosmart Express على اللوحة الأمامية من الطابعة. عند الضغط على الزر, سيتم فتح برنامج HP Photosmart Express في جهاز الكمبيوتر.

يوفر برنامج HP Photosmart Express طريقة سريعة وسهلة لعمل مطبو عات لصورك أو لشراء مطبو عات عبر الشبكة. كما يوفر الوصول إلى ميزات أساسية أخرى تتعلق ببرنامج التصوير من HP, مثل حفظ الصور, عرضها ومشاركتها.

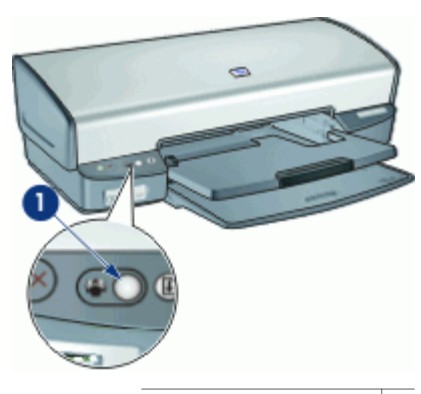

۱ | زر Photosmart Express

## حول برنامج HP Photosmart Express

يوفر برنامج HP Photosmart Express طريقة سريعة وسهلة لعمل مطبو عات لصورك أو لشراء مطبو عات عبر الشبكة. كما يوفر الوصول إلى ميزات أساسية أخرى تتعلق ببرنامج التصوير من HP, مثل حفظ الصور, عرضها و مشار کتھا.

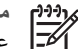

ملاحظة عند عدم تثبيت برنامج HP Photosmart Express في جهاز الكمبيوتر, سيتم عرض رسالة عند الضغط على زر Photosmart Express. للمزيد من المعلومات، راجع برنامج HP Photosmart Expressغير مثبت.

## ۲ طباعة صور باستخدام منفذ USB الأمامي

تعلم كيفية نقل الصور وطباعتها من الكاميرا الرقمية, قارئ البطاقات الخارجي, أو محرك USB المحمول.

- حول منفذ USB الأمامي
- طباعة صور من منفذ USB الأمامي
  - حول مصابيح منفذ USB الأمامي

## حول منفذ USB الأمامي

لنقل صور من الكاميرا الرقمية, قارئ بطاقة خارجي, أو محرك الأقراص المحمول, قم بتوصيل الكاميرا أو جهاز آخر بمنفذ USB الأمامي الخاص بالطابعة. يمكن بعدئذ طباعة الصور باستخدام برنامج HP Photosmart.

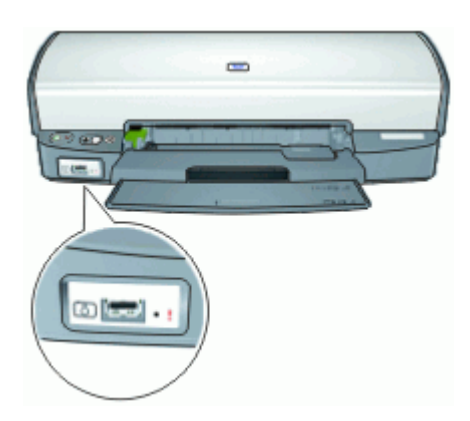

قد تحتاج إلى كابل USB متوافق مع الكاميرا من أجل طباعة الصور من منفذ USB الأمامي. توصى شركة HP باستخدام كابل طوله أقل من 3 أمتار.

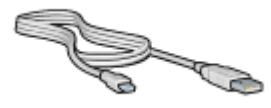

## طباعة صور من منفذ USB الأمامي

ورومور ملاحظة للطباعة باستخدام هذه الإرشادات, يجب تثبيت برنامح HP Photosmart في جهاز الكمبيوتر.

#### للطباعة من منفذ USB الأمامي

. قم بتحميل ورق الصور في الطابعة.

للحصول على إرشادات حول تحميل ورق الصور ، انقر فوق أحد الخيار ات التالية: – طباعة صور بدون حدود – طباعة صور بها حد

- ٢. قم بتوصيل الكاميرا أو أي جهاز آخر بمنفذ USB الأمامي باستخدام كابل USB.
   سيضاء مصباح الاتصال الأخضر. للمزيد من المعلومات، راجع حول مصابيح منفذ USB الأمامي.
- ٣. قم بتشغيل الكاميرا أو الجهاز، ثم قم بضبطهما إلى نقل صور.
  في حالة عدم معرفة كيفية ضبط الكاميرا أو الجهاز إلى نقل الصور، راجع الوثائق المزودة مع الكاميرا أو الجهاز.
- ٤. قم بتشغيل برنامج HP Photosmart. عند توصيل كاميرا رقمية من صنع HP بمنفذ USB الأمامي, سيتم تشغيل برنامج HP Photosmart تلقائيًا. عند توصيل كاميرا رقمية ليست من صنع HP أو جهاز آخر, اضغط على زر Photosmart Express الموجود على الطابعة.
  - قبل طباعة صور يجب نقلها إلى محرك الأقراص الثابت في الكمبيوتر. نفذ واحداً مما يلي:
  - عند عرض الصور في الجزء العلوي من مربع حوار برنامج HP Photosmart, انقر فوق Save
     (الحفظ), ثم اتبع الإرشادات الظاهرة على الشاشة.
- عند عدم عرض الصور في الجزء العلوي من مربع حوار برنامج HP Photosmart, انقر فوق Browse photos (استعراض الصور). اتبع الإرشادات الظاهرة على الشاشة للعثور على الصور. انقر فوق Save (الحفظ)، ثم اتبع الإرشادات التي تظهر على الشاشة.
  - بعد نقل الملفات سيتم عرض مربع حوار برنامج HP Photosmart.
  - ۲. انقر فوق Print (الطباعة)، ثم اتبع الإرشادات التي تظهر على الشاشة.

للمزيد من المعلومات حول استخدام برنامج HP Photosmart, راجع تعليمات برنامج HP Photosmart.

## حول مصابيح منفذ USB الأمامي

تخبرك المصابيح الموجودة على منفذ USB الأمامي بصحة توصيل الجهاز وبنقل الصور أم لا.

- عند توصيل الكاميرا بالشكل الصحيح، يضاء مصباح الاتصال. يومض مصباح الاتصال باللون الأخضر عند نقل الصور.
  - عند عدم ضبط الكامير ا إلى الوضع الصحيح بالنسبة لنقل الصور, سيومض مصباح الخطأ.

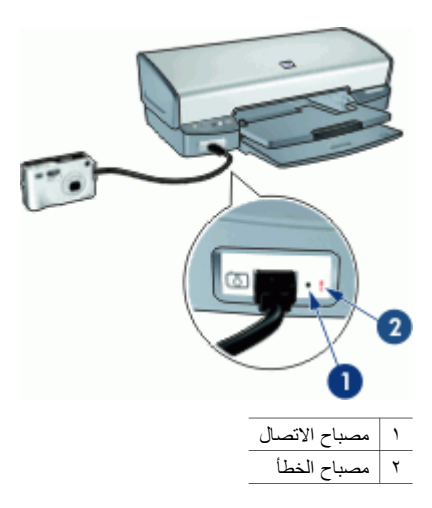

## ۷ طباعة الصور

يوفر برنامج الطابعة ميزات متعددة تعمل على تسهيل طباعة الصور الرقمية وتحسين جودة الصور . تعلم طريقة طباعة الصور

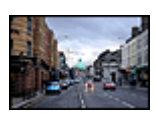

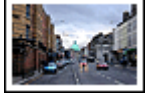

قم بطباعة صورة بها حد.

قم بطباعة صورة بدون حدود.

#### تعلم طريقة تنفيذ مهام أخرى تتعلق بطباعة الصور

- قم بطباعة صورة بدون حدود.
  - قم بطباعة صورة بها حد.
- استخدم تقنيات HP Real Life لإضفاء لمسة فنية على الصور. للمزيد من المعلومات، راجع خيارات HP
   التصوير الرقمي من HP Real Life Digital Photography.
  - استخدام خرطوشة طباعة الصور للحصول على ألوان رائعة وصور خالية بالفعل من التحبب.
    - قم بطباعة صورة منسقة بتقنية طباعة Exif إذا كان لديك برنامج ممكن على طباعة Exif.
      - امنع التفاف ورق الصور باتباع توجيهات تخزين ورق الصور والتعامل معه.
  - استُخدام ورق صور HP للاستخدام اليومي من أجل توفير المال والحبر عند طباعة الصور.
    - قم بمشاركة الصور مع الأصدقاء والعائلة.
    - تعلم طريقة إنشاء مشاريع أخرى بالنسبة للصور.

## طباعة صور بدون حدود

استخدم الطباعة بدون حدود للطباعة حتى حافات أنواع ورق معينة وللطباعة على نطاق من أحجام الورق - من ورق الصور 4 × 6 بوصات وحتى حجم الصور المخصص 210 × 594 مم (8.5 × 23.4 بوصة).

#### توجيهات

- للحصول على نتائج عالية الجودة، قم باستخدام خرطوشة طباعة الصور مع خرطوشة الطباعة ثلاثية الألوان.
- لا تقم بطباعة صور بدون حدود من خلال وضع احتياطي الحبر. احرص دائمًا على تثبيت خرطوشتي طباعة في الطابعة.

للمزيد من المعلومات، راجع وضع احتياطي الحبر.

- افتح الملف في برنامج مثل برنامج HP Photosmart وقم بتغيير حجم الصورة. تأكد من تطابق الحجم مع حجم الورق الذي تريد استخدامه.
  - للحصول على أعلى درجة لمقاومة الألوان الباهنة، استخدم HP Premium Plus Photo Paper (ورق الصور الفاخر جدًا من HP).
- تحقق من استواء سطح ورق الصور الذي تستخدمه. للحصول على معلومات حول حماية ورق الصور من التجعد، راجع إرشادات تخزين ورق الصور.
  - لا تتجاوز سعة حاوية الإدخال: 30 ورقة من ورق الصور.

### التجهيز للطباعة

- ارفع حاوية الإخراج.
- ۲. اسحب دليل الورق إلى أقصى اليسار.
- تحقق من استواء سطح ورق الصور.

- ضع ورق الصور في الجانب الأيمن من حاوية الإدخال. يجب توجيه الوجه المخصص للطباعة إلى الأسفل والحافة ٠ź القصيرة في اتجاه الطابعة. إذا كنت تستخدم ورق صور ذي علامة قابلة للسحب، فتحقق من توجيه تلك العلامة إلى الجانب المقابل للجانب الموجودة عليه الطابعة.
  - أدخل الورق بالكامل إلى الطابعة حتى يتوقف ۰.
    - ادفع دليل الورق بإحكام تجاه حافة الورق. ٦.

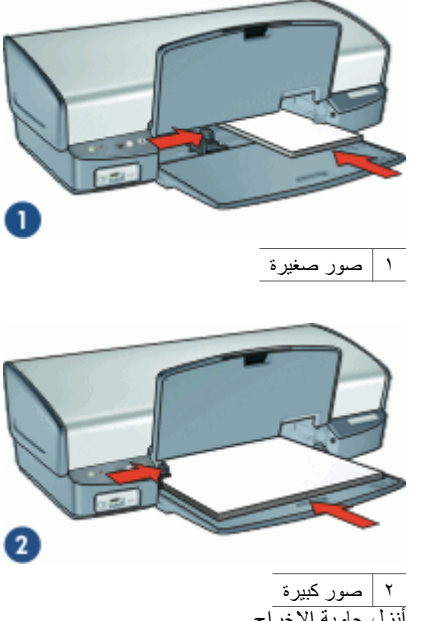

أنزل حاوية الإخراج. . Y

الطباعة

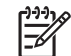

ملاحظة إذا كان البرنامج يتضمن ميزة طباعة الصور، اتبع الإرشادات المرفقة بذلك البرنامج. في حالة عدم توفر هذه الميزة بالبرنامج، فاتبع هذه الإرشادات.

- افتح الصورة في برنامج الذي يسمح بالتحرير, مثل برنامج HP Photosmart.
  - افتح مربع الحوار printer properties(خصائص الطابعة). ۲.
  - انقر فوق علامة التبويب Printing Shortcuts (اختصارات الطباعة). .٣
- من القائمة المنسدلة What do you want to do? (ماذا تريد أن تفعل؟)، انقر فوق -Photo printing ٠ź borderless (طباعة الصور-بدون حدود) ثم حدد الخيارات التالية:
  - Print quality (جودة الطباعة): Normal (عادي) أو Best (الأفضل)

| ملا | <del>د</del> ] |
|-----|----------------|
| ty  | -Z             |
| 11  |                |

حظة الحصول على جودة طباعة بالحد الأقصى للنقطة في البوصة، انتقل إلى علامة التبويب Paper/Quali (ورق/جودة)، ثم انقر فوق Maximum dpi (الحد الأقصى للنقطة في البوصة) من القائمة المنسدلة Print Quality (جودة الطباعة).

- Paper type (نوع الورق): نوع ورق صور مناسب
- Paper size (حجم الورق): حجم ورق صور بدون حدود مناسب \_
- Orientation (الاتجاه): Portrait (عموديًا) أو Landscape (أفقيًا)

- ه. قم بضبط خيارات HP Real Life Digital Photography(التصوير الرقمي من HP Real Life) بالشكل المناسب.
  - ٢. انقر فوق OK (موافق) لطباعة الصورة. إذا قمت بالطباعة على ورق الصور مع علامة فابلة للسحب، فقم بإزالة العلامة لجعل المستند بلا حدود تمامًا.

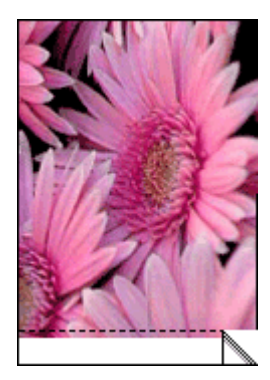

استخدم ما هذا؟ تعليمات للتعرف على الميزات التي تظهر في مربع الحوار Printer Properties (خصائص الطابعة).

## طباعة صور بها حد

#### توجيهات

- للحصول على نتائج عالية الجودة، قم باستخدام خرطوشة طباعة الصور مع خرطوشة الطباعة ثلاثية الألوان.
- للحصول على أعلى درجة لمقاومة الألوان الباهنة، استخدم HP Premium Plus Photo Paper (ورق الصور الفاخر جدًا من HP).
- افتح الملف في برنامج مثل برنامج HP Photosmart وقم بتعيين حجم الصورة. تأكد من تطابق الحجم مع حجم الورق الذي تريد طباعة الصورة به.
- تحقق من استواء سطح ورق الصور الذي تستخدمه. للحصول على معلومات حول حماية ورق الصور من التجعد، راجع إرشادات تخزين ورق الصور.
  - لا تتجاوز سعة حاوية الإدخال: 30 ورقة من ورق الصور.

#### التجهيز للطباعة

- ارفع حاوية الإخراج.
- ۲. اسحب دليل الورق إلى أقصى اليسار.
- تحقق من استواء سطح ورق الصور.
- ضع ورق الصور في الجانب الأيمن من حاوية الإدخال. يجب توجيه الوجه المخصص للطباعة إلى الأسفل والحافة القصيرة في اتجاه الطابعة.

دووم ملاحظة قد تمتد بعض أحجام الورق خارج حافة حاوية الإدخال.

- أدخل الورق بالكامل إلى الطابعة حتى يتوقف.
  - دفع دليل الورق بإحكام تجاه حافة الورق.

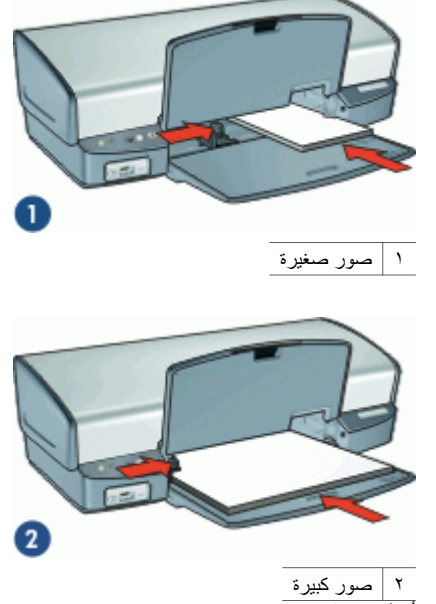

٧. أنزل حاوية الإخراج.

الطباعة

- افتح الصورة في برنامج الذي يسمح بالتحرير, مثل برنامج HP Photosmart.
  - ٢. افتح مربع الحوار printer\_properties(خصائص الطابعة).
  - ۳. انقر فوق علامة التبويب Printing Shortcuts (اختصارات الطباعة).
- ٤. من القائمة المنسدلة What do you want to do? (ماذا تريد أن تفعل؟)، انقر فوق -Photo printing? (طباعة الصور-بحدود بيضاء) ثم حدد الخيارات التالية:
  - · Print quality (جودة الطباعة): Normal (عادي) أو Best (الأفضل)

- Paper type (نوع الورق): نوع ورق صور مناسب
- Paper size (حجم الورق): حجم ورق صور مناسب
- Orientation (الاتجاه): Portrait (عموديًا) أو Landscape (أفقيًا)
- ه. فم بضبط خيارات HP Real Life Digital Photography (التصوير الرقمي من HP Real Life) بالشكل المناسب.
  - ٦. انقر فوق OK (موافق) لطباعة الصورة.

استخدم ما هذا؟ تعليمات للتعرف على الميزات التي تظهر في مربع الحوار Printer Properties (خصائص الطابعة).

# خيارات HP Real Life Digital Photography (التصوير الرقمي من HP Real Life (التصوير الرقمي من HP Real Life) (Real Life

تتيح لك تقنيات HP Real Life إمكانية الحصول على صور بجودة أفضل. تمثّل تقنيتا إز الة العيون الحمراء أليًا والإضاءة المحكمة مجرد تقنيتين من التقنيات الكثيرة المضمنة التي تعمل على تحسين التفاصيل بالظل.

استخدم مربع الحوار HP Real Life (تقنيات HP Real Life) لضبط هذه الخيارات:

- والله العيون الحمراء آليًا: انقر فوق On (تشغيل) لإزالة العيون الحمراء من الصورة أو تقليلها آليًا.
- زيادة تفتيح الصورة: لتحسين الألوان والتباين بالصور الباهتة آليًا. انقر فوق Automatic (آليًا) لسماح برنامج الطابعة بتفتيح الألوان بالصور بشكل موجّه، بحيث يتم التركيز على الأجزاء التي تحتاج إلى ضبط فقط.
- الإضاءة المحكمة: لضبط التعرض في المناطق الداكنة من الصور لإظهار التفاصيل. انقر فوق Automatic (آليًا) لسماح برنامج الطابعة بموازنة درجة الألوان الفاتحة والغامقة آليًا.
- SmartFocus: لتحسين جودة الصورة بالإضافة إلى تحسين درجة وضوح الصور ذات الدفة المنخفضة مثل تلك التي يتم تحميلها من الإنترنت. انقر فوق On (تشغيل) لسماح برنامج الطابعة بزيادة حدة تفاصيل الصورة أليًا وجعلها أكثر وضوحًا.
  - الوضوح: لضبط وضوح الصورة على الإعداد المفضل. انقر فوق Automatic (آليًا) لسماح برنامج الطابعة بضبط مستوى الوضوح المناسب للصورة آليًا.
    - تجانس: لتخفيف حدة الصورة. انقر فوق Automatic (آليًا) لسماح برنامج الطابعة بضبط مستوى التجانس المناسب للصورة أليًا.

لفتح مربع الحوار HP Real Life Digital Photography (التصوير الرقمي من HP Real Life)

- . افتح مربع الحوار printer\_properties(خصائص الطابعة).
- Real Life digital (ورق/جودة)، ثم انقر فوق زر Real Life digital (ورق/جودة)، ثم انقر فوق زر Real Life digital (التصوير الرقمي من Real Life).

## خرطوشة طباعة الصور

يضمن استخدام خرطوشة طباعة الصور مع خرطوشة الطباعة ثلاثية الألوان الحصول على صور خالية من التحبب بالفعل. كما يضمن ذلك الحصول على صور فائقة الجودة لا تبهت تتم طباعتها على HP Premium Plus Photo Paper (ورق الصور الفاخر جدًا من HP).

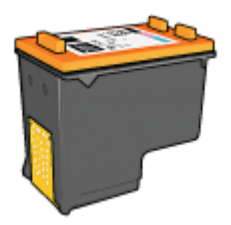

يمكن شراء خرطوشة طباعة الصور على حدة إذا لم تكن مزودة مع الطابعة.

#### لتثبيت خرطوشة طباعة الصور

لتثبيت خرطوشة طباعة الصور، قم بإزالة خرطوشة الطباعة باللون الأسود من الطابعة، ثم تبت خرطوشة طباعة الصور في الجانب الأيمن لحامل خرطوشات الطباعة.

مردوم ملاحظة لمعرفة طريقة تثبيت خرطوشة الطباعة, راجع إرشادات التثبيت. لحماية خرطوشة الطباعة عندما محت تكون خارج الطابعة، اتبع توجيهات التخزين هذه.

لاستخدام خرطوشة طباعة الصور

- افتح مربع الحوار printer\_properties (خصائص الطابعة). ١.
- انقر فوق علامة التبويب Printing Shortcuts (اختصارات الطباعة). ۲
- من القائمة المنسدلة What do you want to do? (ماذا تريد أن تفعل؟)، انقر فوق -Photo printing ۳. borderless (طباعة الصور-بدون حدود) أو فوق Photo printing-with white borders (طباعة الصور-بحدود بيضاء).
  - من القائمة المنسدلة Print quality (جودة الطباعة)، انقر فوق Normal (عادى) أو فوق Best (أفضل). ź

ملاحظة للحصول على جودة طباعة بالحد الأقصى للنقطة في البوصة، انتقل إلى علامة التبويب Paper/Quality(ورق/جودة)، ثم انقر فوق Maximum dpi(الحد الأقصى للنقطة في البوصة) من القائمة المنسدلة Print Quality (جودة الطباعة).

- فى القائمة المنسدلة Paper type (نوع الورق)، حدد نوع ورق الصور المناسب.
  - حدد أية إعدادات طباعة أخرى مطلوبة، ثم انقر فوق OK (موافق). ٦.

## اعدادات الألوان المتقدمة

استخدم مربع الحوار More color options (ا**لمزيد من خيارات الألوان)** لضبط كيفية ظهور الألوان المطبوعة في صورڭ.

يؤدى ضبط هذه الإعدادات إلى اختلاف الألوان المطبوعة عن الألوان التي تظهر على شاشة عرض الكمبيوتر.

لتحديد إعدادات ألوان متقدمة

- افتح مربع الحوار printer properties (خصائص الطابعة). ١.
- انقر فوق علامة التبويب Color (ألوان)، ثم انقر فوق زر More color options (المزيد من خيارات الألوان). ۲. سيتم عرض مربع الحوار More color options (المزيد من خيارات الألوان).
  - ۳. بمكنك ضبط الاعدادات التالبة:
  - قم بضبط إعدادات Brightness (السطوع), Saturation (التشبع) و Color Tone (درجة اللون) بحيث تؤثر على كيفية ظهور الألوان النهائية عند الطباعة.
    - قم بضبط مربعات التمرير Cyan (سماوي), Magenta (أرجواني), Yellow (أصفر) و Black (أسود) لتحديد مستوى كل لون يتم استخدامه في الطباعة.

مراجع ملاحظة عند ضبط إعدادات الألوان، يظهر تأثير التغييرات في مربع Preview (معاينة).

- بعد تحديد إعدادات الألوان، انقر فوق OK (موافق). ٠ź
- حدد أية إعدادات طباعة أخرى مطلوبة، ثم انقر فوق OK (موافق). 0

## طباعة Exif

طباعة Exchangeable Image File Format 2.2) هي عبارة عن مواصفات قياسية عالمية خاصة بالتصوير الرقمي تعمل على تسهيل عملية التصوير الرقمي وتحسين الصور المطبوعة. في حالة التقاط صورة بكاميرا رقمية مزودة بإمكانية طباعة Exif، تقوم تقنية طباعة Exif بالتقاط بعض المعلومات - مثل زمن التعرض, نوع الوميض والتشبع بالألوان، ثم تقوم بتخزين تلك المعلومات في ملف الصورة. حيننذ يقوم برنامج الطابعة باستخدام هذه المعلومات لإجراء تحسينات خاصبة بالصورة تلقائيًا لإنشاء صور ذات جودة فائقة.

لطباعة صور محسنة بإمكانية طباعة Exif، يجب توفر العناصر التالية:

- كاميرا رقمية تدعم تقنية طباعة Exif
- برنامج طباعة صور ممكن بتقنية Exif, مثل برنامج HP Photosmart

#### لطباعة صور بإمكانية طباعة Exif

- الصورة في برنامج ممكن على طباعة Exif الذي يسمح بالتحرير, مثل برنامج HP Photosmart.
  - ٢. افتح مربع الحوار printer\_properties(خصائص الطابعة).
  - ۳. انقر فوق علامة التبويب Paper/Quality (الورق/الجودة).
  - من القائمة المنسدلة Type is (النوع هو)، حدد نوع ورق الصور المناسب.
- من القائمة المنسدلة Print Quality (جودة الطباعة)، انقر فوق Normal (عادي) أو فوق Best (أفضل) أو فوق Maximum dpi (الحد الأقصى للنقطة في كل بوصة).
  - حدد أية إعدادات طباعة أخرى مطلوبة، ثم انقر فوق OK (موافق). يقوم برنامج الطابعة تلقائبًا بتحسين الصورة المطبوعة.

## تخزين ورق الصور والتعامل معه

اتبع هذه الإرشادات للاحتفاظ بجودة ورق الصور من صنع HP.

التخزين

- احتفظ بورق الصور غير المستخدم في كيس بلاستيكي. قم بتخزين عبوات ورق الصور على سطح مستو بمكان بارد.
  - عند الطباعة، لا تُخرج أفرخ ورق أكثر من المطلوب استخدامها توا من الكيس البلاستيكي. عند الانتهاء من الطباعة، قم بإعادة ورق الصور غير المستخدم إلى الكيس البلاستيكي.
  - لا تترك ورق صور غير مستخدم في حاوية الورق. فقد يبدأ الورق في التجعد والالتفاف، مما يؤدي إلى انخفاض جودة الصور.

المعاملة

- امسك بورق الصور دائمًا من الحافات. قد تؤدي بصمة الأصابع على ورق الصور إلى انخفاض جودة الطباعة.
- إذا كانت زوايا ورق الصور ملتفة بما يزيد على 10 مم (0.4 بوصة)، قم بتسوية الورق بوضعه في كيس التخزين، ثم ثنيه برفق في الاتجاه المعاكس للالتفاف حتى يصبح الورق مستويًا.
   يجب أن يكون سطح ورق الصور مستو قبل الطباعة عليه.

## توفير المال عند طباعة الصور

لتوفير المال والحبر عند طباعة الصور، استخدم HP Everyday Photo Paper (ورق صور للاستخدام اليومي من HP) وقم بضبط جودة الطباعة إلى Normal (عدي).

تم تصميم HP Everyday Photo Paper (ورق صور للاستخدام اليومي من HP) لإنشاء صور عالية الجودة باستخدام كمية أقل من الحبر.

م<sup>669</sup>م ملاحظة للحصول على صور بجودة أعلى، استخدم HP Premium Plus Photo Paper (ورق صور المحت الفاخر جدًا من HP) وقم بضبط جودة الطباعة إلى **Best(أفضل)** أو **Maximum dpi(الحد الأقصى لدرجة** ا**لنقطة في البوصة**).

## مشاركة الصور مع الأصدقاء والعائلة

عند تثبيت برنامج الطابعة بالطريقة الافتراضية النمونجية، فتم أيضًا تثبيت برنامج HP Photosmart. في حالة تثبيت برنامج HP Photosmart، راجع تعليمات برنامج HP Photosmart لمعرفة طريقة استخدام البرنامج حتى يمكنك تحديد الصور ومشاركتها بسهولة عبر البريد الإلكتروني دون استخدام مرفقات ملفات بأحجام كبيرة.

## مشاريع الصور الأخرى

يتعامل برنامج HP Photosmart مع وظائف أجهزة التصوير من HP: الماسحات, الكاميرات, الطابعات وأجهزة -all. in-one. تبعًا للأجهزة التي قمت بتثبيتها وقدراتها، يمكنك ترتيب الصور الرقمية, تحرير ها ومشاركتها بسرعة وسهولة. عند تثبيت برنامج الطابعة بالطريقة الافتر اضية النموذجية، فتم أيضًا تثبيت برنامج HP Photosmart. يمكنك من خلال برنامج HP Photosmart عمل التالي بسهولة:

- ترتيب الصور الرقمية, تحريرها ومشاركتها بطرق إبداعية
  - طباعة الصور والصور الرقمية
  - نقل الصور من الكاميرا أو بطاقة الذاكرة
    - عرض الصور بطريقة عرض الشرائح
      - تحرير الصور
  - إنشاء صفحات ألبومات الصور والمنشورات
    - مشاركة الصور مع الأصدقاء والعائلة

# ۸ طباعة مستندات أخرى

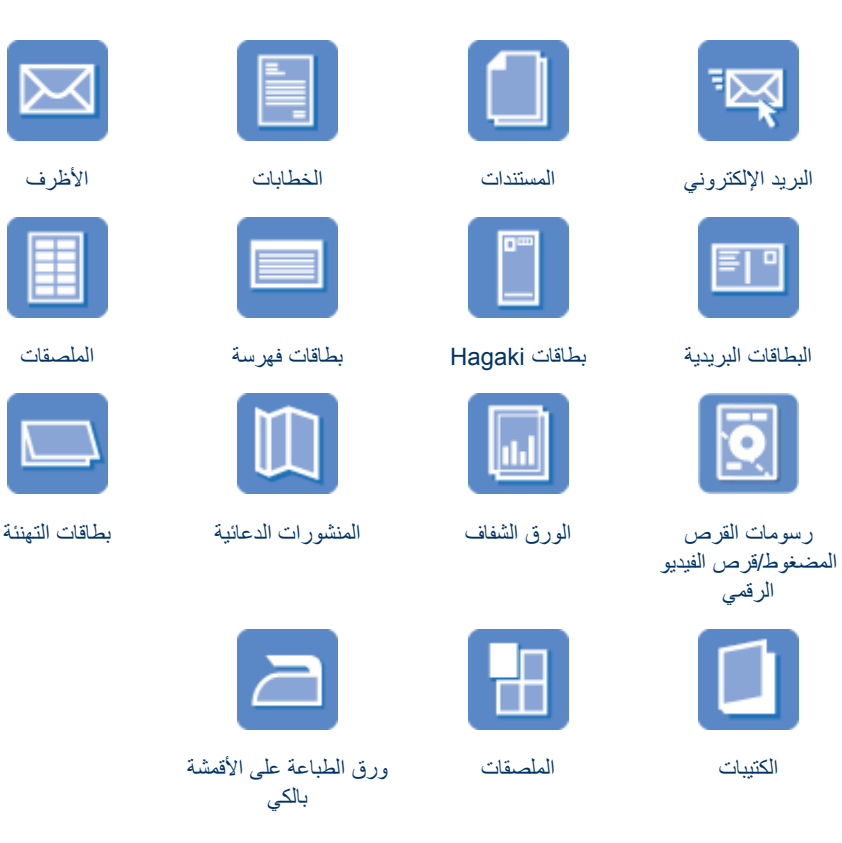

**تلميحات للطباعة**: يمكنك الاقتصاد في التكاليف والجهد المبذول وفي نفس الوقت الارتقاء بمستوى جودة المطبوعات وذلك من خلال استخدام تلميحات للطباعة.

برنامج الطابعة: تعرف على برنامج الطابعة.

## طباعة رسائل البريد الإلكتروني

#### **توجيهات** لا تتجاوز سعة حاوية الإدخال: 100 ورقة من الورق العادي.

#### التجهيز للطباعة

- ارفع حاوية الإخراج.
- ٢. اسحب دليل الورق إلى أقصى اليسار.
- ٣. ضع الورق العادي في الجانب الأيمن من حاوية الإدخال. يجب توجيه الوجه المخصص للطباعة إلى الأسفل.
  - ٤. أدخل الورق بالكامل إلى الطابعة حتى يتوقف.
    - دفع دليل الورق بإحكام تجاه حافة الورق.

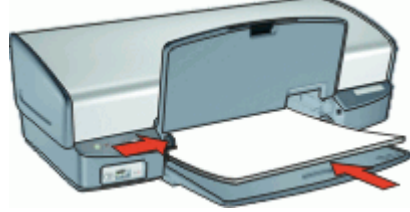

أنزل حاوية الإخراج.

#### الطباعة

- افتح مربع الحوار printer\_properties(خصائص الطابعة).
- ۲. انقر فوق علامة التبويب Printing Shortcuts (اختصارات الطباعة).
- ٣. في القائمة المنسدلة What do you want to do? (ماذا تريد أن تفعل؟)، انقر فوق General (الطباعة اليومية العامة) أو فوق Fast/Economical printing (الطباعة السريعة/الاقتصادية)، ثم حدد إعدادات الطباعة التالية:
  - Paper type (نوع الورق): الورق العادي
  - Paper size (حجم الورق): حجم ورق مناسب
  - حدد أية إعدادات طباعة أخرى مطلوبة، ثم انقر فوق OK (موافق).

استخدم ما هذا؟ تعليمات للتعرف على الميزات التي تظهر في مربع الحوار Printer Properties (خصائص الطابعة).

### طباعة مستندات

توجيهات

- بالنسبة لطباعة مسودات المستندات، استخدم الطباعة السريعة/الاقتصادية.
  - يمكنك توفير الورق من خلال ميزة الطباعة على وجهين.
  - لا تتجاوز سعة حاوية الإدخال: 100 ورقة من الورق.

#### التجهيز للطباعة

- ارفع حاوية الإخراج.
- ۲. اسحب دليل الورق إلى أقصى اليسار.
- ٣. ضع الورق العادي في الجانب الأيمن من حاوية الإدخال. يجب توجيه الوجه المخصص للطباعة إلى الأسفل.
  - ٤. أدخل الورق بالكامل إلى الطابعة حتى يتوقف.

مروووم ملاحظة وفقًا لحجم الورق, قد يمتد الورق خارج حافة الحاوية.

دفع دليل الورق بإحكام تجاه حافة الورق.

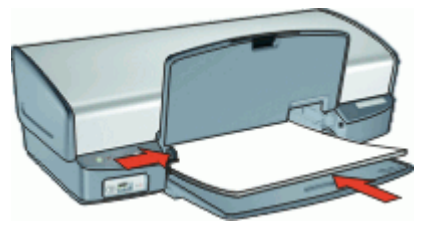

أنزل حاوية الإخراج.

الطباعة

- افتح مربع الحوار printer\_properties(خصائص الطابعة).
- ۲. انقر فوق علامة النبويب Printing Shortcuts (اختصارات الطباعة).
- ٣. من القائمة المنسدلة What do you want to do? (ماذا تريد أن تفعل؟)، انقر فوق General .
  - Paper type (نوع الورق): الورق المعادي
  - Paper size (حجم الورق): حجم ورق مناسب
    - ٤. حدد إعدادات الطباعة التالية:
- Print quality (جودة الطباعة) إذا رغبت في جودة طباعة بخلاف Normal (عادي).
- Print on both sides (الطباعة على وجهين) إذا رغبت في الطباعة على كلا وجهي الورق.
   للمزيد من المعلومات، راجع الطباعة على الوجهين.
  - مدرية من المعنونات، راجع العباعة على الوجهين.
     حدد أية إعدادات طباعة أخرى مطلوبة، ثم انقر فوق OK (موافق).

استخدم ما هذا؟ تعليمات للتعرف على الميزات التي تظهر في مربع الحوار Printer Properties (خصائص الطابعة).

### طباعة خطابات

#### توجيهات

- للحصول على معلومات حول طباعة ظرف لخطابك, راجع الأظرف.
  - لا تتجاوز سعة حاوية الإدخال: 100 ورقة من الورق.

#### التجهيز للطباعة

- ارفع حاوية الإخراج.
- ۲. اسحب دليل الورق إلى أقصى اليسار.
- ٣. ضع الورق العادي في الجانب الأيمن من حاوية الإدخال. يجب توجيه الوجه المخصص للطباعة إلى الأسفل.

ملاحظة إذا كنت تستخدم ورق عليه عنوان الشركة, فيجب توجيه عنوان الشركة إلى الأسفل ونحو الطابعة.

- أدخل الورق بالكامل إلى الطابعة حتى يتوقف.
  - دفع دليل الورق بإحكام تجاه حافة الورق.

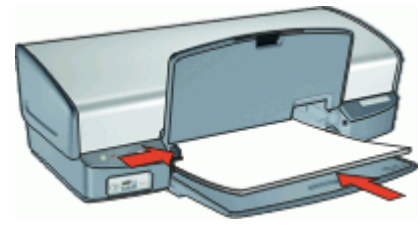

أنزل حاوية الإخراج.

#### الطباعة

- . افتح مربع الحوار printer\_properties(خصائص الطابعة).
- ۲. انقر فوق علامة التبويب Printing Shortcuts (اختصارات الطباعة).

- ٣. من القائمة المنسدلة What do you want to do? (ماذا تريد أن تفعل؟)، انقر فوق Presentation? (طباعة العرض التقديمي) ثم حدد إعدادات الطباعة التالية:
  - Paper type (نوع الورق): الورق المعادي
  - Paper size (حجم الورق): حجم ورق مناسب
  - ٤. حدد أية إعدادات طباعة أخرى مطلوبة، ثم انقر فوق OK (موافق).

استخدم ما هذا؟ تعليمات للتعرف على الميزات التي تظهر في مربع الحوار Printer Properties (خصائص الطابعة).

## طباعة الأظرف

#### توجيهات

- تجنب استخدام الأظرف التي تحتوي على الميزات التالية:
  - مشابك أو فتحات
  - حافات سميكة أو غير متناسقة أو ملتفة
    - مغلفات لامعة أو منقوشة
  - تجعد أو تمزق أو تلف بأي شكل من الأشكال
    - يمكنك طباعة ظرف واحد أو عدة أظرف.
- قم بمحاذاة حواف الأظرف قبل وضعها في حاوية الإدخال.
  - لا تتجاوز سعة حاوية الإدخال: 10 أظرف.

#### التجهيز للطباعة

- ارفع حاوية الإخراج، ثم أزل كافة الأوراق من حاوية الإدخال.
  - ۲. اسحب دليل الورق إلى أقصى اليسار.
- ٣. ضع الأظرف في الجانب الأيمن من الحاوية. يجب توجيه الوجه المخصص للطباعة إلى الأسفل. يجب توجيه غطاء الظرف إلى الجانب الأيسر.
  - أدخل الأظرف بالكامل إلى الطابعة حتى تتوقف.
    - ادفع دليل الورق بإحكام تجاه حافة الأظرف.

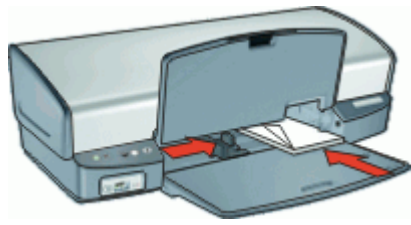

أنزل حاوية الإخراج.

#### الطباعة

- ١. افتح مربع الحوار printer\_properties(خصائص الطابعة).
- ۲. انقر فوق علامة النبويب Paper/Quality (ورق/جودة)، ثم حدد إعدادات الطباعة التالية:
  - Size is (الحجم هو): حجم ظرف مناسب
  - Type is (النوع هو): الورق العادي
  - ۳. حدد أية إعدادات طباعة أخرى مطلوبة، ثم انقر فوق OK (موافق).

استخدم ما هذا؟ تعليمات للتعرف على الميزات التي تظهر في مربع الحوار Printer Properties (خصائص الطابعة).

## طباعة البطاقات البريدية

#### توجيهات

لا تتجاوز سعة حاوية الإدخال: 30 بطاقة بريدية.

#### التجهيز للطباعة

- ارفع حاوية الإخراج، ثم أزل كافة الأوراق من حاوية الإدخال.
  - ١ اسحب دليل الورق إلى أقصى اليسار.
- ٣. ضع البطاقات في الجانب الأيمن من حاوية الإدخال. يجب توجيه الوجه المخصص للطباعة إلى الأسفل والحافة القصيرة في اتجاه الطابعة.
  - أدخل البطاقات بالكامل إلى الطابعة حتى تتوقف.
    - ادفع دليل الورق بإحكام تجاه حافة البطاقات.

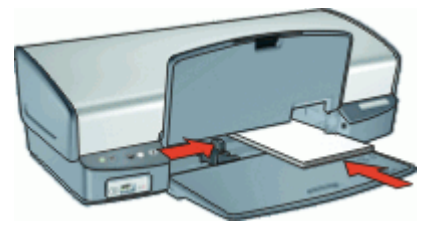

أنزل حاوية الإخراج.

#### الطباعة

- . افتح مربع الحوار printer properties(خصائص الطابعة).
- ۲. انقر فوق علامة التبويب Paper/Quality (ورق/جودة)، ثم حدد إعدادات الطباعة التالية:
  - Size is (الحجم هو): حجم بطاقة مناسب
  - Type is (النوع هو): نوع بطاقة مناسب
  - Print quality (جودة الطباعة): Normal (عادي) أو Best (الأفضل)
    - ٣. حدد أية إعدادات طباعة أخرى مطلوبة، ثم انقر فوق OK (موافق).

استخدم ما هذا؟ تعليمات للتعرف على الميزات التي تظهر في مربع الحوار Printer Properties (خصائص الطابعة).

## طباعة بطاقات hagaki

(في اليابان فقط)

توجيهات

لا تتجاوز سعة حاوية الإدخال: 30 بطاقة hagaki

#### التجهيز للطباعة

- ارفع حاوية الإخراج، ثم أزل كافة الأوراق من حاوية الإدخال.
  - ۲. اسحب دليل الورق إلى أقصى اليسار.

- ٣. ضع البطاقات في الجانب الأيمن من حاوية الإدخال. يجب توجيه الوجه المخصص للطباعة إلى الأسفل والحافة القصيرة في اتجاه الطابعة.
  - أدخل البطاقات بالكامل إلى الطابعة حتى نتوقف.
    - ادفع دليل الورق بإحكام تجاه حافة البطاقات.

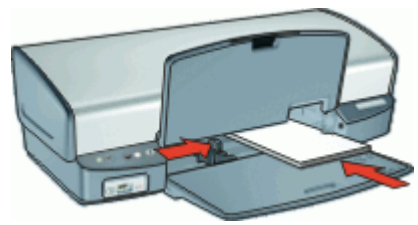

أنزل حاوية الإخراج.

#### الطباعة

- . افتح مربع الحوار printer properties(خصائص الطابعة).
- ٢. انقر فوق علامة التبويب Paper/Quality (ورق/جودة)، ثم حدد إعدادات الطباعة التالية:
  - Type is (النوع هو): نوع بطاقات hagaki مناسب
  - Size is (الحجم هو): حجم بطاقات hagaki مناسب
  - Print quality (جودة الطباعة): Normal (عادي) أو Best (الأفضل)
    - ٣. حدد أية إعدادات طباعة أخرى مطلوبة، ثم انقر فوق OK (موافق).

استخدم ما هذا؟ تعليمات للتعرف على الميزات التي تظهر في مربع الحوار Printer Properties (خصائص الطابعة).

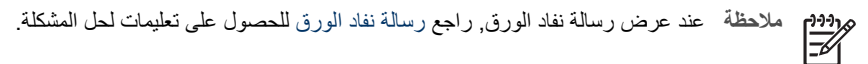

## طباعة بطاقات الفهرسة وغيرها من الوسائط الصغيرة

#### توجيهات

لا تتجاوز سعة حاوية الإدخال: 30 بطاقة.

#### التجهيز للطباعة

- ارفع حاوية الإخراج، ثم أزل كافة الأوراق من حاوية الإدخال.
  - ۲. اسحب دليل الورق إلى أقصى اليسار.
- ٣. ضع البطاقات في الجانب الأيمن من حاوية الإدخال. يجب توجيه الوجه المخصص للطباعة إلى الأسفل والحافة القصيرة في اتجاه الطابعة.
  - ٤. أدخل البطاقات بالكامل إلى الطابعة حتى تتوقف.
    - دفع دليل الورق بإحكام تجاه حافة البطاقات.
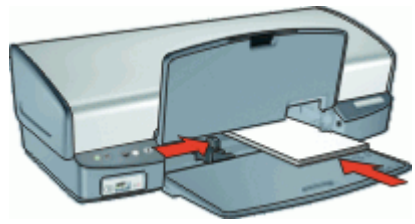

أنزل حاوية الإخراج.

#### الطباعة

- . افتح مربع الحوار printer\_properties (خصائص الطابعة).
- ۲. انقر فوق علامة التبويب Paper/Quality (ورق/جودة)، ثم حدد إعدادات الطباعة التالية:
  - Size is (الحجم هو): حجم بطاقة مناسب
    - · Type is (النوع هو): الورق العادي
  - ۳. حدد أية إعدادات طباعة أخرى مطلوبة، ثم انقر فوق OK (موافق).

استخدم ما هذا؟ تعليمات للتعرف على الميزات التي تظهر في مربع الحوار Printer Properties (خصائص الطابعة).

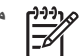

14 ملاحظة عند عرض رسالة نفاد الورق, راجع رسالة نفاد الورق للحصول على تعليمات لحل المشكلة.

## طباعة الملصقات

توجيهات

- · استخدم فقط الملصقات الورقية, البلاستيكية, أو الشفافة التي تم تمصميمها خصيصًا لطابعات Inkjet فقط.
  - استخدم ورقات أو ملصقات كاملة فقط.
  - تجنب استخدام الملصقات اللاصقة أو المجعدة، أو جذبها بعيدًا عن ورق الحماية الملتصق بها.
  - لا تتجاوز سعة حاوية الإدخال: 20 ورقة من الملصقات (استخدام ورقات بحجم Letter أو A4 فقط).

#### التجهيز للطباعة

- ارفع حاوية الإخراج، ثم أزل كافة الأوراق من حاوية الإدخال.
  - ۲. اسحب دليل الورق إلى أقصى اليسار.
- ۳. قم بتذرية حافات ورقات الملصق لفصلها عن بعضها، ثم قم بمحاذاة الحافات.
- ضع ورق العناوين في الجانب الأيمن من حاوية الإدخال. يجب توجيه وجه العناوين إلى الأسفل.
  - أدخل الورقات بالكامل إلى الطابعة حتى تتوقف.
    - دفع دليل الورق بإحكام تجاه حافة الورقات.

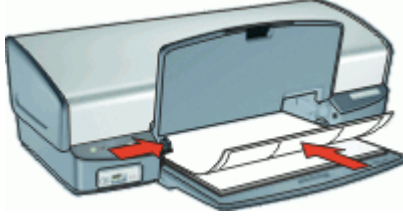

أنزل حاوية الإخراج.

الطباعة

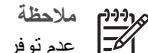

ملاحظة إذا كان البرنامج يتضمن ميزة الطباعة على الملصق، فاتبع الإرشادات المُرفقة بهذا البرنامج. في حالة عدم توفر هذه الميزة بالبرنامج، اتبع الإرشادات أدناه.

- افتح مربع الحوار printer properties (خصائص الطابعة). . ١
- انقر فوق علامة التبويب Printing Shortcuts (اختصارات الطباعة). ۲.
- من القائمة المنسدلة What do you want to do? (ماذا تريد أن تفعل؟)، انقر فوق General ٣ everyday printing (الطباعة اليومية العامة) ثم حدد إعدادات الطباعة التالية:
  - Paper type (نوع الورق): الورق العادي
  - Paper size (حجم الورق): حجم ورق مناسب
    - انقر OK (موافق). ź

استخدم ما هذا؟ تعليمات للتعرف على الميزات التي تظهر في مربع الحوار Printer Properties (خصائص الطابعة).

# طباعة رسومات القرص المضغوط/قرص الفيديو الرقمي

مرددم مرددم ملاحظة قد لا تتوفر هذه الميزة في بلدك/منطقتك.

توجيهات

- راجع الإرشادات المزودة مع رسومات القرص المضغوط/قرص الفيديو الرقمي من أجل الحصول على أحدث التلميحات بالنسبة للطباعة.
- لتجنب إتلاف الطابعة، لا تدخل رسومات القرص المضغوط/قرص الفيديو الرقمي إلى الطابعة أكثر من مرة واحدة.
- تأكد من أن رسومات القرص المضغوط/قرص الفيديو الرقمي تغطى ورقة الدعم بالكامل بدون مسافات واضحة. قد • تتلف الطابعة إذا تمت إزالة أي جزء من رسومات القرص المضغوط/قرص الفيديو الرقمي عن ورقة الدعم المحمية قبل الطباعة.
  - تجنب استخدام رسومات القرص المضغوط/قرص الفيديو الرقمي التي تمزقت عن ورقة الدعم المحمية, أو أنها مثنية. مجعدة أو تالفة بأي شكل من الأشكال.
    - لا تتجاوز سعة حاوية الإدخال: ورقة واحدة من رسومات القرص المضغوط/قرص الفيديو الرقمي .

#### التجهيز للطباعة

- ارفع حاوية الإخراج، ثم أزل كافة الأوراق من حاوية الإدخال. ۱.
  - اسحب دليل الورق إلى أقصى اليسار. .۲
- ضع ورقة واحدة من ورق رسومات القرص المضغوط/قرص الفيديو الرقمي في الجانب الأيمن من حاوية الإدخال. .٣ يجب توجيه الوجه المخصص للطباعة إلى الأسفل.
  - أدخل الورق بالكامل إلى الطابعة حتى يتوقف ٤.
    - ادفع دليل الورق بإحكام تجاه حافة الورق. .0

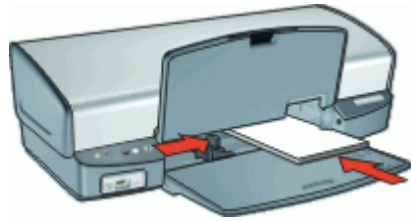

أنزل حاوية الإخراج. ٦.

#### الطباعة

- . افتح مربع الحوار printer\_properties (خصائص الطابعة).
- ۲. انقر فوق علامة التبويب Paper/Quality (ورق/جودة)، ثم حدد إعدادات الطباعة التالية:
  - Size is (الحجم هو): 5×7 بوصات
  - · Type is (النوع هو): رسومات القرص المضغوط/قرص الفيديو الرقمي من HP
    - Print quality (جودة الطباعة): Best (الأفضل)
    - ۳. حدد أية إعدادات طباعة أخرى مطلوبة، ثم انقر فوق OK (موافق).

استخدم ما هذا؟ تعليمات للتعرف على الميزات التي تظهر في مربع الحوار Printer Properties (خصائص الطابعة).

# طباعة الورق الشفاف

#### توجيهات

- للحصول على أفضل النتائج، استخدم HP Premium Inkjet Transparency Film (ورق فاخر شفاف لطابعة HP Inkjet).
  - لا تتجاوز سعة حاوية الإدخال: 30 ورقة شفافة.

#### التجهيز للطباعة

- ارفع حاوية الإخراج، ثم أزل كافة الأوراق من حاوية الإدخال.
  - ۲. اسحب دليل الورق إلى أقصى اليسار.
- ٣. ضع الورق الشفاف في الجانب الأيمن من الحاوية. يجب توجيه الوجه المخصص للطباعة إلى الأسفل، والشريط اللاصق إلى الأعلى باتجاه الطابعة.
  - ٤. ادفع الورق الشفاف برفق إلى الطابعة حتى يتوقف, بحيث لا تلمس الأشرطة اللاصقة بعضها البعض.
    - ادفع دليل الورق بإحكام تجاه حافة الورق الشفاف.

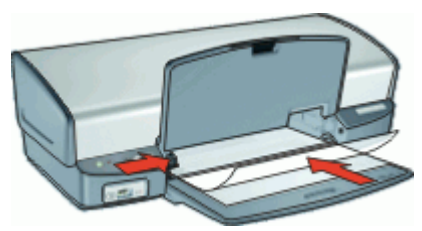

أنزل حاوية الإخراج.

#### الطباعة

- ۱. افتح مربع الحوار printer\_properties (خصائص الطابعة).
- ۲. انقر فوق علامة التبويب Printing Shortcuts (اختصارات الطباعة).
- ٣. من القائمة المنسدلة What do you want to do? (ماذا تريد أن تفعل؟)، انقر فوق Presentation? (طباعة العرض التقديمي) ثم حدد إعدادات الطباعة التالية:
  - Paper type (نوع الورق): ورق شفاف مناسب
  - Paper size (حجم الورق): حجم ورق مناسب
  - حدد أية إعدادات طباعة أخرى مطلوبة، ثم انقر فوق OK (موافق).

استخدم ما هذا؟ تعليمات للتعرف على الميزات التي تظهر في مربع الحوار Printer Properties (خصائص الطابعة).

# طباعة المنشورات الدعائية

#### توجيهات

- لا تقم بطباعة منشورات دعائية بدون حدود من خلال وضع احتياطي الحبر. احرص دائمًا على تثبيت خرطوشتي طباعة في الطابعة.
  - للمزيد من المعلومات، راجع وضع احتياطي الحبر.
- افتح الملف في أحد البرامج ثم قم بتعيين حجم المنشور الدعائي. تحقق من توافق الحجم مع حجم الورق الذي تريد طباعة المنشور الدعائي عليه.
  - لا تتجاوز سعة حاوية الإدخال: 20 ورقة من ورق المنشورات الدعائية.

#### التجهيز للطباعة

- ارفع حاوية الإخراج.
- ۲. اسحب دليل الورق إلى أقصى اليسار.
- ٣. ضع الورق في الجانب الأيمن من حاوية الإدخال. يجب توجيه الوجه المخصص للطباعة إلى الأسفل.
  - أدخل الورق بالكامل إلى الطابعة حتى يتوقف.
    - ادفع دليل الورق بإحكام تجاه حافة الورق.

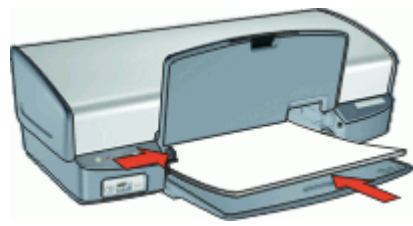

أنزل حاوية الإخراج.

#### الطباعة

- . افتح مربع الحوار printer\_properties(خصائص الطابعة).
- ۲. انقر فوق علامة التبويب Paper/Quality (الورق/الجودة).
- ۳. عند طباعة منشور دعائي بدون حدود, حدد مربع الاختيار Borderless printing (الطباعة بدون حدود).
  - ٤. حدد إعدادات الطباعة التالية:
  - Size is (الحجم هو): حجم ورق مناسب
  - Type is (النوع هو): ورق HP inkjet مناسب أو نوع آخر للورق

مالحظة لا تتوفر جميع أحجام وأنواع الورق للطباعة بدون حدود.

- قم بضبط جودة الطباعة إلى Best (أفضل).
- انقر فوق علامة التبويب Basics (أساسيات)، ثم قم بضبط الاتجاه.
- ٧. انقر فوق علامة التبويب Finishing (إتمام)، ثم حدد Print on both sides (الطباعة على وجهين) للطباعة على كلا وجهي الورقة. للمزيد من المعلومات، راجع الطباعة على الوجهين.
  - انقر فوق OK (موافق) للطباعة.

استخدم ما هذا؟ تعليمات للتعرف على الميزات التي تظهر في مربع الحوار Printer Properties (خصائص الطابعة).

# طباعة بطاقات التهنئة

بطاقات التهنئة

- افتح البطاقات المطوية مسبقًا, ثم ضعها في حاوية الإدخال.
- للحصول على أفضل النتائج، استخدم HP Greeting Card Paper (ورق بطاقات التهنئة من HP).
  - لا تتجاوز سعة حاوية الإدخال: 20 بطاقة.

#### التجهيز للطباعة

- ارفع حاوية الإخراج، ثم أزل كافة الأوراق من حاوية الإدخال.
  - ۲. اسحب دليل الورق إلى أقصى اليسار.
- ٣. قم بتذرية حافات بطاقات التهنئة لفصلها عن بعضها، ثم قم بمحاذاة الحافات.
- ٤. ضمع بطاقات التهنئة في الجانب الأيمن من حاوية الإدخال. يجب توجيه الوجه المخصص للطباعة إلى الأسفل.
  - أدخل البطاقات بالكامل إلى الطابعة حتى تتوقف.
    - دفع دليل الورق بإحكام تجاه حافة البطاقات.

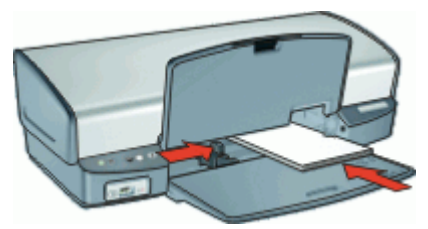

أنزل حاوية الإخراج.

#### الطباعة

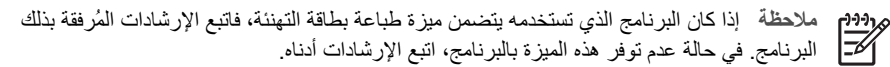

- افتح مربع الحوار printer\_properties(خصائص الطابعة).
- ۲. انقر فوق علامة التبويب Paper/Quality (ورق/جودة)، ثم حدد إعدادات الطباعة التالية.
  - Size is (الحجم هو): حجم بطاقة مناسب
  - Type is (ا**لنوع هو)**: نوع بطاقة مناسب
  - Print quality (جودة الطباعة): Normal (عادي)
  - ۳. حدد أية إعدادات طباعة أخرى مطلوبة، ثم انقر فوق OK (موافق).

استخدم ما هذا؟ تعليمات للتعرف على الميزات التي تظهر في مربع الحوار Printer Properties (خصائص الطابعة).

### طباعة كتيبات

من خلال طباعة الكتيبات، يتم ترتيب صفحات المستند وتغيير حجمها تلقائيًا بحيث تظهر هذه الصفحات بالترتيب الصحيح. بعد طي المستند لإنشاء الكتيب.

على سبيل المثال، عند طباعة كتيب من أربع ورقات على كلا وجهي الورق، تتم إعادة ترتيب الصفحات وطباعتها على النحو التالي:

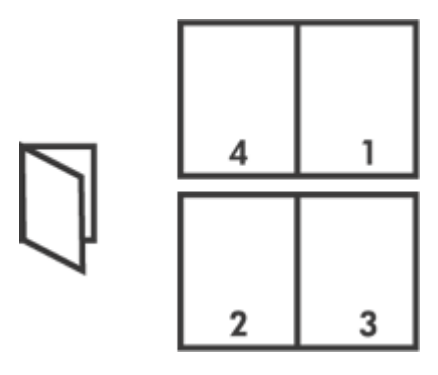

#### توجيهات

لا تتجاوز سعة حاوية الإدخال: 100 ورقة من الورق.

#### التجهيز للطباعة

- ارفع حاوية الإخراج.
- ٢. اسحب دليل الورق إلى أقصى اليسار.
- ٣. ضع الورق العادي في الجانب الأيمن من حاوية الإدخال. يجب توجيه الوجه المخصص للطباعة إلى الأسفل.
  - أدخل الورق بالكامل إلى الطابعة حتى يتوقف.
    - ادفع دليل الورق بإحكام تجاه حافة الورق.

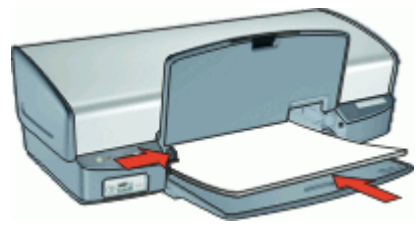

أنزل حاوية الإخراج.

#### الطباعة

- افتح مربع الحوار printer\_properties(خصائص الطابعة).
- ٢. انقر فوق علامة التبويب Printing Shortcuts (اختصارات الطباعة).
- ٣. في القائمة المنسدلة Two-sided, وماذا تريد أن تفعل؟)، انقر فوق (Two-sided وماذا تريد أن تفعل؟)، انقر فوق (Two-sided والطباعة على الوجهين، الطباعة المزدوجة).
  - ٤. في القائمة المنسدلة Booklet layout (تخطيط الكتيب)، انقر فوق أحد خياري الربط التاليين:
    - كتيب من الحافة اليسرى
    - كتيب من الحافة اليمنى
    - مدد أية إعدادات طباعة أخرى مطلوبة، ثم انقر فوق OK (موافق).
    - ٢. أعد تحميل الصفحات المطبوعة في حاوية الورق كما هو موضح أدناه، عندما يُطلب منك ذلك.

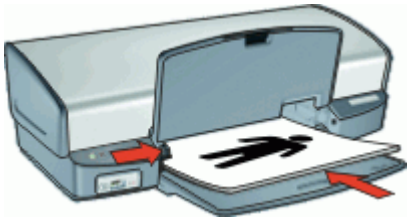

٧. انقر فوق Continue (متابعة) لإتمام طباعة الكتيب.

استخدم ما هذا؟ تعليمات للتعرف على الميزات التي تظهر في مربع الحوار Printer Properties (خصائص الطابعة).

# طباعة الملصقات

#### توجيهات

 بالنسبة لطباعة الملصق، يتم ترتيب أجزاء الملصق تلقائيًا في أوراق فردية يمكن ربطها معًا. بعد الانتهاء من طباعة أجزاء الملصق، قم بتسوية حافات الأوراق وربطها معًا.

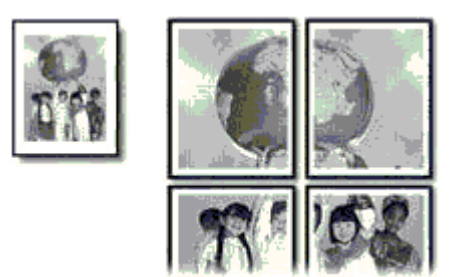

لا تتجاوز سعة حاوية الإدخال: 100 ورقة من الورق.

#### التجهيز للطباعة

- ارفع حاوية الإخراج.
- ۲. اسحب دليل الورق إلى أقصى اليسار.
- ٣. ضع الورق العادي في الجانب الأيمن من حاوية الإدخال. يجب توجيه الوجه المخصص للطباعة إلى الأسفل.
  - أدخل الورق بالكامل إلى الطابعة حتى يتوقف.
    - ادفع دليل الورق بإحكام تجاه حافة الورق.

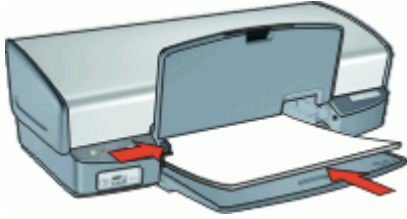

أنزل حاوية الإخراج.

الطباعة

- . افتح مربع الحوار printer\_properties (خصائص الطابعة).
- ۲. انقر فوق علامة التبويب Paper/Quality (ورق/جودة)، ثم حدد إعدادات الطباعة التالية:
  - Size is (الحجم هو): حجم ورق مناسب
    - Type is (النوع هو): الورق العادي
  - ۳. انقر فوق علامة التبويب Finishing (إتمام), ثم حدد عدد ورقات الملصق.
    - ٤ انقر فوق علامة النبويب Basics (أساسيات)، ثم قم بتحديد الاتجاه.
    - مدد أية إعدادات طباعة أخرى مطلوبة، ثم انقر فوق OK (موافق).

استخدم ما هذا؟ تعليمات للتعرف على الميزات التي تظهر في مربع الحوار Printer Properties (خصائص الطابعة).

# طباعة ورق الطباعة على الأقمشة بالكي

توجيهات

 عند طباعة صورة معكوسة، تتم طباعة النصوص والصور التي تظهر على شاشة الكمبيوتر، ولكنها معكوسة في الوضع الأفقي.

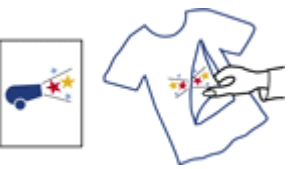

لا تتجاوز سعة حاوية الإدخال: 12 ورقة من ورق الطباعة على الأقمشة بالكي.

التجهيز للطباعة

- ارفع حاوية الإخراج، ثم أزل كافة الأوراق من حاوية الإدخال.
  - ۲. اسحب دليل الورق إلى أقصى اليسار.
- ٣. ضع ورق للطباعة على الأقمشة بالكي في الجانب الأيمن من حاوية الإدخال. يجب توجيه الوجه المخصص للطباعة إلى الأسفل.
  - أدخل الورق بالكامل إلى الطابعة حتى يتوقف.
    - ادفع دليل الورق بإحكام تجاه حافة الورق.

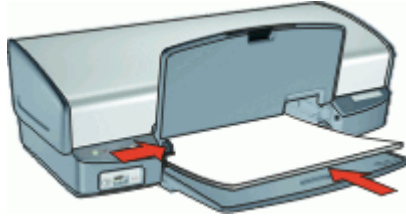

أنزل حاوية الإخراج.

#### الطباعة

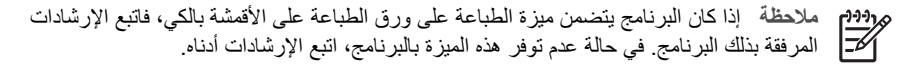

- . افتح مربع الحوار printer\_properties(خصائص الطابعة).
- ٢. انقر فوق علامة التبويب Paper/Quality (ورق/جودة)، ثم حدد إعدادات الطباعة التالية:
  - Size is (الحجم هو): حجم ورق مناسب
- Type is (النوع هو): HP Iron-On Transfer Paper (ورق الطباعة على الأقمشة بالكي من HP)
  - Print quality (جودة الطباعة): Normal (عادي) أو Best (الأفضل)
  - ٣. انقر فوق علامة النبويب Basics (أساسيات)، ثم قم بضبط الاتجاه إلى Mirror image (صورة معكوسة).

مرووم مرومهم ملاحظة لا تتطلب منك بعض برامج الطباعة على ورق الطباعة على الأقمشة بالكي أن تقوم بطباعة مسورة معكوسة.

حدد أية إعدادات طباعة أخرى مطلوبة، ثم انقر فوق OK (موافق).

استخدم ما هذا؟ تعليمات للتعرف على الميزات التي تظهر في مربع الحوار Printer Properties (خصائص الطابعة).

# تلميحات للطباعة

### توفير الوقت

- استخدم علامة التبويب Printing Shortcuts (اختصارات الطباعة).
  - قم بضبط الترتيب الذي سيتم به طباعة الصفحات.

### توفير المال

- استخدم Fast/Economical printing(الطباعة السريعة/الاقتصادية). .
- قم بطباعة multiple pages on a single sheet of paper (عدة صفحات على ورقة واحدة).
  - قم بالطباعة من خلال grayscale(التدرج الرمادي).
  - قم بطباعة two-sided document (مستند من وجهين).
- استخدم HP Everyday Photo Paper(ورق صور للاستخدام اليومي من HP) لتوفير المال والحبر عند طباعة الصور.

### تحسين جودة النسخ المطبوعة

- قم بإجراء معاينة للمستند قبل طباعته.
- قم بالطباعة على حجم ورق مخصص. •
  - حدد نوع الورق الصحيح.
  - قم بتغيير سرعة الطباعة وجودتها.
    - قم بعرض دقة الطباعة.
- قم بتحقيق أعلى دقة طباعة باستخدام الحد الأقصى للنقاط في البوصية.
  - قم بإجراء تغيير حجم المستند حسب الحاجة.

# اختصارات الطباعة

استخدم اختصار ات الطباعة للطباعة من خلال إعدادات الطباعة المستخدمة عادةً. يضمن برنامج الطابعة بعض اختصارات الطباعة التي تم تصميمها خصيصًا وهي تتوفر في قائمة Printing Shortcuts (اختصارات الطباعة).

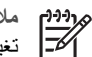

ملاحظة عند تحديد اختصار الطباعة سيتم عرض خيارات الطباعة المناسبة تلقائيًا. يمكن تركها كما هي أو مردور ملاحظة الم-ا

#### اختصارات الطباعة

استخدم علامة التبويب Printing Shortcuts (اختصارات الطباعة) لتنفيذ مهام الطباعة التالية:

- الطباعة البومية العامة •
- طباعة الصور -بدون حدود
- طباعة الصور -بحدود بيضاء •
- الطباعة السريعة/الاقتصادية
  - طباعة العرض التقديمي •
- الطباعة على الوجهين، الطباعة المزدوجة •

# الطباعة السر بعة/الاقتصادية

استخدم الطباعة السريعة/الاقتصادية لإنتاج مطبوعات من نوعية المسودات بسرعة.

لاستخدام الطباعة السريعة/الاقتصادية

- ١. افتح مربع الحوار printer\_properties(خصائص الطابعة).
- ۲. انقر فوق علامة التبويب Printing Shortcuts (اختصارات الطباعة).
- Fast/ ما المنسدلة What do you want to do? (ماذا تريد أن تفعل؟)، انقر فوق /Fast.
  Economical printing
  - حدد إعدادات الطباعة المطلوبة، ثم انقر فوق OK (موافق).

# الطباعة اليومية العامة

استخدم خيار General Everyday printing (الطباعة اليومية العامة) لطباعة المستندات بسرعة.

- المستندات
- البريد الإلكتروني

# طباعة العرض التقديمي

استخدم خيار Presentation printing (طباعة العرض التقديمي) لطباعة مستندات عالية الجودة، بما في ذلك:

- الخطابات
- المنشورات الدعائية
  - الورق الشفاف

# تحديد نوع الورق

توصى HP بتحديد نوع ورق معين عند طباعة مستند بجودة أعلى.

#### لتحديد نوع ورق معين

- . افتح مربع الحوار printer\_properties (خصائص الطابعة).
- ۲. انقر فوق علامة التبويب Paper/Quality (الورق/الجودة).
- ۳. في القائمة المنسدلة Paper type (نوع الورق)، حدد نوع ورق مناسب.
  - حدد أية إعدادات طباعة أخرى مطلوبة، ثم انقر فوق OK (موافق).

# تغيير سرعة الطباعة أو جودتها

يقوم جهاز HP Deskjet تلقانيًا باختيار إعدادي جودة الطباعة وسرعة الطباعة استنادًا إلى إعداد نوع الورق الذي تقوم بتحديده. يمكن أيضًا تغيير إعداد جودة الطباعة لتخصيص سرعة عملية الطباعة وجودتها.

#### إعدادات جودة الطباعة

- ينتج إعداد Fast Draft (مسودة سريعة) إخراج بجودة مسودة بأعلى سرعة طباعة, مع استخدام أقل كمية من الحبر.
- ينتج إعداد Fast Normal (سريع عادي) إخراج بجودة أعلى من إعداد Fast Draft (مسودة سريعة) ويقوم بتنفيذ الطباعة بشكل أسرع من إعداد Normal (عادي).
  - يوفر إعداد Normal (عادي) الموازنة الأفضل بين جودة الطباعة وسرعة الطباعة ويلائم معظم المستندات.
- يوفر إعداد Best (الأفضل) الموازنة الأفضل بين جودة عالية وسرعة عالية ويمكن استخدامه في مطبوعات ذات جودة عالية. في معظم المستندات, يقوم إعداد Best (الأفضل) بالطباعة بشكل أبطأ من إعداد Normal (عادي).
- يقوم إعداد Maximum dpi (الحد الأقصى للنقطة في البوصة) بتحسين النقاط في كل بوصة (dpi) التي يقوم جهاز HP Deskjet بالطباعة بها. تستمر الطباعة من خلال الحد الأقصى للنقطة في البوصة وقتاً أطول من الطباعة من خلال الإعدادات الأخرى وتتطلب كمية كبيرة من مسافة القرص. للمزيد من المعلومات، راجع الحد الأقصى لدرجة النقطة في كل بوصة.

لتحديد جودة الطباعة وسرعتها

- . افتح مربع الحوار printer\_properties (خصائص الطابعة).
- ۲. انقر فوق علامة التبويب Paper/Quality (الورق/الجودة).
- ٣. فى القائمة المنسدلة Type is (النوع هو)، حدد نوع الورق الذي قمت بتحميله.
- ٤. في القائمة المنسدلة Print quality (جودة الطباعة), حدد إعداد الجودة المناسب لمشروعك.

### دقة الطباعة

يقوم برنامج الطابعة بعرض دقة الطباعة بالنقاط في كل بوصة (dpi). تختلف النقاط في كل بوصة وفقًا لنوع الورق وجودة الطباعة الذين حددتهما في برنامج الطابعة.

لعرض دقة الطباعة

- . افتح مربع الحوار printer\_properties (خصائص الطابعة).
- ۲. انقر فوق علامة التبويب Paper/Quality (الورق/الجودة).
- ٣. فى القائمة المنسدلة Type is (النوع هو)، حدد نوع الورق الذي قمت بتحميله.
- ٤. في القائمة المنسدلة Print quality (جودة الطباعة), حدد إعداد جودة الطباعة المناسب لمشروعك. يتم عرض درجة النقطة في البوصة لدقة الطباعة أسفل القائمة المنسدلة Print quality (جودة الطباعة).

# الحد الأقصى لدرجة النقطة في كل بوصة

استخدم وضع الحد الأقصى للنقطة في البوصة لطباعة صور حادة بجودة عالية.

للحصول على أكبر فاندة من وضع الحد الأقصى للنقطة في البوصة, استخدمه لطباعة صور بجودة عالية مثل صور رقمية. عند تحديد إعداد الحد الأقصى للنقطة في البوصة, سيقوم برنامج الطابعة بعرض النقاط المحسنة في كل بوصة (dpi) يطبعها جهاز HP Deskjet.

تستمر الطباعة من خلال الحد الأقصى للنقطة في البوصة وقتًا أطول من الطباعة من خلال الإعدادات الأخرى وتتطلب كمية كبيرة من مسافة القرص.

مراجعة ملاحظة تتحسن جودة الطباعة في حالة تثبيت خرطوشة طباعة الصور أيضًا. يمكن شراء خرطوشة طباعة المعر الصور على حدة إذا لم تكن مزودة مع جهاز HP Deskjet.

#### للطباعة في وضع Maximum dpi (الحد الأقصى للنقطة في كل بوصة)

- . افتح مربع الحوار printer\_properties(خصائص الطابعة).
- ۲. انقر فوق علامة التبويب Paper/Quality (الورق/الجودة).
- ۳. في القائمة المنسدلة Type is (النوع هو)، حدد نوع الورق المناسب.
- من القائمة المنسدلة Print quality (جودة الطباعة)، انقر فوق Maximum dpi (الحد الأقصى للنقطة في كل بوصة).
   كل بوصة).
  - سيتم عرض دقة الطباعة بالنقطة في البوصة تحت إعداد جودة الطباعة.
    - مدد أية إعدادات طباعة أخرى مطلوبة، ثم انقر فوق OK (موافق).

# طباعة بتدرج الرمادي

للطباعة بالتدرج الرمادي

- . افتح مربع الحوار printer properties (خصائص الطابعة).
  - ٢. انقر فوق علامة التبويب Color (ألوان).
- ۳. حدد مربع الاختيار Print in grayscale (الطباعة بالتدرج الرمادي), ثم حدد خيار للتدرج الرمادي.
  - حدد أية إعدادات طباعة أخرى مطلوبة، ثم انقر فوق OK (موافق).

## ضبط ترتيب الصفحات

يحدد ترتيب الصفحة الترتيب الذي سيتم طباعة المستند به.

#### لضبط ترتيب الصفحات

- افتح مربع الحوار printer\_properties(خصائص الطابعة).
  - ۲. انقر فوق علامة التبويب Basics (أساسيات).
    - ۳. قم بتحديد واحداً مما يلى:
- Front to back (من الأمام إلى الخلف): بعد الانتهاء من طباعة المستند تكون الصفحة الأولى من المستند أعلى الصفحات المطبوعة. لا تحتاج إلى إعادة ترتيب الصفحات المطبوعة.

- Back to front (من الخلف إلى الأمام): بعد الانتهاء من طباعة المستند تكون الصفحة الأخيرة من المستند أعلى الصفحات المطبوعة. ستحتاج إلى إعادة ترتيب الصفحات المطبوعة.
  - ٤. حدد أية إعدادات طباعة أخرى مطلوبة، ثم انقر فوق OK (موافق).

### ضبط حجم ورق مخصص

استخدم مربع الحوار Custom Paper Size (حجم ورق مخصص) للطباعة على حجم ورق خاص.

م 1994 ملاحظة لا تتوفر هذه الميزة لكل أنواع الورق.

#### لتحديد حجم ورق مخصص

- افتح مربع الحوار printer\_properties (خصائص الطابعة).
- ۲. انقر فوق علامة التبويب Paper/Quality (الورق/الجودة).
  - ۳. انقر فوق زر Custom (مخصص).
- يتم عرض مربع حوار Custom paper size (حجم ورق مخصص).
- من القائمة المنسدلة Name (الاسم)، انقر فوق اسم حجم ورق مخصص.
- في مربعي Width (العرض) و Length (الطول), اكتب أبعاد حجم الورق المخصص.
   يتم عرض كل من الحد الأدنى والحد الأقصى للأبعاد أسفل كل مربع.
  - انقر فوق وحدة القياس: Inches (بوصات) أو Millimeters (مليمترات).
    - انقر فوق Save (حفظ) لحفظ حجم الورق المخصص.
- ٨. انقر فوق OK (موافق) لإنهاء مربع الحوار Custom paper size (حجم ورق مخصص).
- ٩. لاستخدام حجم ورق مخصص, حدد الاسم الخاص به في القائمة المنسدلة Size is (الحجم هو).

### طباعة صفحات متعددة على ورقة واحدة

استخدم برنامج الطابعة لطباعة عدة صفحات من مستند على ورقة واحدة. يقوم برنامج الطابعة تلقائيًا بتغيير حجم النص والصور بالمستند بحيث تناسب حجم الصفحة المطبوعة.

#### لطباعة عدة صفحات على ورقة واحدة

- . افتح مربع الحوار printer\_properties (خصائص الطابعة).
  - ۲. انقر فوق علامة التبويب Finishing (الانتهاء).
- ٣. في القائمة المنسدلة Pages per sheet (عدد الصفحات في كل ورقة)، حدد عدد الصفحات المطلوب ظهور ها على كل ورقة.

- ۶. إذا كنت تريد وضع حد حول كل صورة يتم طباعتها على الورقة، حدد مربع الاختيار Print page borders (طباعة حدود الصفحات).
  - في القائمة المنسدلة Page order is (ترتيب الصفحات هو), حدد تخطيط ما للصفحات.
     سيتم عرض معاينة لترتيب الصفحات في الجزء العلوي من علامة التبويب Finishing (إتمام).
    - حدد أية إعدادات طباعة أخرى مطلوبة، ثم انقر فوق OK (موافق).

### تغيير حجم مستند

استخدم برنامج الطابعة لطباعة مستند على حجم ورق مختلف عن الحجم الذي تم إعداد المستند للطباعة عليه. قد يفيدك ذلك عند عدم توفر حجم الورق المناسب لديك.

على سبيل المثال, عند إنشاء مستند تم تنسيقه لورق بحجم letter ولم يتوفر لديك ورق بهذا الحجم، يمكنك طباعة المستند على ورق بحجم آخر متوفر لديك.

#### لتغيير حجم المستند للحصول على حجم مختلف للورق

- . افتح مربع الحوار printer properties(خصائص الطابعة).
  - ۲. انقر فوق علامة التبويب Effects (تأثيرات).
- ٣. حدد مربع الاختيار Print document on (طباعة المستند على)، ثم حدد حجم الورق المطلوب من القائمة المنسدلة.

حجم الورق الهدف هذا يقصد به الحجم الذي سنتم الطباعة عليه وليس حجم الورق الذي تم إعداد المستند للطباعة عليه.

- ٤. حدد مربع الاختيار Scale to fit (تحجيم للملاءمة).
- مدد أية إعدادات طباعة أخرى مطلوبة، ثم انقر فوق OK (موافق).

### معاينة الطباعة

استخدم وظيفة معاينة الطباعة لعرض النسخة المطبوعة على جهاز الكمبيوتر قبل طباعتها. إذا لم تظهر النسخة المطبوعة بالشكل المطلوب، فيمكنك إلغاء مهمة الطباعة وضبط إعدادات الطباعة حسبما تريد.

#### لمعاينة مستند مطبوع

- 1. افتح مربع الحوار printer\_properties(خصائص الطابعة).
  - ٢. انقر فوق علامة التبويب Basics (أساسيات).
- ۳. حدد مربع الاختيار Show print preview (عرض معاينة الطباعة).
  - حدد أية إعدادات طباعة أخرى مطلوبة، ثم انقر فوق OK (موافق).
     قبل طباعة المستند, سيتم عرض المعاينة.
    - ٥. نفذ واحداً مما يلي:
    - انقر فوق OK (موافق) لطباعة المستند.
- انقر فوق Cancel (إلغاء الأمر) لإلغاء مهمة الطباعة. قم بضبط إعدادات الطباعة حسبما تريد قبل طباعة المستند.

# الطباعة على الوجهين

استخدم الطباعة على وجهين، والتي يُطلق عليها أيضًا الطباعة المزدوجة، للطباعة على كلا وجهى الورقة. لا تقتصر ميزات الطباعة على وجهين على مجرد كونها طريقة اقتصادية، بل أنها طريقة تتوافق مع متطلبات حماية البيئة كذلك.

#### لطباعة مستند من وجهين

- افتح مربع الحوار printer\_properties(خصائص الطابعة).
- ٢. انقر فوق علامة النبويب Printing Shortcuts (اختصارات الطباعة).

- ۳. من القائمة المنسدلة What do you want to do؟ (ماذا تريد أن تفعل؟)، انقر فوق Two-sided.
- ٤. من القائمة المنسدلة Print on both sides (الطباعة على الوجهين)، انقر فوق Manually (يدويًا).
  - م. حدد أية إعدادات طباعة أخرى مطلوبة، ثم انقر فوق OK (موافق).
     تقوم الطابعة بطباعة الصفحات الفردية أولا.
- ٢. بعد طباعة الصفحات الفردية، أعد تحميل الصفحات المطبوعة مع توجيه الوجه المطبوع من الصفحة إلى الأعلى.

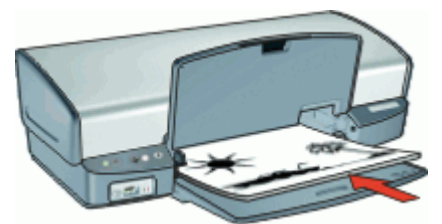

٧. انقر فوق Continue (متابعة) لطباعة الصفحات الزوجية.

لإنشاء مستند من وجهين والذي تم ربطه, راجع مستندات من وجهين مربوطة.

# مستندات من وجهين مربوطة

إذا رغبت في ربط صفحات مطبوعة بكتاب, فيمكن ضبط إعدادات الطباعة بحيث تلائم الربط.

يمكن ربط مستندات من وجهين بربط النّاب (الربط الجانبي) أو ربط اللوح (الربط في الجزء العلوي). يعد ربط الكتاب أكثر أنواع الربط شيوعًا.

#### لطباعة مستند من وجهين تم ربطه

→ اتبع الإرشادات للطباعة الأساسية على وجهين.

#### لطباعة مستند من وجهين تم ربطه بربط اللوح

- . افتح مربع الحوار printer\_properties(خصائص الطابعة).
  - ۲. انقر فوق علامة التبويب Finishing (الانتهاء).
    - ۳. حدد مربعات الاختيار التالية:
  - Print on both sides (الطباعة على الوجهين)
    - Flip pages up (إقلاب الصفحات إلى الأعلى)
- حدد أية إعدادات طباعة أخرى مطلوبة، ثم انقر فوق OK (موافق).
   تقوم الطابعة بطباعة الصفحات الفردية أولا.
- بعد طباعة الصفحات الفردية، أعد تحميل الصفحات المطبوعة مع توجيه الوجه المطبوع إلى الأعلى حسب اتجاه المستند، سواءً عاموديًا أو أفقيًا.

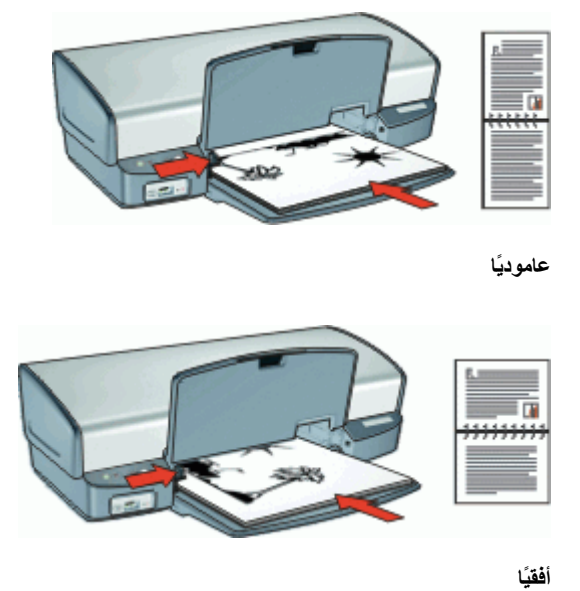

انقر فوق Continue (متابعة) لطباعة الصفحات الزوجية.

# ، ١ برنامج الطابعة

- اجعل جهاز HP Deskjet الطابعة الافتراضية.
- قم بضبط إعدادات الطباعة الافتر اضية لجميع المستندات.
- استخدم مربع الحوار printer\_properties(خصائص الطابعة) لتحديد خيارات الطباعة.
  - استخدم تعليمات ما هذا؟ لمعرفة المزيد عن إعدادات الطباعة الخاصة.
  - قم بعرض نافذة حالة الحبر لمعرفة المستوى التقريبي للحبر في كل خرطوشة طباعة.
    - قم بتحميل تحديثات بر امج الطابعة للحصول على أحدث الميز ات والتحسينات.

# جعل HP Deskjet الطابعة الافتراضية

يمكنك ضبط جهاز HP Deskjet كالطابعة الافتراضية بحيث يمكن استخدامها من أي برنامج. هذا يعني تحديد جهاز HP Deskjet آلياً في قائمة الطابعات المنسدلة عند النقر فوق **Print (طباعة)** من قائمة **File (ملف)** في البرنامج.

#### لضبط الطابعة الافتراضية

- في شريط المهام لـWindows, انقر فوق Start (إبدا), أشر إلى Settings (إعدادات), ثم انقر فوق (طبعات).
- ٢. انقر باستخدام زر الماوس الأيمن فوق رمز HP Deskjet ، ثم انقر فوق Set as Default Printer (ضبط كطابعة افتراضية).

# ضبط إعدادات الطباعة الافتراضية

يستخدم جهاز HP Deskjet إعدادات افتر اضية للطباعة في جميع المستندات إلا إذا قمت بتحديد إعدادات أخرى.

لتوفير الوقت عند الطباعة، قم بضبط الإعدادات الافتر اضية للطباعة إلى الخيار ات التي تستخدمها عادةً. بهذه الطريقة لا تحتاج إلى تحديد الخيار ات في كل مرة تستخدم فيها الطابعة.

#### لتغيير إعدادات الطباعة الافتراضية

 القر نقرًا مزدوجًا فوق رمز HP Digital Imaging Monitor (شاشة الصور الرقمية LPH) الموجود في الجانب الأيمن لشريط مهام Windows.

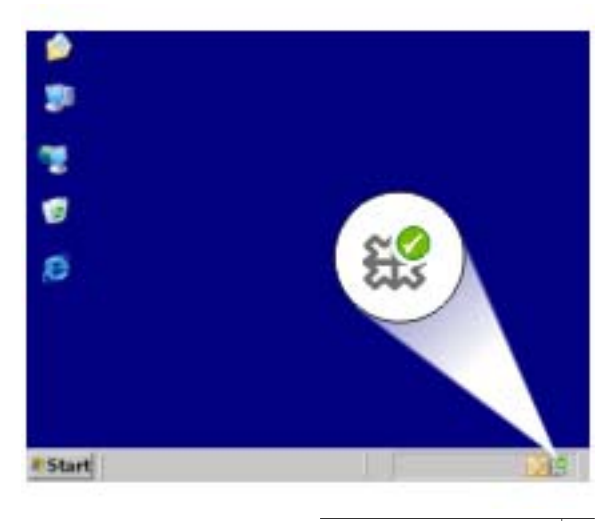

۱ رمز شاشة الصور الرقمية LP

يتم عرض HP Solution Center (مركز الحلول LP).

- في HP Solution Center (مركز الحلول HP), انقر فوق Settings (إعدادات), أشر إلى Print ۲. Settings (إعدادات الطباعة), ثم انقر فوق Printer Settings (إعدادات الطابعة).
  - قم بإجراء تغييرات على إعدادات الطباعة، ثم انقر فوق OK (موافق). ۳.

# مربع الحوار printer properties (خصائص الطابعة)

يتم التحكم في الطابعة من خلال البرامج المثبتة على جهاز الكمبيوتر. استخدم برنامج الطابعة، المعروف أيضًا باسم بر نامج تشغيل الطابعة، لتغيير إعدادات الطباعة للمستند.

لتغيير إعدادات الطباعة، افتح مربع الحوار Printer Properties (خصائص الطابعة).

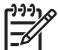

#### لفتح مربع الحوار Printer Properties (خصائص الطابعة)

- افتح الملف الذي تريد طباعته. ۱.
- انقر فوق File (ملف)، انقر فوق Print (طباعة)، ثم انقر فوق Properties (خصائص) أو فوق ۲ Preferences (تفضيلات).

يتم عرض مربع الحوار Printer Properties (خصائص الطابعة).

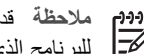

ملاحظة قد يختلف المسار المؤدي إلى مربع الحوار Printer Properties (خصائص الطابعة) نبعًا البرنامج الذي تستخدمه.

#### ما هذا؟ تعليمات

استخدم ما هذا؟ تعليمات للتعرف على الميزات التي ستراها في مربع الحوار Printer Properties (خصائص الطابعة).

# ما هذا؟ تعليمات

استخدم What's This? help (ما هذا؟ تعليمات) لمعرفة المزيد حول خيارات الطباعة المتوفرة.

لاستخدام ميزة ما هذا؟ تعليمات

- حرك المؤشر فوق الميزة التي ترغب في معرفة المزيد حولها.
   انقر فوق زر الماوس الأيمن.
   سيتم عرض مربع "What's This (ما هذا؟).
- ۳. حرّك المؤشر فوق المربع What's This? (ما هذا؟)، ثم انقر فوق زر الماوس الأيسر. يظهر شرح للميزة.

نافذة حالة الحبر

يتم عرض نافذة Ink Status (حالة الحبر) في كل مرة تقوم فيها الطابعة بطباعة ملف. تعرض النافذة المستوى التقريبي للحبر في كل خرطوشة طباعة. لإغلاق نافذة Ink Status (حالة الحبر)، انقر فوق Close (إغلاق).

مرووور ملاحظة قد لا تتوفر هذه الميزة في بيئة التشغيل الخاصة بك.

معلومات حول خرطوشات الطباعة وطلبها

للحصول على معلومات حول خرطوشات الطباعة وللانتقال إلى موقع الويب لشركة HP لطلب خرطوشات طباعة، انقر فوق الزر Print Cartridge Information (معلومات حول خرطوشات الطباعة).

عرض نافذة حالة الحبر

إذا لم ترغب في ظهور نافذة Ink Status (حالة الحبر) عند الطباعة، فحدد مربع الاختيار Do not show this (حالم ترغب في ظهور نافذة again (عدم عرض ذلك مرة أخرى) في الزاوية اليسرى السفلية من الإطار.

إذا كنت قد قمت مسبقًا باختيار عدم عرض نافذة Ink Status (حالة الحبر) وتريد الآن إظهارها عند القيام بالطباعة، فاتبع هذه الخطوات:

- افتح Toolbox(صندوق الأدوات) الخاص بالطابعة.
- ۲. انقر فوق علامة التبويب Configuration (التكوين).
- ٣. حدد مربع الاختيار Display Ink Status Window (عرض نافذة حالة الحبر).
  - ٤. انقر فوق Apply (تطبيق)، ثم انقر فوق OK (موافق).

# تحميل تحديثات لبرنامج الطابعة

قم بتحميل آخر تحديثات برنامج الطابعة كل بضعة أشهر لضمان الحصول على أحدث الميزات والتحسينات.

لتحميل تحديث لبرنامج الطابعة

- دمن اتصال الجهاز بالإنترنت.
- ٢. من قائمة Start (البرامج) في نظام التشغيل Windows، انقر فوق Programs (البرامج) أو فوق All (تحديث برنامج HP Software Update (كافة البرامج), أشر إلى HP ثم انقر فوق HP فوق HP (تحديث برنامج HP).
   تظهر نافذة HP Software Update (تحديث برنامج HP).
  - انقر فوق Next (التالي).

يقوم HP Software Update (تحديث برنامج HP) بالبحث في موقع الويب لـ HP عن تحديثات لبرنامج. الطابعة.

- إذا كان الإصدار المثبت على جهاز الكمبيوتر هو آخر تحديثات برامج الطابعة، فيتم عرض الرسالة No (لا توجد تحديثات متوفرة للنظام updates are available for your system at this time الخاص بك في الوقت الحالي في نافذة HP Software Update (تحديث برنامج HP).
  - في حالة عدم تثبيت أحدث إصدارات برنامج الطابعة على جهاز الكمبيوتر، فيتم عرض تحديث للبرنامج في نافذة HP Software Update (تحديث برنامج HP).
    - ٤. عند توفر تحديث للبرامج، حدد مربع الاختيار الموجودة بجانب اسم التحديث.
      - ٥. انقر فوق Install (تثبيت).
      - ٦ انبع الإرشادات الظاهرة على الشاشة.

#### تحميل برنامج HP Photosmart

لا يؤدي تثبيت تحديث برنامج الطابعة الذي تقوم بتحميله من موقع الويب لـ HP إلى تحديث برنامج HP Photosmart، إذا كان مثبتًا لديك. للحصول على معلومات حول تحديث برنامج HP Photosmart, راجع تعليمات HP Photosmart.

# ۱۱ صیانة

- تثبيت خرطوشات الطباعة
- محاذاة خرطوشات الطباعة
- تنظيف خرطوشات الطباعة تلقائيًا
  - معايرة جودة الطباعة
  - طباعة صفحة اختبار
  - عرض مستوى الحبر المقدر
    - صيانة هيكل الطابعة
  - إزالة الحبر من الجلد والملابس
- تنظيف خرطوشات الطباعة يدويًا
  - صيانة خرطوشات الطباعة
    - صندوق أدوات الطابعة

# تثبيت خرطوشات الطباعة

عند الحاجة إلى استبدال خرطوشات الطباعة، تأكد من وجود خرطوشات الطباعة الصحيحة للطابعة الخاصة بك، ثم قم بتثبيتها في حامل خرطوشات الطباعة.

- تركيبات خرطوشات الطباعة
  - أرقام التحديد
  - وضع احتياطي الحبر
    - إرشادات التثبيت

#### تركيبات خرطوشات الطباعة

يتم استخدام خرطوشة الطباعة ثلاثية الألوان وخرطوشة الطباعة باللون الأسود في طباعة معظم المستندات. عند طباعة الصور، يتم استخدام خرطوشة طباعة الصور مع خرطوشة الطباعة ثلاثية الألوان. قم دائمًا بتثبيت خرطوشة الطباعة ثلاثية الألوان في الجانب الأيسر من حامل خرطوشات الطباعة. قم بتثبيت خرطوشة طباعة الصور أو خرطوشة الطباعة باللون الأسود في الجانب الأيمن من حامل خرطوشات الطباعة.

#### أرقام التحديد

عند شراء خرطوشات طباعة بديلة، ابحث عن رقم التحديد لخرطوشة الطباعة. هناك ثلاثة أماكن يمكن العثور على رقم التحديد فيها:

ملصق رقم التحديد: انظر الملصق الموجود على خرطوشة الطباعة التي تقوم باستبدالها.

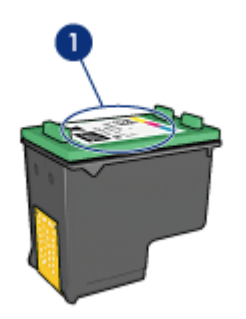

۱ ملصق رقم التحديد

- وثائق الطابعة: للحصول على قائمة بأرقام التحديد الخاصة بخرطوشات الطباعة، راجع الدليل المرجعي المزود مع الطابعة.
- مربع الحوار Print Cartridge Information (معلومات حول خرطوشة الطباعة): المحصول على أرقام التحديد الخاصة بخرطوشة الطباعة، افتح صندوق الأدوات الخاص بالطابعة، ثم انقر فوق علامة التبويب
   Print Cartridge Information (مستوى الحبر المقدر) ثم انقر فوق زر Print Cartridge Information (معلومات حول خرطوشة الطباعة).

وضع احتياطي الحبر

يمكن تشغيل الطابعة في حالة تثبيت خرطوشة طباعة واحدة فقط. للمزيد من المعلومات، راجع وضع احتياطي الحبر.

إرشادات التثبيت

لتثبيت خرطوشة طباعة

- تحقق من وجود الطابعة قيد التشغيل.
- ٢. قم بتحميل ورق أبيض عادي بحجم Letter أو A4 في حاوية الورق.
  - ٣. افتح غطاء الطابعة.
- انتظر حتى يتحرك حامل خرطوشات الطباعة للجانب الأيمن من الطابعة ويستقر ثابتًا.
- اضغط على خرطوشة الطباعة للأسفل، ثم اسحبها خارج حامل خرطوشات الطباعة.

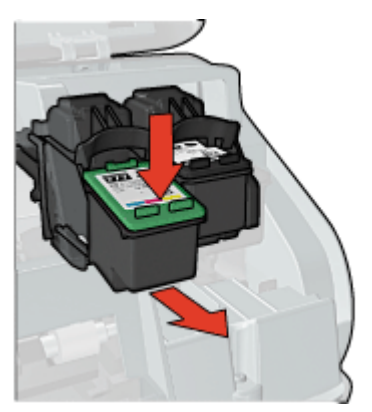

٢. أخرج خرطوشة الطباعة البديلة من تغليفها وقم بإزالة الشريط البلاستيكي بحذر. امسك بخرطوشة الطباعة بحيث تتجه الأشرطة النحاسية للأسفل تجاه الطابعة.

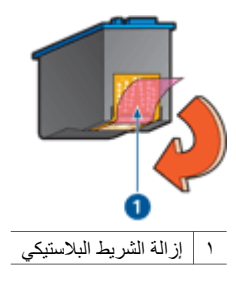

- تنبيه لا تلمس فتحات الحبر أو النقاط النحاسية لخرطوشة الطباعة. يؤدي لمس هذه الأجزاء إلى حدوث انسداد وتلف للحبر وضعف النقاط الكهربائية. لا تقم بازالة الأشرطة النحاسية. فهي نقاط كهربائية ضرورية.
  - ٧. أدخل خرطوشة الطباعة لأعلى بزاوية ميل بسيطة في الحامل حتى تستقر في مكانها.

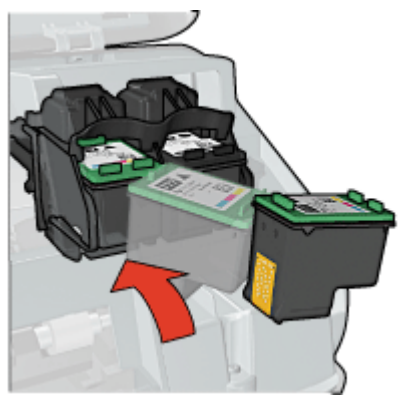

٨. أغلق غطاء الطابعة. قم بإجراء محاذاة لخرطوشات الطباعة للحصول على جودة طباعة مثلى. للحصول على معلومات حول تخزين خرطوشات الطباعة، راجع صيانة خرطوشات الطباعة.

للحصول على معلومات حول إعادة تدوير خرطوشات الطباعة الفارغة، راجع برنامج إعادة تدوير مستلزمات طابعة . HP inkjet.

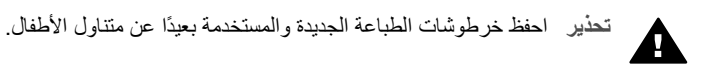

# محاذاة خرطوشات الطباعة

بعد تثبيت خرطوشة الطباعة، قم بمحاذاة خرطوشات الطباعة لضمان الحصول على أفضل جودة للطباعة.

#### لمحاذاة الطابعة

- . قم بتحميل ورق أبيض عادي غير مستخدم بحجم Letter أو A4 في حاوية الورق.
  - ۲. افتح Toolbox(صندوق الأدوات) الخاص بالطابعة.
  - انقر فوق Align the Print Cartridges (محاذاة خرطوشات الطباعة).
    - ٤. انقر فوق Align (محاذاة)، ثم اتبع الإرشادات التي تظهر على الشاشة.

يقوم جهاز HP Deskjet بطباعة صفحة اختبار, محاذاة خرطوشات الطباعة ومعايرة الطابعة. قم بإعادة تدوير صفحة الاختبار أو بالتخلص منها.

### تنظيف خرطوشات الطباعة تلقائيًا

إذا وجدت سطورًا أو نقاطًا مفقودة من الصفحات المطبوعة أو عند ضمان هذه الصفحات خطوط حبر، فقد يشير ذلك إلى انخفاض مستوى الحبر في خرطوشات الطباعة أو إلى ضرورة تنظيف هذه الخرطوشات. للمزيد من المعلومات، راجع عرض مستوى الحبر المقدر.

عند انخفاض مستوى الحبر في خرطوشات الطباعة, قم بتنظيف خرطوشات الطباعة تلقائيًا.

#### لتنظيف خرطوشات الطباعة

- ۱. افتح Toolbox(صندوق الأدوات) الخاص بالطابعة.
- ٢. انقر فوق Clean the Print Cartridges (تنظيف خرطوشات الطباعة).
  - ۳. انقر فوق Clean (تنظيف)، ثم اتبع الإرشادات التي نظهر على الشاشة.

إذا كان لا يزال بالمستندات سطور أو نقاط مفقودة بعد التنظيف، قم يدويًا بتنظيف نقاط التلامس لخر طوشات الطباعة.

تئبيه قم بتنظيف خرطوشات الطباعة عند الضرورة فقط. تؤدي عمليات التنظيف غير الضرورية إلى استهلاك مفرط للحبر وتقصير عمر الخرطوشة.

### معايرة جودة الطباعة

قم بإجراء معايرة جودة الطباعة في حالة ظهور خطوط أفقية فاتحة أو غامقة في المستندات التي تتم طباعتها باستخدام خرطوشة الطباعة ثلاثية الألوان وخرطوشة الطباعة باللون الأسود.

قبل إجراء معايرة لجودة الطباعة، يجب تنظيف خرطوشات الطباعة، ثم إعادة طباعة المستند. إذا ظهرت الخطوط مرة أخرى، قم بإجراء معايرة لجودة الطباعة.

#### لمعايرة جودة الطباعة

- . قم بتحميل ورق أبيض عادي غير مستخدم بحجم Letter أو A4 في حاوية الورق.
- ٢. تحقق من تثبيت كلا من خرطوشة الطباعة ثلاثية الألوان وخرطوشة الطباعة باللون الأسود في الطابعة.
  - ۳. افتح Toolbox (صندوق الأدوات) الخاص بالطابعة.
  - ٤. انقر فوق Print Quality Calibration (معايرة جودة الطباعة).
  - انقر فوق Continue (متابعة)، ثم اتبع الإرشادات التي تظهر على الشاشة.

### طباعة صفحة اختبار

يمكن طباعة صفحة اختبار لعرض التأثيرات لأي تغييرات قمت بعملها في إعدادات الطباعة.

#### لطباعة صفحة اختبار

- افتح Toolbox(صندوق الأدوات) الخاص بالطابعة.
- ۲. انقر فوق زر Print a Test Page (طباعة صفحة اختبار) ثم اتبع الإرشادات التي تظهر على الشاشة.

### عرض مستوى الحبر المقدر

اتبع هذه الإرشادات لعرض مستوى الحبر المقدر في خرطوشات الطباعة المثبتة في الطابعة:

- افتح Toolbox (صندوق الأدوات) الخاص بالطابعة.
- ۲. انقر فوق علامة التبويب Estimated Ink Level (مستوى الحبر المقدر).

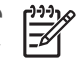

م ملاحظة في حالة استخدام خرطوشات الطباعة قبل تثبيتها في الطابعة، فلن تظهر مستويات الحبر المقدرة في = علامة التبويب Estimated Ink Level (مستوى الحبر المقدر).

تحتوي علامة التبويب Estimated Ink Level (مستوى الحبر المقدر) أيضًا على معلومات طلب خرطوشة الطباعة. لعرض هذه المعلومات، انقر فوق زر Print Cartridge Information (معلومات خرطوشة الطباعة).

### صيانة هيكل الطابعة

بسبب نفث جهاز HP Deskjet الحبر على الورق بضباب دقيق, ستظهر أخيرًا لطخات حبر.

لإزالة اللطخات, البقع, أو الحبر الجاف من الجزء الخارجي

- . قم بإيقاف تشغيل جهاز HP Deskiet, ثم افصل سلك الطاقة.
- ٢. امسح الجزء الخارجي من HP Deskjet بقطعة ناعمة من القماش مبللة بقليل من الماء.

تئبيه لا تستخدم أي نوع من المنظفات. فقد يؤدي استخدام المنظفات المنزلية إلى تلف الطلاء الخارجي للطابعة. احتفظ بجميع أنواع السوائل بعيدًا عن الأجزاء الداخلية للطابعة. لا تقم بتشحيم القضيب المعدني الذي ينزلق عليه حامل خرطوشات الطباعة. من الطبيعي سماع ضوضاء مع حركة الحامل للأمام والخلف.

### إزالة الحبر من الجلد والملابس

اتبع هذه الإرشادات لإزالة الحبر من الجلد والملابس:

| العلاج                                              | السطح           |
|-----------------------------------------------------|-----------------|
| اغسل المنطقة المصابة بصابون مُنظِف.                 | الجلد           |
| اغسل الأقمشة بماء واستخدم مادة تبييض كلورية.        | الأقمشة البيضاء |
| اغسل الأقمشة بماء واستخدم مادة النشادر غزير الرغوة. | الأقمشة الملونة |

تثبيه استخدم دائمًا الماء البارد لإزالة الحبر من الأقمشة. قد يؤدي استخدام الماء الدافئ أو الساخن إلى تثبيت 🛆 الحبر على الأقمشة.

# تنظيف خرطوشات الطباعة يدويًا

في حالة استخدام HP Deskjet في بيئة متربة، فقد يؤدي هذا إلى تراكم قليل من الاتساخ على نقاط التلامس لخرطوشة الطباعة. قد يؤدي هذا الاتساخ إلى ظهور خطوط حبر وسطور مفقودة على الصفحات المطبوعة. يمكن تصحيح المشكلة من خلال تنظيف نقاط التلامس لخرطوشة الطباعة يدويًا.

يلزم وجود العناصر التالية لتنظيف خرطوشات الطباعة:

- ماء مقطر (فقد يكون ماء الصنبور ملوئًا مما يؤدي إلى تلف خرطوشة الطباعة)
- قِطع من القطن أو غيره من المواد الناعمة الخالية من الوبر، بحيث لا تعلق بخرطوشة الطباعة.

احذر من أن يصيب الحبر يديك أو ملابسك أثناء عملية التنظيف.

التجهيز للتنظيف

- ۱. افتح غطاء HP Deskjet.
- ٢. انتظر حتى يتحرك حامل خرطوشة الطباعة للجانب الأيمن من جهاز HP Deskjet ويستقر ثابتًا.
- ٣. أخرج خرطوشات الطباعة وضعها على قطعة من الورق مع توجيه الأشرطة النحاسية إلى أعلى.

المدة تزيد على 30 دقيقة. HP Deskjet لمدة تزيد على 30 دقيقة.

#### لتنظيف نقاط التلامس لخرطوشة الطباعة يدويًا

- بلل قطعة من القطن بالماء المقطر وقم بعصر أي ماء زائد.
- ٢. قم بمسح نقاط التلامس النحاسية لخر طوشة الطباعة برفق باستخدام قطعة القطن.

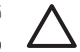

تنبيه لا تلمس فتحات الحبر الخاصة بخرطوشات الطباعة. يؤدي لمس فتحات الحبر إلى حدوث انسداد وتلف الحبر وضعف النقاط الكهربائية.

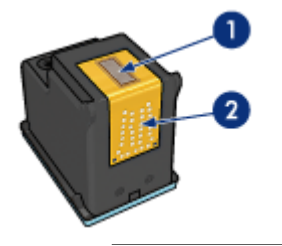

- ا فتحات الحبر (تجنب لمسها)
  - ٢ النقاط النحاسية
- كرر هذه العملية حتى لا تتبقى آثار للحبر أو الأتربة على القطعة المستخدمة في التنظيف.
- ٤. أدخل خرطوشات الطباعة إلى HP Deskjet, ثم أغلق الغطاء. للمزيد من المعلومات، راجع إرشادات التثبيت.

### صيانة خرطوشات الطباعة

۳.

استخدم هذه التلميحات لصيانة خرطوشات الطباعة من صنع HP وتخزينها ولضمان جودة طباعة متواصلة.

- تلميحات بالنسبة للصيانة
- تلميحات بالنسبة للتخزين
- وحدة حماية خرطوشة الطباعة

#### تلميحات بالنسبة للصيانة

- احتفظ بكل خرطوشات الطباعة مغلفة في عبواتها إلى أن تحتاج إليها. يجب تخزين خرطوشات الطباعة في درجة حرارة الغرفة (من 15 إلى 35 درجة مئوية أو من 59 إلى 95 درجة فهرنهايت).
- تجنب إز الة الشريط البلاستيكي الذي يغطي فتحات الحبر إلا عند بدء تثبيت خرطوشة الطباعة في الطابعة. في حالة إز الة الشريط البلاستيكي من خرطوشة الطباعة، لا تحاول إعادة لصقه. حيث يؤدي إعادة لصق هذا الشريط إلى تلف خرطوشة الطباعة.

#### تلميحات بالنسبة للتخزين

- عند إز الة خرطوشات الطباعة من الطابعة, قم بتخزينها في خز ان بلاستيكي محكم الإغلاق.
  - تحقق من توجيه فتحات الحبر للأسفل ومن عدم لمسها بالخزان.

#### وحدة حماية خرطوشة الطباعة

عند شراء خرطوشة طباعة الصور من HP, يمكن تخزينها في وحدة الحماية المزودة مع خرطوشة الطباعة.

#### لإدخال خرطوشة الطباعة إلى وحدة حماية خرطوشة الطباعة

ادخل خرطوشة الطباعة بزاوية مائلة قليلاً إلى وحدة الحماية, ثم اضغط عليها بحذر حتى تستقر في مكانها.

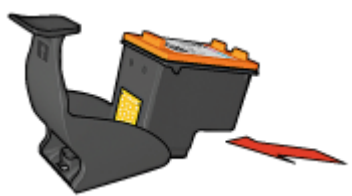

#### لإخراج خرطوشة الطباعة من وحدة حماية خرطوشة الطباعة

- اضغط لأسفل وللخلف على الجزء العلوى من وحدة الحماية لتحرير خرطوشة الطباعة.
  - اسحب خرطوشة الطباعة خارج وحدة الحماية.

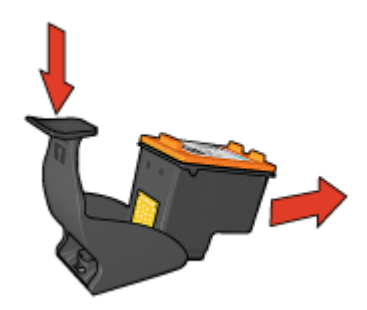

تثبيه تجنب إسقاط خرطوشة الطباعة. فقد يؤدي إسقاط الخرطوشة إلى تلفها.

### صندوق أدوات الطابعة

يحتوي صندوق أدوات الطابعة على عدد من الأدوات المفيدة التي تعمل على تحسين أداء الطابعة. استخدم صندوق أدوات الطابعة لتنفيذ المهام التالية:

- محاذاة خرطوشات الطباعة
  - معايرة جودة الطباعة
- تنظيف خرطوشات الطباعة
  - طباعة صفحة اختبار
- عرض مستويات الحبر المقدرة

#### لفتح صندوق أدوات الطابعة

- افتح مربع الحوار printer\_properties(خصائص الطابعة).
- ٢. انقر فوق علامة التبويب Service (خدمات)، ثم انقر فوق زر Service this device (خدمة هذا الجهاز). سيتم عرض صندوق الأدوات.

# ۲ ۲ حل المشکلات

- مشكلات في التثبيت
- لا تقوم الطابعة بالطباعة
  - انحشار الورق
  - مشاكل تتعلق بالورق
    - الطابعة معاقة
- مشاكل تتعلق بخرطوشات الطباعة
- تتم طباعة الصور بشكل غير صحيح
  - مشاكل تتعلق بمنفذ USB الأمامي
    - جودة الطباعة ضعيفة
    - تمت طباعة المستند مصادفة
  - مشاكل مع المستندات بدون حدود
- برنامج HP Photosmart Express غير مثبت
  - رسائل الخطأ
  - مصابيح الطابعة مضيئة أو وامضة
    - تتم طباعة المستندات ببطء
    - استمر ار حدوث المشاكل

# مشكلات في التثبيت

عند توقف تثبيت البرنامج أو فشله, راجع المواضيع التالية للحصول على المزيد من المعلومات:

- توقف برنامج التثبيت
- تظهر رسالة "جهاز غير معروف"
  - لا يظهر اسم الطابعة

إذا ما زلت تتعرض إلى مشاكل، زر الدعم الفني لـ HP على www.hp.com/support.

#### توقف برنامج التثبيت

عند توقف برنامج التثبيت أثناء البحث عن أجهزة جديدة, فتسبب إحدى القضايا التالية مشكلة اتصال:

- يكون كابل USB إما قديم أو تالف.
- يوجد برنامج آخر، مثل برنامج مكافحة الفيروسات، قيد التشغيل.
  - يوجد جهاز آخر، مثل الماسحة، متصل بجهاز الكمبيوتر.

#### لحل المشكلة

- تأكد من عدم توصيل أجهزة USB سوى الطابعة, لوحة المفاتيح والماوس, بجهاز الكمبيوتر.
  - ۲. افصل كابل USB ثم أعد توصيله مرة أخرى.
- ٣. تأكد من توصيل الطابعة بمنفذ USB مباشرةً بجهاز الكمبيوتر (بدلاً من توصيلها بمحور USB).
- ٤. عند عدم كشف برنامج التشغيل على الطابعة بعد ذلك، استبدل كابل USB ثم انتقل إلى الخطوة التالية.
  - انقر فوق Cancel (إلغاء الأمر), ثم أعد تشغيل جهاز الكمبيوتر.
  - قم بإيقاف تشغيل الطابعة، ثم افصل كلا من كابل USB وسلك الطاقة.

٢. قم بإنهاء أية برامج لمكافحة الفيروسات أو أية برامج أخرى توجد قيد التشغيل في جهاز الكمبيوتر.

ملاحظة لإنهاء برنامج مكافحة الفيروسات, اتبع إرشادات المصنع.

- ٨. قم بإعادة تثبيت برنامج الطابعة:
- أدخل القرص المضغوط الخاص ببرنامج الطابعة إلى محرك الأقراص المضغوطة. ĺ
- ب. اتبع الإرشادات الظاهرة على الشاشة. عند مطالبة برنامج التشغيل, قم بتوصيل كابل USB وسلك الطاقة بالطابعة. ثم تأكد من تشغيل الطابعة.

مروجهم ملاحظة لا تقم بتوصيل كابل USB حتى يُطلب منك ذلك.

- اتبع الإرشادات التي تظهر على الشاشة لإنهاء عملية التثبيت. ج.
  - ٩. أعد تشغيل برنامج مكافحة الفيروسات.

#### تظهر رسالة "جهاز غير معروف"

أثناء التثبيت, قد يتم عرض رسالة "جهاز غير معروف" عند توصيل كابل USB بين الطابعة وجهاز الكمبيوتر. من الأسباب المحتملة كابل USB تالف.

| 1 | <u>,,,,</u> |
|---|-------------|
|   | =7/         |

ملاحظة لا يمثل هذا الأمر مشكلة إذا كنت تستخدم نظام التشغيل Windows 2000. عند استخدام نظام التشغيل Windows 2000 وظهور هذه الرسالة، يمكنك متابعة تثبيت البرنامج.

#### لحل المشكلة

- قم بفصل كابل USB عن الطابعة. \_\_\_\_\_1
- قم بفصل سلك الطاقة عن الطابعة. ۲.
  - انتظر حوالي 30 ثانية. .٣
- ٤. أعد توصيل سلك الطاقة بالطابعة.
- أعد توصيل كابل USB بالطابعة.
- عند استمرار عرض رسالة "جهاز غير معروف", فاستبدل كابل USB. ٦.

#### لا يظهر اسم الطابعة

بالرغم من أن تثبيت برنامج الطابعة يبدو ظاهريًا وقد تم بشكل صحيح، إلا أن اسم الطابعة لا يظهر في قائمة الطابعات بعد النقر فوق Print (طباعة) في قائمة File (ملف) أو في مجلد الطابعات في لوحة التحكم, حاول إعادة تثبيت برنامج الطابعة

#### لإعادة تثبيت برنامج الطابعة

قم بإنهاء أية برامج لمكافحة الفيروسات أو أية برامج أخرى توجد قيد التشغيل في جهاز الكمبيوتر.

مردوم ملاحظة لإنهاء برنامج مكافحة الفيروسات, اتبع إرشادات المصنع.

- قم بإزالة تثبيت برنامج الطابعة: ۲.
- أدخل القرص المضغوط الخاص ببرنامج الطابعة إلى محرك الأقراص, ثم اتبع الإرشادات التي تظهر على Í الشاشة

1-1/1

ملاحظة عند عدم بدء تشغيل برنامج التثبيت تلقائيًا, انقر فوق الحرف الخاص بالمحرك الأقراص المضغوطة في Windows Explorer, ثم انقر نقرًا مزدوجًا فوق ملف setup.exe. على سبيل المثال, انقر نقرًا مزدوجًا فوق D:\setup.exe.

- ب. عند المطالبة. انقر فوق Remove All (إزالة الكل).
  - قم بإعادة تثبيت برنامج الطابعة: ۳.
- أدخل القرص المضغوط الخاص ببرنامج الطابعة إلى محرك الأقراص المضغوطة. ĺ
  - . اتبع الإرشادات التي تظهر على الشاشة لإنهاء عملية التثبيت.
    - أعد تشغيل برنامج مكافحة الفيروسات. ٠ź

# لا تقوم الطابعة بالطباعة

- تأكد مما يلى
- فحص مصابيح الطابعة
- فحص توصيل كابل الطابعة
  - محو قائمة انتظار الطباعة
- إذا كانت الطابعة لا تزال متوقفة عن الطباعة

#### تأكد مما يلى

تحقق من الحالات التالية عند عدم قيام الطابعة بالطباعة:

- اتصال الطابعة بمصدر الطاقة •
- توصيلات الكابلات مُثبتة بإحكام.
  - وجود الطابعة قيد التشغيل. •
- خرطوشات الطباعة هي الخرطوشات الصحيحة للاستخدام مع الطابعة وتم تثبيتها بشكل صحيح. . للمزيد من المعلومات، راجع خرطوشات الطباعة و إرشادات التثبيت.
  - تحميل الورق أو الوسائط الأخرى في حاوية الورق بشكل صحيح.
    - غطاء الطابعة مغلق.
    - باب الوصول الخلفي مُركّب.

#### فحص مصابيح الطابعة

تشير المصابيح الموجودة على الطابعة إلى حالة الطابعة، كما أنها تحذر من مشاكل محتملة. للمزيد من المعلومات، راجع مصابيح الطابعة قيد التشغيل أو وامضة.

#### فحص توصيل كابل الطابعة

إذا كانت الطابعة والكمبيوتر متصلين من خلال كابل USB ولكن الجهازين لا يتصلان مع بعضهما البعض، فحاول القيام بما يلى:

- تأكد من توصيل سلك الطاقة بثبات بالطابعة وبمأخذ الطاقة. •
- قم بفحص كابل USB. إذا كنت تستخدم كابل من النوع الأقدم، فقد لا يعمل هذا الكابل كما يجب. عند التعرض إلى • مشاكل، قد تحتاج إلى تبديل كابل USB. كذلك تحقق من أن طول الكابل لا يتجاوز 3 أمتار (9.8 أقدام).
- افحص الاتصال بين الطابعة وجهاز الكمبيوتر. تحقق من توصيل كابل USB بأمان بمنفذ USB الموجود في • الجزء الخلفي من الطابعة. تأكد من توصيل الطرف الآخر لكابل USB بمنفذ USB الموجود في الكمبيوتر. بعد توصيل الكابل بشكل سليم، قم بإيقاف تشغيل الطابعة ثم أعد تشغيلها.
- عند توصيل الطابعة من خلال محور USB، تأكد من تشغيل المحور. إذا تم تشغيل المحور، حاول توصيل الطابعة . مباشرة بالكمبيوتر.
- حاول توصيل كابل USB بمنفذ USB آخر موجود في جهاز الكمبيوتر الخاص بك. بعد فحص التوصيلات، حاول • إعادة تشغيل جهاز الكمبيوتر. قم بإيقاف تشغيل الطابعة ثم أعد تشغيلها مرة أخرى.

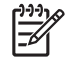

ورم ملاحظة المحصول على أفضل أداء بالنسبة للطباعة, استخدم كابل متوافق USB 2.0.

#### محو قائمة انتظار الطباعة

عند بدء مهمة طباعة، يتم إرسالها إلى قائمة يطلق عليها "قائمة انتظار الطباعة". في حالة توقف الطابعة عن تنفيذ الطباعة قبل استكمال مهمة الطباعة، فقد تظل هذه المهمة معلقة في قائمة انتظار الطباعة.

#### لحل مهمة طباعة معاقة في قائمة الانتظار

- انقر فوق Start (ابدأ), انقر فوق Settings (إعدادات) ثم انقر فوق Printers (الطابعات).
  - ۲. انقر نقرًا مزدوجًا فوق اسم طابعة HP Deskjet.
- ٣. انقر فوق قائمة Printer (الطابعة) ثم انقر فوق Pause Printing (توقف الطباعة مؤقتًا).
- ٤. انقر فوق قائمة Printer (الطابعة) مرة أخرى، ثم انقر فوق Cancel All Documents (إلغاء كافة المستندات).
  - ٥. انقر فوق Yes (نعم) لتأكيد الإلغاء.
  - ٢. انقر فوق قائمة Printer (الطابعة) ثم قم بإلغاء تحديد Pause Printing (توقف الطباعة مؤقتًا).
    - ٧. فى حالة استمر ار وجود مستندات فى القائمة، أعد تشغيل الكمبيوتر.
    - ٨. بعد إعادة التشغيل، عند استمر ار وجود مستندات في القائمة, كرر الخطوات 1 6.

### إذا كانت الطابعة لا تزال متوقفة عن الطباعة

- حدد الموضوع أدناه الذي يقدم أفضل توضيح للمشكلة:
  - انحشار الورق
  - رسالة نفاد الورق
  - إخراج الطابعة للورق
    - \_ الطابعة معاقة
- ٢. إذا كانت الطابعة لا تزال متوقفة عن الطباعة، قم بإيقاف تشغيل جهاز الكمبيوتر ثم أعد تشغيله.

### انحشار الورق

#### لتحرير انحشار الورق

- اضغط على زر Resume (الاستناف).
   عند تعذر تحرير انحشار الورق، انتقل إلى الخطوة التالية.
  - ٢. قم بإيقاف تشغيل الطابعة.
- ٣. قم بإز الة باب الوصول الخلفي. اضغط المقبض باتجاه اليمين، ثم اسحب الباب.

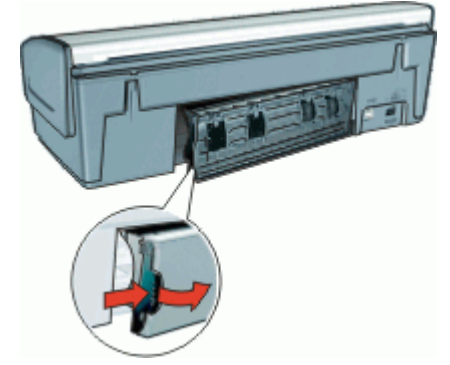

- ٤. قم بإزالة أي ورق داخل الطابعة من خلال سحبه إلى الخارج من الجزء الخلفي للطابعة.
   عند طباعة الملصقات، تحقق من عدم انفصال الملصق عن ورقة الملصق أثناء مروره بالطابعة.
  - م إعادة تثبيت باب الوصول الخلفي.

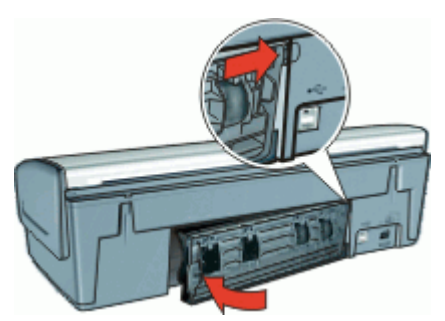

 عند تعذر تحرير انحشار الورق من الجزء الخلفي للطابعة، فارفع غطاء الطابعة, ثم حرر انحشار الورق من الجزء الأمامي للطابعة وبالتالي أنزل الغطاء.

تنبيه يجب تحرير انحشار الورق بعناية فقد يؤدي الإهمال في ذلك إلى تلف الطابعة عند تحرير انحشار للورق من الجزء الأمامي.

- ٢. قم بتشغيل الطابعة، ثم اضغط على الزر Resume (استئناف).
  - ٨. أعد طباعة المستند.

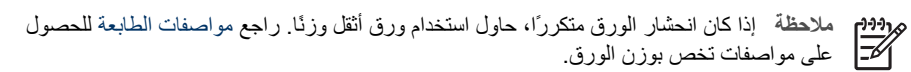

# مشاكل تتعلق بالورق

- الطابعة لا تقوم بتغذية الورق
  - إخراج الطابعة للورق
    - رسالة نفاد الورق
- تقوم الطابعة بالطباعة على عدة ورقات في المرة الواحدة

#### الطابعة لا تقوم بتغذية الورق

جرب حلا أو أكثر من الحلول التالية:

- قم بتقليل عدد الورقات الموجودة في حاوية الإدخال.
- قم بإزالة الورق من حاوية الإدخال، ثم أعد تحميله.
  - استخدم نوع ورق مختلف.

#### إخراج الطابعة للورق

إذا قامت الطابعة بإخراج الورق، اتبع أحد الحلول التالية:

- تحقق من إز الة الجزء الواقى من الشريط البلاستيكى عن خرطوشات الطباعة.
- عند طباعة مستند بدون حدود ووميض مصباح الاستنناف، فقد يعني هذا أنك تحاول طباعة مستند بدون حدود باستخدام خرطوشة الطباعة باللون الأسود فقط عند طباعة مستند بدون حدود، يجب دائمًا تثبيت خرطوشة الطباعة ثلاثية الألوان وخرطوشة الطباعة باللون الأسود أو خرطوشة طباعة الصور.

#### رسالة نفاد الورق

اتبع الخطوات المناسبة للحالة التي تتعرض إليها.

- عند احتواء حاوية الإدخال على ورق
  - عند نفاد الورق في حاوية الإدخال

#### عند احتواء حاوية الإدخال على ورق

- ١. تحقق مما يلى:
- وجود كمية كافية من الورق في حاوية الإدخال (عشر ورقات على الأقل).
  - عدم امتلاء حاوية الإدخال بالكامل.
  - ملامسة مجموعة الورق للجزء الخلفي من حاوية الإدخال.
    - ٢. قم بتحريك دليل الورق بحيث يستقر بإحكام على حافة الورق.
      - ۳. اضغط على زر Resume (الاستناف) لمتابعة الطباعة.

#### عند نفاد الورق في حاوية الإدخال

- د. قم بتحميل ورق في الحاوية.
- ۲. اضغط على زر Resume (الاستئناف) لمتابعة الطباعة.

#### تقوم الطابعة بالطباعة على عدة ورقات في المرة الواحدة

عند طباعة الطابعة على عدة ورقات في المرة الواحدة، فتحقق مما يلي:

- وزن الورق
- من المحتمل تحميل الورق بشكل غير صحيح

#### وزن الورق

قد تقوم الطابعة بالطباعة على عدة ورقات في المرة الواحدة إذا كان وزن الورق أقل من الوزن الموصى به. استخدم ورق يتناسب مع المواصفات الموصى بها.

#### من المحتمل تحميل الورق بشكل غير صحيح

قد تقوم الطابعة بالطباعة على عدة ورقات في المرة الواحدة عند تحميل الورق بوضعه بعيدًا أكثر من اللازم عن الجزء الخلفي من الطابعة أو عند عدم تثبيت وضع دليل الورق بإحكام مع الورق. أعد تحميل الورق إلى حاوية الورق، من خلال دفع الورق حتى تشعر بالمقاومة, ثم حرك دليل الورق بإحكام على حافة حزمة الورق. قد تقوم الطابعة أيضًا بالطباعة على عدة ورقات عند تحميل أنواع مختلفة من الورق إلى الطابعة. على سبيل المثال، ربما يكون قد اختلط ورق الصور مع ورق عادي. قم بتفريغ حاوية الورق ثم قم بتحميل فقط نوع الورق الذي يتناسب مع المستند الذي تقوم بطباعته.

## الطابعة معاقة

إذا توقفت الطابعة أثناء طباعة مستند، اضغط على الزر استئناف. إذا لم تبدأ الطابعة في الطباعة مرة أخرى، قم برفع غطاء الطابعة, ثم افصل كابل الطاقة من الجزء الخلفي للطابعة.

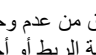

تنبيه أولا، تحقق من عدم وجود أجزاء غير مُحكمة الربط أو أجزاء مكسورة في الطابعة. في حالة العثور على أجزاء غير مُحكمة الربط أو أجزاء مكسورة، انتقل إلى www.hp.com/support.

عند عدم وجود أجزاء غير مُحكمة الربط أو أجزاء مكسورة، اتبع الخطوات التالية:

- ابحث عن أية عوائق وقم بإز التها، مثل أشرطة أو مواد التغليف، والتي تمنع خرطوشات الطباعة من الحركة إلى ١. الأمام والخلف
  - تأكد من تثبيت خرطوشات الطباعة بإحكام في حامل خرطوشات الطباعة. ۲. للمزيد من المعلومات، راجع إر شادات التثبيت.
- تأكد من تثبيت خرطوشة الطباعة ثلاثية الألوان في الجزء الأيسر من الحامل ومن تثبيت خرطوشة الطباعة باللون ۳. الأسود أو خرطوشة طباعة الصور في الجزء الأيمن من الحامل.
  - تحقق من وجود أي انحشار للورق وقم بإزالته. ٠ź للمزيد من المعلومات، راجع انحشار الورق.
    - أنزل غطاء الطابعة. 0
  - قم بتوصيل كابل الطاقة بالجزء الخلفي من الطابعة, ثم قم بتشغيل الطابعة. ٦.
    - عند عدم وميض مصباح الاستئناف، فاستمر في طباعة المستند.
      - عند وميض مصباح الاستئناف، اضغط على الزر استئناف.
        - إذا استمر وميض المصباح، كرر الخطوات.

# مشاكل تتعلق بخرطوشات الطباعة

- خرطوشة الطباعة غير صحيحة
- خرطوشة الطباعة تالفة أو مثبتة بشكل غير صحيح
- رسالة Printing in ink-backup mode (الطباعة في وضع احتياطي الحبر)
- رسالة Print cartridge is in the wrong slot (تم تثبيت خرطوشة الطباعة في فتحة غير مناسبة)

#### خرطوشة الطباعة غير صحيحة

لا يمكن للطابعة القيام بمهام الطباعة إلا بعد تثبيت خرطوشات الطباعة الصحيحة الخاصبة بها.

#### للتحقق من صحة خرطوشات الطباعة

- افتح غطاء الطابعة.
- ٢. اقرأ رقم التحديد الموجود على ملصق خرطوشة الطباعة.

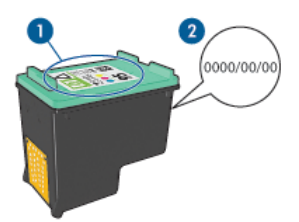

- ۱ ملصق رقم التحديد
  - ۲ تاريخ الضمان
- ٢. اطلع على قائمة خرطوشات الطباعة التي يمكن استخدامها في الطابعة.
  - أ. افتح Toolbox(صندوق الأدوات) الخاص بالطابعة.
- ب. انقر فوق علامة التبويب Estimated Ink Level (مستوى الحبر المقدر).
- ج. انقر فوق زر Print Cartridge Information (معلومات حول خرطوشة الطباعة) وقم بعرض قائمة أرقام التحديد الخاصة بخرطوشات الطباعة.

```
يعرض الدليل المرجعي المزود مع الطابعة أيضًا أرقام التحديد الخاصة بخرطوشات الطباعة.
```

- تحقق من تاريخ الضمان الموجود على خرطوشة الطباعة.
- إذا لم يكن رقم التحديد الموجود على خرطوشة الطباعة هو الرقم الصحيح أو عند انتهاء صلاحية تاريخ الضمان، فيجب تثبيت خرطوشة طباعة جديدة. للمزيد من المعلومات، راجع إرشادات التثبيت.
  - ٢. أغلق غطاء الطابعة. عند عدم وميض مصباح الاستئناف، فيعني ذلك تصحيح المشكلة. أما عند وميض مصباح الاستئناف، قم بزيارة الدعم الفني لـ HP على www.hp.com/support.

#### خرطوشة الطباعة تالفة أو مثبتة بشكل غير صحيح

لا تتمكن الطابعة من الطباعة إذا كانت خر طوشات الطباعة تالفة, أو عند تثبيتها بشكل غير صحيح.

#### لحل المشكلة

- ارفع غطاء الطابعة.
  - ٢. نفذ واحداً مما يلي:
- عند عرض رسالة خطأ على الشاشة, قم بإز الة خرطوشة الطباعة المذكورة في رسالة الخطأ. انتقل إلى خطوة 3.
   عند عدم عرض رسالة خطأ, قم بإز الة كل خرطوشة من خرطوشات الطباعة وأعد تثبيتها.
   للمزيد من المعلومات، راجع إرشادات التثبيت.
  - عند استمرار الخطأ, انتقل إلى خطوة 3.
  - قم بإجراء تنظيف يدوي لخرطوشة الطباعة.
  - أعد إدخال خرطوشة الطباعة إلى الطابعة ثم أغلق غطاء الطابعة.
     عند استمر ار الخطأ, فيشير ذلك إلى تلف خرطوشة الطباعة وضرورة استبدالها.

ه. عند استمرار الخطأ, زر الدعم الفني LPL على www.hp.com/support.

### رسالة Printing in ink-backup mode (الطباعة في وضع احتياطي الحبر)

عند اكتشاف الطابعة وجود خرطوشة طباعة واحدة فقط مثبتة، يتم تشغيل وضع احتياطي الحبر . يسمح لك وضع الطباعة هذا بالطباعة من خلال خرطوشة طباعة واحدة، إلا أنه يؤثر على جودة المطوعات ويجعل عملية الطباعة أكثر بطنًا. عند ظهور رسالة وضع احتياطي الحبر على الرغم من تثبيت خرطوشتي طباعة اثنتين في الطابعة، فيجب التحقق من إز الة الجزء الواقي بالشريط البلاستيكي من كلتا خرطوشتي الطباعة. حيث لا تتمكن الطابعة من الكشف عن وجود خرطوشة طباعة مثبتة إذا كان الشريط البلاستيكي يغطي نقاط تلامس خرطوشة الطباعة.

#### رسالة Print cartridge is in the wrong slot (تم تثبيت خرطوشة الطباعة في فتحة غير مناسبة)

في حالة ظهور رسالة الخطأ هذه، فهذا يعني أن خرطوشة الطباعة مثبتة في الجانب الخاطئ لحامل خرطوشات الطباعة. قم بتثبيت خرطوشة الطباعة ثلاثية الألوان دائمًا في الجزء الأيسر من حامل خرطوشات الطباعة. قم بتثبيت خرطوشة الطباعة باللون الأسود أو خرطوشة طباعة الصور في الجزء الأيمن من حامل خرطوشات الطباعة.

# تتم طباعة الصور بشكل غير صحيح

- فحص حاوية الورق
- فحص خصائص الطابعة
- الألوان خفيفة أو غير صحيحة
- ظهور خطوط أفقية في الصورة
  - جزء من الصورة باهت

#### فحص حاوية الورق

- تحقق من وضع ورق الصور بشكل صحيح في حاوية الورق مع توجيه الوجه المخصص للطباعة إلى الأسفل.
  - ۲. ادفع الورق إلى الأمام حتى يتوقف.
  - ۲. ادفع دليل الورق بإحكام تجاه حافة الورق.
     تجنب ضغط الدليل بشدة في اتجاه الورق حتى لا ينتنى الورق أو يتجعد.

#### فحص خصائص الطابعة

افتح مربع الحوار printer\_properties(خصائص الطابعة) وتحقق من الخيارات التالية:

| الإعداد                                                                                                    | علامة التبويب                        |
|----------------------------------------------------------------------------------------------------|--------------------------------------|
| Size is (الحجم هو): حجم ورق مناسب<br>Type is (النوع هو): ورق صور مناسب<br>Print quality (جودة الطباعة): Best (أفضل) أو<br>(الحد الأقصى للنقطة في كل بوصة) | /Paper<br>Quality (الورق/<br>الجودة) |

#### الألوان خفيفة أو غير صحيحة

إذا كانت ألوان الصور تبدو خفيفة أو غير صحيحة، فاتبع هذه الخطوات:

- ٢. تحقق من عدم انخفاض مستوى الحبر في أي من خرطوشات الطباعة. للمزيد من المعلومات، راجع عرض مستوى الحبر المقدر. إذا لم يكن الحبر منخفضًا في أي من خرطوشات الطباعة، انتقل إلى خطوة 2.
  - ٢. قم بإجراء محاذاة لخرطوشات الطباعة.
    - ٣. أعد طباعة الصورة.
- ٤. إذا كانت الألوان لا تزال تبدو خفيفة أو مشوهة، افتح مربع الحوار printer\_properties(خصائص الطابعة), انقر فوق علامة التبويب Color (ألوان)، ثم انقر فوق زر Advanced color settings (إعدادات متقدمة للألوان).
  - م. قم بضبط الألوان باستخدام مربع الحوار Advanced color settings (إعدادات متقدمة للألوان).
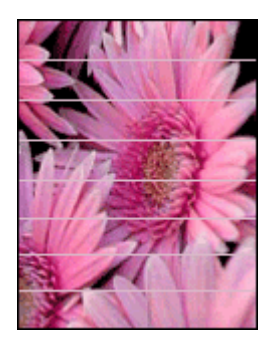

عند ظهور خطوط أفقية فاتحة أو غامقة في الصور، اتبع هذا الإجراء:

- قم بإجراء تنظيف لخرطوشات الطباعة.
  - ٢. أعد طباعة الصورة.
- ٣. إذا استمر ظهور هذه الخطوط الأفقية، قم بإجراء معايرة جودة الطباعة.
- يجب تثبيت خرطوشة الطباعة باللون الأسود وخرطوشة الطباعة ثلاثية الألوان لمعايرة جودة الطباعة.
  - ٤. أعد طباعة الصورة.

### جزء من الصورة باهت

قد تظهر أجزاء باهتة على حافات الصورة أو بالقرب منها.

- ظهور أجزاء باهتة على حافات الصورة
- ظهور أجزاء باهتة بالقرب من حافات الصورة

### ظهور أجزاء باهتة على حافات الصورة

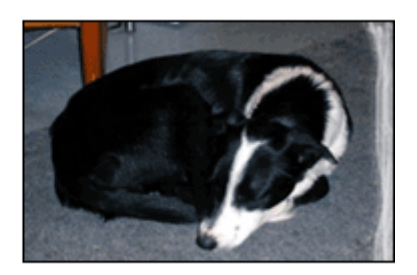

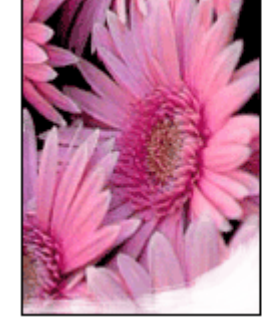

تحقق من عدم تجعد ورق الصور. عند تجعد ورق الصور، ضع الورق في كيس بلاسنتيكي ثم قم بثني الورق في الاتجاه المعاكس للتجعد حتى يصبح مستويًّا. إذا استمرت المشكلة، استخدم ورق الصور غير المجعد. للحصول على إرشادات حول منع تجعد ورق الصور، راجع تخزين ورق الصور والتعامل معه.

ظهور أجزاء باهتة بالقرب من حافات الصورة

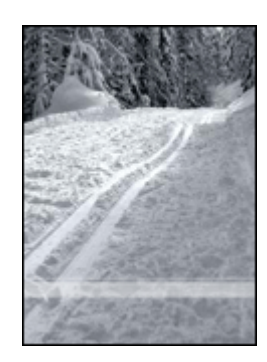

إذا كان هذاك أجزاء باهتة بمقدار حوالي 25 إلى 63 مم (1 إلى 2.5 بوصة) من حافة الصورة، فجرب الحلول التالية:

- قم بتثبيت خرطوشة طباعة الصور وخرطوشة الطباعة ثلاثية الألوان في الطابعة.
- افتح مربع الحوار printer\_properties(خصائص الطابعة), انقر فوق علامة التبويب Paper/Quality (ورق/ جودة), ثم قم بضبط Print quality (جودة الطباعة) إلى Maximum dpi (الحد الأقصى للنقطة في البوصة).

## مشاكل تتعلق بمنفذ USB الأمامي

- لا تتم طباعة الصور الموجودة بكاميرا رقمية متصلة
  - تومض مصابيح منفذ USB الأمامي

### لا تتم طباعة الصور الموجودة بكاميرا رقمية متصلة

هناك العديد من الأسباب لعدم طباعة الصور الموجودة بكاميرا رقمية متصلة:

- لا توجد الكامير الرقمية في الوضع الصحيح من أجل تحميل الصور .
  - الصور بتنسيق غير معتمد.
  - لم يتم تحديد أي صور على الكاميرا لطباعتها.

تحقق من قيام الكاميرا الرقمية بحفظ صور في تنسيق ملف يدعمه برنامج HP Photosmart أو برنامج آخر لطباعة ا الصور.

قبل توصيل الكاميرا الرقمية بمنفذ USB الأمامي الموجود في الطابعة، حدد بعض الصور من الكاميرا ليتم طباعتها. للمزيد من المعلومات حول استخدام برنامج HP Photosmart, راجع تعليمات برنامج HP Photosmart.

### تومض مصابيح منفذ USB الأمامي

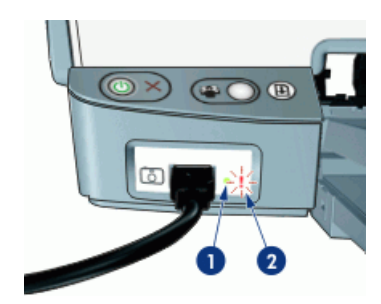

| مصباح الاتصال | ١ |
|---------------|---|
| مصداح الخطأ   | ۲ |

| خطا | مصباح اا | ۲ |
|-----|----------|---|
|     |          |   |

| حالة المصابيح                                             | المهمة                                                       |
|-----------------------------------------------------------|--------------------------------------------------------------|
| يومض مصباح الاتصال ومصباح الخطأ لمدة خمس ثوان             | الطابعة فقدت الاتصال بالكاميرا أثناء الطباعة.                |
|                                                           | افحص اتصال USB.                                              |
| يوجد مصباح الاتصال قيد التشغيل ومصباح الخطأ قيد<br>الوميض | لم يتم ضبط الكامير اللي الوضع الصحيح بالنسبة لنقل<br>الصور . |
|                                                           | قم بتغيير وضع الكاميرا.                                      |
| مصباح الاتصال مطفأ ومصباح الخطأ قيد التشغيل               | تم توصيل جهاز غير مدعم، ماوس مثلًا، بمنفذ USB<br>الأمامي.    |
|                                                           | قم بإزالة الجهاز غير المدعم.                                 |

## جودة الطباعة ضعيفة

- خطوط وسطور مفقودة
  - الطباعة باهتة
- طباعة صفحات فارغة

### خطوط وسطور مفقودة

إذا كانت الصفحات المطبوعة بها سطور أو نقاط مفقودة أو إذا ظهرت بها خطوط، فقد يكون ذلك بسبب انخفاض مستوى الحبر في خرطوشات الطباعة أو بسبب الحاجة إلى تنظيف هذه الخرطوشات. للمزيد من المعلومات، راجع عرض مستوى الحبر المقدر و تنظيف خرطوشات الطباعة تلقائيًا.

الطباعة باهتة

- تحقق من عدم انخفاض مستوى الحبر في أي من خرطوشتي الطباعة.
  للمزيد من المعلومات، راجع عرض مستوى الحبر المقدر. في حالة انخفاض مستوى الحبر في إحدى خرطوشتي الطباعة، يجب استبدال خرطوشة الطباعة هذه. للتعرف على رقم المنتج الصحيح لكل مكون من مكونات الطابعة، راجع الدليل المرجعي المزود مع الطابعة.
  - تحقق من تثبيت خرطوشة الطباعة باللون الأسود.

في حالة ظهور الصور والنصوص السوداء باهتة في المطبوعات، فقد يكون السبب لذلك هو استخدام خرطوشة الطباعة ثلاثية الألوان فقط قم بتثبيت خرطوشة الطباعة باللون الأسود مع خرطوشة الطباعة ثلاثية الألوان للحصول على أفضل جودة للطباعة باللون الأسود.

تحقق من إزالة الجزء الواقي من الشريط البلاستيكي عن خرطوشات الطباعة.

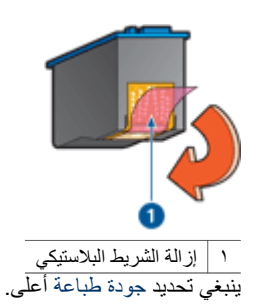

### طباعة صفحات فارغة

 قد يكون الجزء الواقي للشريط البلاستيكي ما يزال مثبتًا بخر طوشات الطباعة. تحقق من إزالة الشريط البلاستيكي من خر طوشات الطباعة.

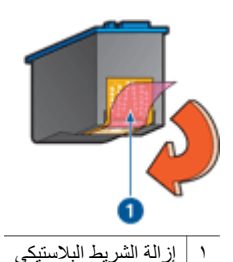

 من المحتمل نفاد الحبر من خرطوشات الطباعة. استبدل خرطوشة الطباعة الفارغة، أو كلتا الخرطوشتين عند تفريغهما.

للمزيد من المعلومات، راجع عرض مستوى الحبر المقدر.

 من المحتمل أنك تحاول طباعة مستند بدون حدود من خلال استخدام خرطوشة الطباعة باللون الأسود فقط. عند طباعة مستند بدون حدود، يجب دائمًا تثبيت خرطوشة الطباعة ثلاثية الألوان وخرطوشة الطباعة باللون الأسود أو خرطوشة طباعة الصور.

## تمت طباعة المستند مصادفة

- خطأ في محاذاة النص والصور
- المستند مطبوع بعيدًا عن الوسط أو بزاوية
- أجزاء من المستند مفقودة أو مطبوعة في موضع خاطئ
  - طباعة الظرف بزاوية
  - لا يتم تطبيق الإعدادات الجديدة للطباعة على المستند

### خطأ في محاذاة النص والصور

إذا حدث خطأ في محاذاة النص والصور في المطبوعات، فيجب محاذاة خرطوشات الطباعة.

### المستند مطبوع بعيدًا عن الوسط أو بزاوية

- . تأكد من وضع الورق بشكل صحيح في حاوية الإدخال.
- ٢. تحقق من تثبيت دليل الورق على حافة الورق بإحكام.
  - ٣. أعد طباعة المستند.

### أجزاء من المستند مفقودة أو مطبوعة في موضع خاطئ

افتح مربع الحوار printer\_properties(خصائص الطابعة) وتحقق من تأكيد الخيارات التالية:

| علامة التبويب                    | الأحداد                                                                                  |
|----------------------------------|------------------------------------------------------------------------------------------|
| Basics (أساسيات)                 | Orientation (الاتجاه): تحقق من الاتجاه المناسب.                                          |
| /Paper<br>Quality (الورق/الجودة) | Size is (الحجم هو): تحقق من حجم الورق المناسب.                                           |
| Effects (تأثيرات)                | <b>Scale to fit (تحجيم للملاءمة):</b> حدد هذا الخيار لتحجيم النص<br>والرسومات حسب الورق. |
| (إتمام) Finishing                | Poster printing (طباعة الملصق): تحقق من تحديد Off<br>(إيقاف التشغيل).                    |

إذا كانت هناك أجزاء من المستند لا تزال مفقودة، فربما يكون السبب في ذلك هو أن إعدادات الطباعة المحددة في البرنامج تتجاوز إعدادات الطابعة. حدد إعدادات الطباعة المناسبة من داخل البرنامج.

### طباعة الظرف بزاوية

- أدخل غطاء الظرف إلى الظرف قبل تحميله إلى الطابعة.
  - ٢. تأكد من تثبيت دليل الورق بإحكام على حافة الظرف.
    - ۳. أعد طباعة الظرف.

### لا يتم تطبيق الإعدادات الجديدة للطباعة على المستند

قد تختلف إعدادات الطابعة عن إعدادات الطباعة المحددة للبرنامج. حدد إعدادات الطباعة المناسبة في البرنامج الذي تستخدمه.

## مشاكل مع المستندات بدون حدود

- توجيهات للطباعة بدون حدود
- ظهور خطوط في جزء فاتح اللون من الصورة
  - ظهور خطوط أفقية في الصورة
    - طباعة الصورة بزاوية
      - تلطخ الحبر
    - جزء من الصورة باهت
  - يوجد في الصورة حد غير مرغوب فيه

### توجيهات للطباعة بدون حدود

عند طباعة منشورات دعائية أو صور بدون حدود، اتبع التوجيهات التالية:

- تحقق من توافق حجم الورق المحدد في القائمة المنسدلة Paper Size (حجم الورق) في علامة التبويب
  Printing Shortcuts (اختصارات الطباعة) مع حجم الورق الذي تم تحميله في حاوية الورق.
- حدد نوع الورق المناسب في القائمة المنسدلة Paper Type (نوع الورق) في علامة التبويب Printing
  Shortcuts (اختصارات الطباعة).
- عند الطباعة بالتدرج الرمادي, حدد High Quality (جودة عالية) تحت Print in Grayscale (الطباعة بالتدرج الرمادي) في علامة التبويب Color (ألوان).
  - لا تقم بطباعة مستندات بدون حدود في وضع احتياطي الحبر. احرص دائمًا على تثبيت خرطوشتي الطباعة في الطابعة عند طباعة مستندات بدون حدود. للمزيد من المعلومات، راجع وضع احتياطي الحبر.

### ظهور خطوط في جزء فاتح اللون من الصورة

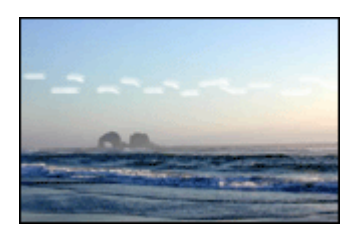

إذا ظهرت خطوط في جزء فاتح من الصورة، وذلك تقريبًا على بعد 63 مم (2.5 بوصة) من إحدى الحافات الطويلة بالصورة، فجرب الحلول التالية:

- قم بتثبيت خرطوشة طباعة الصور في الطابعة.
- افتح مربع الحوار printer\_properties(خصائص الطابعة), انقر فوق علامة التبويب Paper/Quality (ورق/ جودة الطباعة) إلى Maximum dpi (احد الأقصى للنقطة في البوصة).

### ظهور خطوط أفقية في الصورة

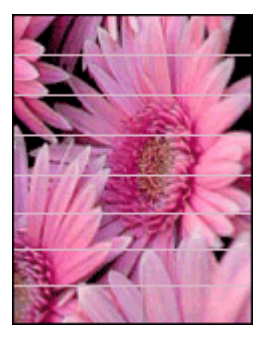

عند ظهور خطوط أفقية فاتحة أو غامقة في الصور، اتبع هذا الإجراء:

- د. قم بإجراء تنظيف لخرطوشات الطباعة.
  - ٢. أعد طباعة الصورة.
- ٣. إذا استمر ظهور هذه الخطوط الأفقية، قم بإجراء معايرة جودة الطباعة.

يجب تثبيت خرطوشة الطباعة باللون الأسود وخرطوشة الطباعة ثلاثية الألوان لمعايرة جودة الطباعة. ٤. أعد طباعة الصورة.

طباعة الصورة بزاوية

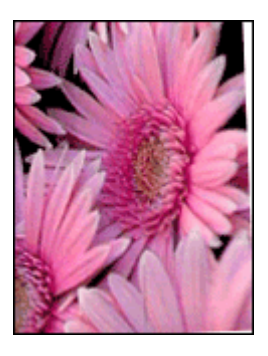

تحقق من عدم وجود مشكلة في الصورة الأصلية. على سبيل المثال، عند طباعة صورة تم مسحها، فتأكد من أن الصورة لم تكن ملتوية عند مسحها.

إذا لم تكن المشكلة ناتجة عن عيب بالصورة الأصلية، اتبع الخطوات التالية:

- قم بإزالة جميع الأوراق من حاوية الإدخال.
- ٢. قم بتحميل الورق بشكل صحيح في حاوية الإدخال.
- ۳. تحقق من تثبيت دليل الورق على حافة الورق بإحكام.
  - ٤. اتبع إرشادات التحميل الخاصة بنوع الورق.

### تلطخ الحبر

اتبع هذه الإرشادات عند ظهور تلطخ حبر على الوجه الخلفي للصور أو عند التصاق الورق ببعضه البعض.

- استخدم ورق الصور من HP.
- تحقق من عدم تجعد ورق الصور. عند تجعد ورق الصور، ضع الورق في كيس بلاستيكي ثم قم بثني الورق في الاتجاه المعاكس للتجعد برفق حتى يستوي الورق.

### جزء من الصورة باهت

قد تظهر أجزاء باهتة على حافات الصورة أو بالقرب منها.

- ظهور أجزاء باهتة على حافات الصورة
- ظهور أجزاء باهتة بالقرب من حافات الصورة

ظهور أجزاء باهتة على حافات الصورة

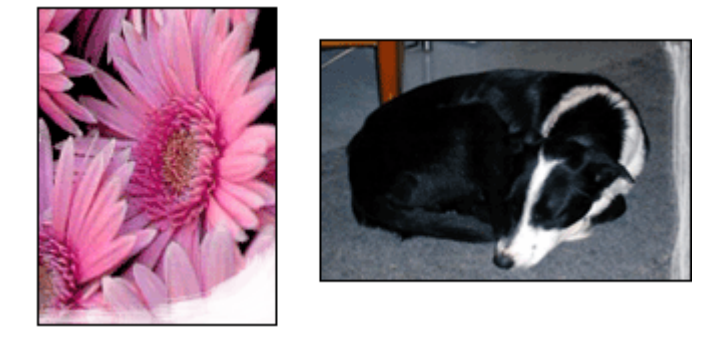

تحقق من عدم تجعد ورق الصور . عند تجعد ورق الصور ، ضع الورق في كيس بلاستيكي ثم قم بثني الورق في الاتجاه المعاكس للتجعد حتى يصبح مستويًا. إذا استمرت المشكلة، استخدم ورق الصور غير المجعد. للحصول على إرشادات حول منع تجعد ورق الصور ، راجع تخزين ورق الصور والتعامل معه.

### ظهور أجزاء باهتة بالقرب من حافات الصورة

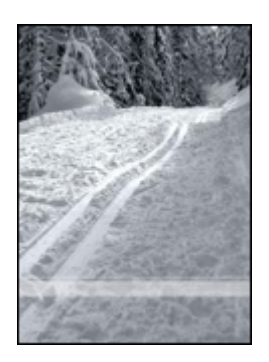

إذا كان هناك أجزاء باهتة بمقدار حوالي 25 إلى 63 مم (1 إلى 2.5 بوصة) من حافة الصورة، فجرب الحلول التالية:

- قم بتثبيت خرطوشة طباعة الصور وخرطوشة الطباعة ثلاثية الألوان في الطابعة.
- افتَح مربع الحوار printer\_properties(خصائص الطابعة), انقر فوقَ علامة التبويب Paper/Quality (ورق/ جودة), ثم قم بضبط Print quality (جودة الطباعة) إلى Maximum dpi (الحد الأقصى للنقطة في البوصة).

### يوجد فى الصورة حد غير مرغوب فيه

- بالنسبة لمعظم أنواع الورق
- بالنسبة لورق الصور ذي علامة قابلة للسحب

### بالنسبة لمعظم أنواع الورق

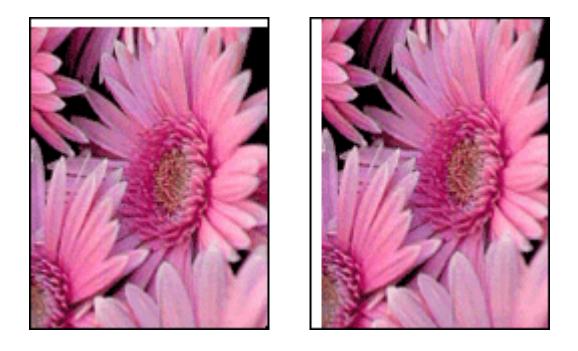

إذا كانت الصورة تتضمن حد غير مرغوب فيه، فجرب أحد الحلول التالية:

- قم بإجراء محاذاة خرطوشات الطباعة.
- افتح مربع الحوار printer\_properties(خصائص الطابعة), انقر فوق علامة التبويب Paper/Quality (ورق/ جودة), ثم تحقق من أن حجم الورق المحدد يتوافق مع كل من حجم الورق الذي تم إعداد الصورة عليه وحجم الورق الذي تم تحميله في حاوية الإدخال.
  - تحقق من عدم وجود مشكلة في الصورة الأصلية. على سبيل المثال، عند طباعة صورة تم مسحها، فتأكد من أن الصورة لم تكن ملتوية عند مسحها.
    - تحقق من دعم البرنامج المستخدم ميزة الطباعة بدون حدود.

### بالنسبة لورق الصور ذي علامة قابلة للسحب

عند ظهور الحد أسفل العلامة القابلة للسحب، قم بإز التها.

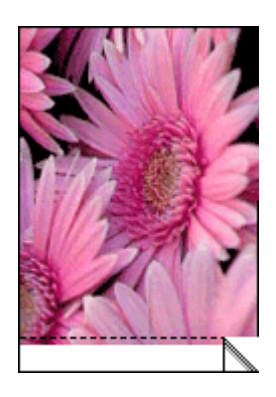

عند ظهور الحد أعلى العلامة القابلة للسحب:

- قم بإجراء محاذاة خرطوشات الطباعة.
- تحقق من عدم وجود مشكلة في الصورة الأصلية. على سبيل المثال، عند طباعة صورة تم مسحها، فتأكد من أن الصورة لم تكن ملتوية عند مسحها.

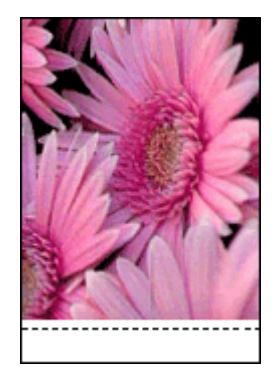

## برنامج HP Photosmart Express غير مثبت

قد قمت بالضغط على زر Photosmart Express الموجود على الطابعة ولكن برنامج HP Photosmart Express غير مثبت في الكمبيوتر.

يجب تثبيت برنامج HP Photosmart Express في الكمبيوتر قبل إمكانية استخدام زر Photosmart Express. أدخل القرص المضغوط الخاص ببرنامج HP المزود مع الطابعة إلى محرك الأقراص المضغوطة. اتبع الإرشادات التي تظهر على الشاشة لتثبيت برنامج HP Photosmart Express.

## رسائل الخطأ

- رسائل الخطأ لخرطوشة الطباعة
  - رسائل خطأ أخرى

### رسائل الخطأ لخرطوشة الطباعة

عند استقبال رسالة خطأ تتعلق بخرطوشة الطباعة, اتبع هذه الإرشادات.

### رسالة Incorrect print cartridge (خرطوشة الطباعة غير صحيحة)

لا يمكن للطابعة أن تقوم بمهام الطباعة إلا بعد تثبيت خرطوشات الطباعة الصحيحة الخاصة بها. في حالة ظهور رسالة خطأ خاصة بخرطوشة الطباعة، فهذا يعني أنه لا يمكن استخدام إحدى خرطوشتي الطباعة أو كلتا الخرطوشتين. لحل المشكلة. اتبع الإرشادات في خرطوشة الطباعة غير صحيحة.

### رسالة Print cartridge problem (مشكلة في خرطوشة الطباعة)

لا تتمكن الطابعة من الطباعة إذا كانت خرطوشات الطباعة تالفة, أو عند تثبيتها بشكل غير صحيح. عند استقبال رسالة تفيد بحدوث مشكلة في خرطوشة الطباعة, اتبع الإرشادات في خرطوشة الطباعة تالفة أو مثبتة بشكل غير صحيح لحل المشكلة.

### رسالة Print cartridge carriage is stalled (توقفت عربة خرطوشة الطباعة)

إذا توقفت الطابعة أثناء طباعة مستند, اتبع الإرشادات الموجودة في الطابعة معاقة.

### رسالة Print cartridge is in the wrong slot (تم تثبيت خرطوشة الطباعة في فتحة غير مناسبة)

في حالة ظهور رسالة الخطأ هذه، فهذا يعني أن خرطوشة الطباعة مثبتة في الجانب الخاطئ لحامل خرطوشات الطباعة. اتبع الإرشادات في رسالة Print cartridge is in the wrong slot(تم تثبيت خرطوشة الطباعة في فتحة غير مناسبة) لحل المشكلة.

### رسالة Printing in ink-backup mode (الطباعة في وضع احتياطي الحبر)

عند استقبال رسالة الخطأ هذه, اتبع هذه الإرشادات.

### رسائل خطأ أخرى

عند استقبال رسالة خطأ, اتبع هذه الإرشادات.

### رسالة Out of paper (نفاد الورق)

إذا ظهرت رسالة نفاد الورق، فاتبع التوجيهات في رسالة نفاد الورق.

### رسالة There was an error writing to USB port (حدث خطأ أثناء الكتابة إلى منفذ (USB)

قد لا تتلقى الطابعة بيانات صحيحة من جهاز USB آخر أو من محور USB آخر. قم بتوصيل الطابعة مباشرةً بمنفذ USB لجهاز الكمبيوتر.

### رسالة Two-way communication cannot be established (تعذر إنشاء اتصال ثناني الاتجاه) أو رسالة Printer not responding (الطابعة لا تستجيب)

قد لا تتمكن الطابعة من الاتصال بجهاز الكمبيوتر إذا كان كابل USB طويلاً أكثر من اللازم.

إذا ظهرت رسالة الخطأ هذه، فتأكد من أن طول كابل USB لا يزيد عن 3 أمتار (9.8 قدم تقريبًا).

مردوم USB 2.0 ملاحظة للحصول على أفضل أداء بالنسبة للطباعة, استخدم كابل متوافق USB 2.0.

### رسالة General Protection Fault (خطأ حماية عام)

يعد General Protection Fault (خطأ حماية عام) أو باختصار GPF عبارة عن رسالة خطأ خاصة بنظام التشغيل Microsoft Windows، وهي تظهر عندما يقوم أحد البرامج أو أحد الأجهزة، كالطابعة مثلا، بتنفيذ إجراء يعتبره نظام التشغيل Windows مشكلة.

هناك أسباب محتملة عديدة لظهور رسالة GPF. جرب ما يلى لحل GPF:

- أعد تشغيل جهاز الكمبيوتر ثم حاول الطباعة مرة أخرى.
  - حاول الطباعة باستخدام إعدادات أو خيارات مختلفة.
    - ۳. إذا استمر ظهور المشكلة:
    - استخدم برنامج مختلف، إن كان ذلك متاحًا.
- · استعلم من مورد البرنامج عما إذا كان يتوفر لديه تحديثات لذلك البرنامج.
- · تحقق من وجود ذاكرة وصول عشوائي RAM كافية ومساحة كافية على القرص الثابت لجهاز الكمبيوتر.
  - قم بحذف أي ملفات مؤقتة من على جهاز الكمبيوتر.

إذا استمرت المشاكل، الرجاء زيارة موقع الدعم الفني LHP على www.hp.com/support.

## مصابيح الطابعة مضيئة أو وامضة

- معنى المصباح الوامض
- يومض مصباح الطاقة

- يومض مصباح الاستئناف
  - يومض كلا المصباحين
- تومض مصابيح منفذ USB الأمامي

### معنى المصباح الوامض

تشير مصابيح الطابعة إلى حالة الطابعة.

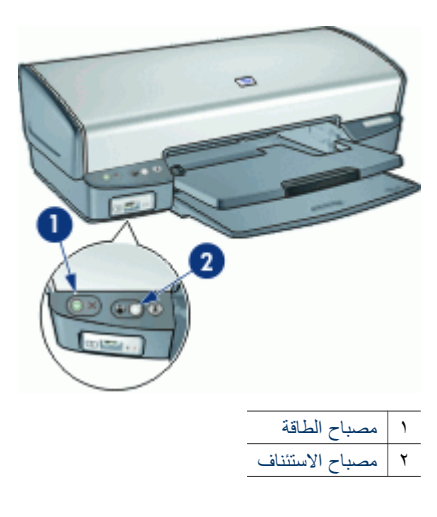

### يومض مصباح الطاقة

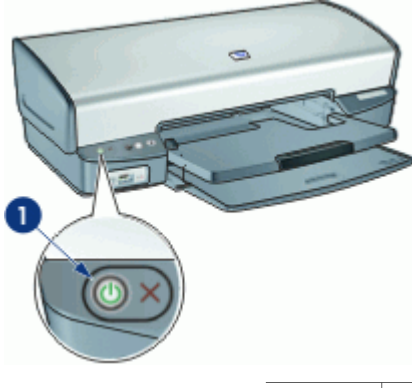

۱ مصباح الطاقة

عند وميض مصباح الطاقة، فيشير ذلك إلى تجهيز الطابعة للطباعة. يتوقف وميض المصباح عند تلقي الطابعة لكل البيانات.

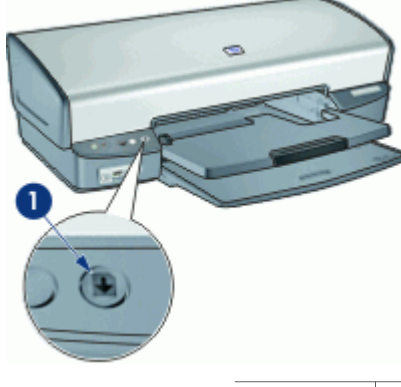

۱ مصباح الاستئناف

عند وميض مصباح الاستئناف، افحص الحالات التالية:

- من المحتمل أن الطابعة خالية من الورق.
  ضع الورق في حاوية الإدخال ثم اضغط على الزر Resume (استناف).
  - من المحتمل أن هذاك انحشار ورق.
    للحصول على معلومات حول تحرير انحشار الورق.
- خرطوشات الطباعة هي الخرطوشات الصحيحة للاستخدام مع الطابعة وتم تثبيتها بشكل صحيح.
  للمزيد من المعلومات، راجع خرطوشات الطباعة و إرشادات التثبيت.
  - من المحتمل إعاقة الطابعة.
    للمزيد من المعلومات حول تصحيح المشكلة، راجع الطابعة معاقة.

### يومض كلا المصباحين

قد يلزم إعادة تشغيل الطابعة.

- ا. اضغط على زر Power (الطاقة) لإيقاف تشغيل الطابعة، ثم اضغط على زر Power (الطاقة) مرة أخرى لإعادة تشغيل الطابعة.
  - عند استمرار وميض المصابيح، انتقل إلى الخطوة 2.
  - ۲. اضغط على زر Power (الطاقة) لإيقاف تشغيل الطابعة.
  - ۳. افصل سلك الطاقة الخاص بالطابعة من مأخذ التيار الكهربائي.
  - ٤. أعد توصيل سلك الطاقة الخاص بالطابعة بمأخذ التيار الكهربائي.
    - ٥. اضغط على زر Power (الطاقة) لتشغيل الطابعة.

### تومض مصابيح منفذ USB الأمامى

عند وميض مصابيح منفذ USB الأمامي, اتبع هذه الإرشادات.

## تتم طباعة المستندات ببطء

### برامج متعددة مفتوحة

موارد الكمبيوتر المتوفرة لا تكفي لتمكين الطابعة من الطباعة بسر عتها المُثلى.

لزيادة سرعة الطابعة، أغلق كل البرامج غير الضرورية أثناء الطباعة.

### طباعة مستندات أو رسومات أو صور مركبة

تتم طباعة المستندات التي تضمن رسومات أو صور بشكل أبطأ من المستندات النصية.

### تحديد إما وضع الطباعة Best (الأفضل) أو Maximum dpi (الحد الأقصى للنقطة في كل بوصة)

تقوم الطابعة بالطباعة بسرعة أقل من تحديد جودة الطباعة Best (أفضل) أو Maximum dpi (الحد الأقصى للنقطة في كل بوصة). لزيادة سرعة الطابعة، حدد وضعًا مختلفًا لجودة الطباعة.

### الطابعة في وضع احتياطي الحبر

قد تقوم الطابعة بالطباعة بشكل أبطأ عند استخدام وضع احتياطي الحبر . للمزيد من المعلومات، راجع وضع احتياطي الحبر . لزيادة سر عة الطباعة، استخدم خرطوشتي طباعة في الطابعة.

### برنامج الطابعة قديم

ربما تم تثبيت برنامج طابعة قديم. للحصول على معلومات حول تحديث برنامج الطابعة. راجع تحميل تحديثات لبرنامج الطابعة.

### الكمبيوتر لا يستوفي متطلبات النظام

عند عدم وجود مساحة كافية من RAM (ذاكرة الوصول العشواني) في الكمبيوتر أو قدر كبير من المساحة الخالية على القرص الثابت، فستستغرق المعالجة التي تقوم بها الطابعة وقتًا أطول.

- ١. تحقق من أن مساحة القرص الثابت, RAM (ذاكرة الوصول العشوائي) وسرعة المعالج لجهاز الكمبيوتر تستوفي متطلبات النظام.
  - توجد قائمة بمتطلبات النظام في الدليل المرجعي المزود مع الطابعة.
  - ٢. قم بتوفير مساحة على محرك القرص الثابت من خلال حذف الملفات غير المرغوب فيها.

## استمرار حدوث المشاكل

في حالة استمرار حدوث المشاكل بعد استعراض مواضيع حل المشكلات، قم بايقاف تشغيل جهاز الكمبيوتر ثم أعد تشغيله. إذا كان لا يزال لديك بعض الاستفسارات بعد إعادة تشغيل جهاز الكمبيوتر ، الرجاء زيارة موقع الدعم الفني لـ HP على www.hp.com/support.

للحصول على معلومات حول عملية الدعم, راجع دعم HP.

## دعم HP

- ، عملية الدعم
- ، دعم HP عبر الهاتف

### عملية الدعم

### عند التعرض إلى مشكلة، اتبع الخطوات التالية

- . راجع الوثائق المزودة مع جهاز HP Deskjet.
- زر موقع الويب للدعم الفوري من قبل HP على www.hp.com/support. يتوفر الدعم الفوري من HP لجميع عملاء HP.
  هذا هو أسرع المصادر للحصول على أحدث المعلومات التي تتطق بالجهاز ودعم الخبراء ويتضمن الميزات التالية:
  - الوصول السريع إلى أخصائيي الدعم المؤهلين على الإنترنت
    - تحديثات للبرامج وبرامج التشغيل لجهاز HP Deskjet
  - معلومات ذات قيمة عالية حول جهاز HP Deskjet وحل مشكلات لقضايا شائعة.
  - تحديثات عملية للجهاز, تنبيهات الدعم وقُوات إخبارية من HP تتوفر لديك عند تسجيل الجهاز الخاص بك.
  - ٣. في أوروبا فقط: اتصل بمكان الشراء المحلي. في حالة حدوث خلل في أجهزة الجهاز، سيُطلب منك إحضاره إلى مركز البيع
    - المحلي. (يتم توفير الخدمة مجانًا خلال فترة الضمان المحدودة للجهاز. بعد فترة الضمان، ستدفع تكاليف الخدمة.)
      - ٤. اتصل بمركز الدعم لـ HP. يتفاوت مدى توفر خيارات الدعم حسب الجهاز, البلد/المنطقة واللغة.

### دعم HP عبر الهاتف

- فترة الدعم عبر الهاتف
- كيفية إجراء مكالمة هاتفية
- بعد انتهاء فترة الدعم عبر الهاتف

### فترة الدعم عبر الهاتف

يمكن الحصول على الدعم عبر الهاتف مجانًا لمدة عام واحد في أمريكا الشمالية, دول أسيا المطلة على المحيط الهادي وفي أمريكا اللاتينية (بما في ذلك المكسيك). لمعرفة مدى فقرة الدعم عبر الهاتف في أوروبا, الشرق الأوسط وإفريقيا، زر www.hp.com/support. يتم تطبيق الرسوم العادية لشركة الهواتف.

### كيفية إجراء مكالمة هاتفية

يجب أن تكون بجانب جهاز الكمبيوتر وHP Deskjet عند الاتصال بدعم HP. كن مستعدًا لتقديم المعلومات التالية:

- رقم طراز الجهاز (مدون على الملصق الموجود على الجزء الأمامي من الجهاز)
  - الرقم المسلسل للجهاز (مدون على الجزء الخلفي أو السفلي من الجهاز)
    - الرسائل التي تظهر أمامك عند حدوث مشكلة ما
      - الإجابات على هذه الأسئلة:
      - هل حدثت هذه المشكلة من قبل؟
      - هل يمكنك تكرار تنفيذ مثل هذه المشكلة?
- · هل قمت بإضافة أية أجهزة أو برامج جديدة إلى الكمبيوتر في وقت حدوث هذه المشكلة تقريبًا؟
  - · هل حدث أي شيء آخر قبل حدوث هذه المشكلة (مثل عاصفة ر عدية, إز احة الجهاز, إلخ)؟

### بعد انتهاء فترة الدعم عبر الهاتف

بعد انتهاء فترة الدعم عبر الهاتف، يمكن الحصول على دعم من قبل HP مقابل دفع رسوم إضافية. قد يتوفر الدعم أيضًا على موقع الويب للدعم الفوري من قبل www.hp.com/support :HP. اتصل بموزع HP أو اتصل برقم هاتف الدعم الخاص بالبلد/المنطقة التي تقيم فيها لتعرف المزيد على خيارات الدعم.

## ب المستلزمات

قم بطلب المستلزمات التالية مع HP Deskjet.

### الورق

لطلب وسائط مثل HP Premium Paper (ورق فاخر من HP), أو HP Premium Inkjet Transparency Film (ورق شفاف فاخر HP Premium Inkjet), أو HP Greeting Cards (بطاقات التهنئة من HP)، زر www.hp.com. اختر بلدك/منطقتك ثم انقر فوق Buy (شراء) أو فوق Online Shopping (تسوق عبر الإنترنت).

#### كوابل USB

كابل طوله متران من نوع C6518A HP USB A-B

# ج المعلومات الفنية

- مواصفات الطابعة
- برنامج الإشراف البيئي على المنتجات
  - الإشعارات التنظيمية

### مواصفات الطابعة

يضمن جهاز HP Deskjet المواصفات والمتطلبات التالية.

### المواصفات الفيزيانية

أبعاد الطابعة (في حالة امتداد الحاوية): 144 مم ارتفاع × 459 مم عرض × 480 مم عمق (5.67 بوصة ارتفاع × 18.07 بوصة عرض × 18.90 بوصة عمق) وزن الطابعة (بدون خرطوشات الطباعة): 3.462 كجم (7.635 رطلا)

### توافق البرنامج

متوافق للعمل مع أنظمة تشغيل Windows (XP و Me و 2000 و XP)

الذاكرة

0.5 ميغابايت من الذاكرة المدمجة

### الحد الأدنى لمتطلبات النظام

| نظام التشغيل                                  | المعالج                 | RAM (ذاكرة وصول<br>عشواني) | مساحة القرص الثابت |
|-----------------------------------------------|-------------------------|----------------------------|--------------------|
| أنظمة تشغيل 98 SE Windows<br>و Me و 2000 و XP | Pentium II أو ما يعادله | 64 ميجابايت                | ۲۰۰ میجابایت       |

د استخدم كابل متوافق USB 2.0 ملاحظة للحصول على أفضل أداء بالنسبة للطباعة, استخدم كابل متوافق USB 2.0.

### سعة حاوية الادخال

أوراق من الورق العادي: حتى 100

سعة حاوية الإخراج

أوراق من الورق العادي: حتى 50

حجم الورق

للحصول على قائمة كاملة بأحجام الوسائط المعتمدة، راجع برنامج الطابعة.

### أوزان الورق

ورق بحجم Letter: من ٦٥ إلى ٩٠ جم/م٢ (١٦ إلى ٢٤ رطلا) ورق بحجم Letgal: من ٧٠ إلى ٩٠ جم/م٢ (٢٠ إلى ٢٤ رطلاً) الأظرف: من ٧٠ إلى ٩٠ جم/م٢ (٢٠ إلى ٢٤ رطلاً) البطاقات: حتى ٢٠٠ جم/م٢ (بحد أقصى ١١٠ رطل لبطاقات الفهرس) ورق الصور: حتى ٢٨٠ جم/م٢ (بحد أقصى ٧٥ رطل لبطاقات الفهرس)

## برنامج الإشراف البيئي على المنتجات

إن Hewlett-Packard ملتزمة بتوفير منتجات عالية الجودة في بيئة سليمة. تم تصميم المنتج بنمط يساعد على إعادة التدوير. حيث تم تقليل عدد المواد إلى أدنى حد ممكن، مع الحفاظ على أداء الطابعة لوظائفها بالشكل السليم. تم تصميم المواد غير المتماثلة بطريقة تسمح بفصلها عن بعضها بسهولة. حيث يمكن بسهولة معرفة موقع عناصر التثبيت وغيرها من التوصيلات، وكذلك الوصول إليها وإزالتها باستخدام الأدوات الصناعية العادية. كما روعي في التصميم إمكانية الوصول بسرعة إلى الأجزاء المهمة وذلك لتسهيل عمليات الفك والإصلاح.

للمزيد من المعلومات, قم بزيارة موقع الويب HP's Commitment to the Environment (التزام HP بحماية البينة) على: www.hp.com/hpinfo/globalcitizenship/environment/index.html

يحتوي هذا القسم على المواضيع التالية:

- استخدام الورق
  - البلاستيك
- أوراق بيانات سلامة المواد
  - برنامج إعادة التدوير
- برنامج إعادة تدوير مستلزمات طابعة HP inkjet
  - استهلاك الطاقة Energy Star
- استهلاك الطاقة البرنامج الفيدرالي لإدارة الطاقة

### استخدام الورق

هذا المنتج ملائم لاستخدام الورق المعاد تدويره وفقًا لـDIN 19309 DI و EN 12281:2002.

### البلاستيك

يتم تمييز قطع الغيار البلاستيكية التي تزيد عن 25 جرام حسب المعايير الدولية التي من شأنها تحسين قدرة التعرف على البلاستيك من أجل أغراض إعادة التدوير في نهاية عمر استخدام المنتج.

### أوراق بيانات سلامة المواد

يمكن الحصول نشرات بيانات الاستخدام الأمن للمواد (MSDS) من موقع الويب لـ HP على:

#### www.hp.com/go/msds

### برنامج إعادة التدوير

تطرح شركة HP عدًا متزايدًا من برامج مرتجعات المنتجات وإعادة التدوير في العديد من البلدان/المناطق، بالإضافة إلى الشركاء الذين يملكون عدًا من أكبر مراكز إعادة تدوير المنتجات الإلكترونية على مستوى العالم. تحافظ شركة HP على الموارد من خلال إعادة بيع بعض من أكثر منتجاتها شهرة. للحصول على المزيد من المعلومات المتعلقة بإعادة تدوير منتجات HP, يرجى زيارة:

/www.hp.com/hpinfo/globalcitizenship/environment/recycle

### برنامج إعادة تدوير مستلزمات طابعة HP inkjet

نلتزم شركة HP بحماية البيئة. إن البرنامج لإعادة تدوير المستلزمات من HP Inkjet متوفر في العديد من البلدان/المناطق ويساعدك في إعادة تدوير خرطوشات الطباعة وخرطوشات الحبر المستخدمة مجانًا. للمزيد من المعلومات، زر موقع الويب التالي:

/www.hp.com/hpinfo/globalcitizenship/environment/recycle

### استهلاك الطاقة - Energy Star

استهلاك الطاقة ينخفض كثيرًا في وضع @ENERGY STAR (توفير الطاقة), الذي يوفر الموارد الطبيعية ويوفر المال بدون التأثير على الأداء العالمي لهذا المنتج.

إن هذا المنتج متوافق مع برنامج (MOU v.3.0) ENERGY, وهو برنامج نطو عي أسس لتشجيع تطوير المنتجات المكتبية. التي توفر الطاقة.

تحد ENERGY STAR من العلامات التجارية المسجلة لدى هيئة حماية البيئة في الولايات المتحدة. وانطلاقاً من الشراكة مع ENERGY STAR، فقد قررت HP أن هذا المنتج يتوافق مع إرشادات ENERGY STAR الخاصة بفعالية استهلاك الطاقة. للمزيد من المعلومات حول توجيهات ENERGY STAR زر موقع الويب التالي: www.energystar.gov

### استهلاك الطاقة - البرنامج الفيدرالي لإدارة الطاقة

يلبي هذا المنتج متطلبات Federal Energy Management Program (البرنامج الفيدرالي لإدارة الطاقة) (FEMP), وهو عبارة عن مبادرة لتوفير الطاقة من قبل الحكومة الأمريكية تقوم بمحاولة تقليل الطاقة عند ايقاف تشغيل المنتج.

استهلاك الطاقة في وضع الانتظار: راجع مواصفات المنتج

**استهلاك الطاقة في وضع إيقاف التشغيل:** عند إيقاف تشغيل المنتج, لا يزال استهلاك كمية من الطاقة. يمكن منع استهلاك الطاقة من خلال إيقاف تشغيل طاقة الجهاز, ثم فصل سلك الطاقة للمنتج عن مصدر الكهرباء.

## الإشعارات التنظيمية

- FCC statement •
- LED indicator statement •
- Notice to users in Korea •
- VCCI (Class B) compliance statement for users in Japan •

### **FCC statement**

The United States Federal Communications Commission (in 47 CFR 15.105) has specified that .the following notice be brought to the attention of users of this product

This equipment has been tested and found to comply with the limits for a Class B digital device, pursuant to part 15 of the FCC Rules. These limits are designed to provide reasonable protection against harmful interference in a residential installation. This equipment generates, uses, and can radiate radio frequency energy, and, if not installed and used in accordance with the instructions, may cause harmful interference to radio communications. However, there is no guarantee that interference will not occur in a particular installation. If this equipment does cause harmful interference to radio or television reception, which can be determined by turning the equipment off and on, the user is encouraged to try to correct the interference by one or more of :the following measures

- .Reorient or relocate the receiving antenna •
- .Increase the separation between the equipment and receiver •
- Connect the equipment into an outlet on a circuit different from that to which the receiver is .connected
  - .Consult the dealer or an experienced radio/TV technician for help •

This device complies with Part 15 of the FCC Rules. Operation is subject to the following two conditions: (1) this device may not cause harmful interference, and (2) this device must accept .any interference received, including interference that may cause undesired operation

Modifications (part 15.21): The FCC requires the user to be notified that any changes or modifications made to this device that are not expressly approved by HP may void the user's .authority to operate the equipment

For further information, contact the Manager of Corporate Product Regulations, Hewlett-Packard .Company, 3000 Hanover Street, Palo Alto, CA 94304, (650) 857-1501

### LED indicator statement

.The display LEDs meet the requirements of EN 60825-1

### Notice to users in Korea

### 사용자 안내문(B급 기기)

이 기기는 비업무용으로 전자파 적합 등록을 받은 기기로서, 주거지역에서는 물론 모든 지역에서 사용할 수 있습니다.

## VCCI (Class B) compliance statement for users in Japan

| この装置は、情報処理装置等電波障害自主規制協議会(VCCI)の基準  |
|------------------------------------|
| に基づくクラス目情報技術装置です。この装置は、家庭環境で使用すること |
| を目釣としていますが、この装置がラジオやテレビジョン受信機に近接して |
| 使用されると受信障害を引き起こすことがあります。           |
| 取り扱い説明書に従って正しい取り扱いをして下さい。          |

## الفهرس

## Е

^^ Energy Star

## F

۸۹ FCC statement ۸۹ FEMP

## L

A9 LED indicator statement

## R

regulatory notices ۸۹ FCC statement notice to users in Japan ۹۰ ((VCCI ۸۹ notice to users in Korea

## U

USB التوصيل بالطابعة ١٧ كابل ٨٦

## ۱

أزرار ۸ إخراج الطابعة للورق ٦٧ إزالة الحبر من الجلد والملابس ٥٩ إشعارات شركة Hewlett-Packard إعادة التدوير خرطوشات الحبر ٨٨ إعدادات ٥٢ إعدادات الطباعة إعدادات افتر اضية ٥١ إعدادات الألوان المتقدمة ٢٦ تغيير ٥٢ إعدادات الطباعة الافتر اضبة ٥١ إمكانية الوصول ٢ استهلاك الطاقة ٨٨. ٨٩ الأزرار زر Photosmart Express زر إلغاء الطباعة ٩ زر الاستئناف ۹ زر الطاقة ٨ الاتصال بدعم HP ٨٥ البيئة برنامج الإشراف البيئي على المنتجات ٨٧

التشبع ٢٦ الحبر، إزالة الحبر من الجلد والملابس ٥٩ الحد الأقصى لدرجة النقطة في كل بوصنة ٤٦ السطوع ٢٦ الطابعة الافتراضية ٥١ الطابعة لا تقوم بتغذية الورق ٦٧ الطابعة معاقة ٦٨ الطباعة السريعة/الاقتصادية ٤٤ الطباعة المزدوجة ٤٩ الطباعة اليومية العامة ٤٥ الطباعة بدون حدود ٧٦ المصابيح مصباح الاستئناف ٩ مصباح الطاقة ٨ منفذ USB الأمامي ١٠ المصطلحات والاصطلاحات في الدليل ٢ انحشار الورق ٦٥ انخفاض الحبر ٥٨

#### ب برنامج HP Photosmart تحميل ٤٥ برنامج الطابعة تحميل تحديثات ٥٣ بعد انتهاء فترة الدعم ٨٥

## ت

تتم طباعة المستندات ببطء برامج متعددة مفتوحة ٨٣ برنامج الطابعة قديم ٨٤ طباعة مستندات مركبة ٨٤ متطلبات النظام ٨٤ وضع احتياطي الحبر ٨٤ تتم طباعة المستند ببطء تحديد Maximum dpi (الحد الأقصى للنقطة في كل بوصنة) ٨٤ تثبيت توقف البرنامج ٦٢ تثبيت خرطوشات الطباعة ٥٥ تحدبثات التحميل للبرنامج ٥٣ برنامج HP Photosmart ، ترتيب الصفحات، ضبط ٤٧ تعليمات ما هذا ٥٣ تغيير حجم المستندات ٤٨

تقنيات Real Life تقنيات ٢٥ تقوم الطابعة بالطباعة على أكثر من ورقة في المرة الواحدة ٢٧ تلميحات للطباعة ٤٤ تم طباعة المستند مصادفة ٢٤ خرطوشات الطباعة تلقانيًا ٥٩ خرطوشات الطباعة يدويًا ٥٩ هيكل الطابعة ٩٩

## ج

حري محو قائمة انتظار الطباعة ٦٥ جودة الطباعة طباعة صفحات فارغة ٧٤ معايرة ٥٩

۲ حاويات الورق حاوية الإخراج ١٣ حاوية الإدخال ١٢ طى حاويات الورق ١٤ فتح حاويات الورق ١١ حاوية الإخراج ١٣ حاوية الإدخال ١٢ حجم ورق مخصص ٤٧ حل المشكلات أجزاء من المستند مفقودة أو مطبوعة في موضع خاطئ ٧٥ إخراج الطابعة للورق ٦٧ الطابعة لا تقوم بتغذية الورق ٦٧ الطابعة معاقة ٦٨ الطباعة باهتة ٧٣ انحشار الورق ٦٥ تتم طباعة المستندات ببطء ٨٣ تلطخ الحبر ٧٧ تم طباعة المستند مصادفة ٧٤ توجيهات للطباعة بدون حدود ٧٦ توقف برنامج التثبيت ٦٢ تومض كافة المصابيح ٨٣ جودة الطباعة ضعيفة ٧٣ حد غير مرغوب فيه بالصورة ٧٨ خرطوشة الطباعة غير صحيحة ٦٨ خطأ في محاذاة النص والصور ٧٤ خطوط في الصورة ٧٦ خطوط وسطور مفقودة ٧٣

رسالة print cartridge problem (مشكلة في خرطوشة الطباعة) ٦٩ رسالة نفاد الورق ٦٧ طابعة ٦٢ طباعة الصورة بزاوية ٧٧ طباعة الظرف بزاوية ٧٥ ظهور خطوط أفقية في الصورة ٧١. V٦ عدة ورقات في المرة الواحدة ٦٧ لا تقوم الطابعة بالطباعة ٦٤ لا يتم تطبيق الإعدادات الجديدة للطباعة على المستند ٧٥ لا يظهر اسم الطابعة ٦٣ مشاكل الطباعة بدون حدود ٧٥ مشاكل تتعلق بطباعة الصورة ٧٠ مشاكل تتعلق بمنفذ USB الأمامي ٧٢ يومض مصباح الاستئناف ٨٣ يومض مصباح الطاقة ٨٢ حل مشكلات تتعلق بالطابعة ٦٢

## Ż

خرطوشات الطباعة أرقام التحديد ٥٥ المستخدمة مع الطابعة ١٤ تالف ٦٩ تثبيت ٥٥ تنظيف تلقائی ٥٨ تنظيف يدويًا ٥٩ خرطوشة طباعة الصور ٢٥ رسالة مشكلة ٦٩ صيانة ٦٠ غیر مثبت بشکل صحیح ۲۹ محاذاة ٥٧ معلومات الطلب ٥٨ خرطوشة الطباعة غير صحيحة ٦٨ خرطوشة طباعة الصور ٢٥ خصائص الطابعة ٥٢ خطأ في طباعة المستند المستند مطبوع بعيدًا عن الوسط، أو بزاوية ٧٥

## د

درجة اللون ٢٦ دقة الطباعة ٤٦ دليل الورق ١٢

### ر

رسائل الخطأ أخطاء أخرى ٨١ أخطاء في خرطوشة الطباعة ٨٠ رسالة نفاد الورق ٢٧

رسالة جهاز غير معروف ٦٣ j زر Photosmart Express زر سرعة الطباعة ٤٥ صفحة اختبار، طباعة ٥٨ صندوق أدوات ٦١ صندوق أدوات الطابعة ٦١ صور المشاركة عبر الإنترنت ٢٧ المشاريع الأخرى ٢٧ تتم الطباعة بشكل غير صحيح ٧٠ رقمی ۲۵ مشارّکة ۲۷ صور رقمية ۲۰ صبانة خرطوشات الطباعة ٦٠ طابعة ٥٥ هيكل الطابعة ٥٩ صيانة الطابعة ٥٥ ط طباعة أظرف ۳۲

إعدادات الطباعة ٥٢ البرنامج ٥١ الحد الأقصى لدرجة النقطة في كل بوصة ٤٦ السريعة/الاقتصادية ٤٤ الصور ۲۱ الطباعة اليومية العامة ٤٥ المستندات ٣٠ المنشور ات الدعائية ٣٨ بخرطوشة طباعة واحدة ١٦ بطاقات hagaki بطاقات بطاقات التهنئة ٣٩ بطاقات الفهرسة ووسائط صغيرة ٣٤ بطاقات بريدية ٣٣ بطاقات تهنئة ۳۹ تحديد نوع الورق ٤٥ تدرج الرمادي ٤٦ تغيير حجم المستندات ٤٨ تلميحات ٤٤ جودة الطباعة ٤٥ جودة عالية ٤٦ حجم ورق مخصص ٤٧ خطابات ۳۱ دقة الطباعة ٤٦

دقة عالية محسنة 4800 × 1200 نقطة لكل بوصة ٤٦ رسائل البريد الإلكتروني ٢٩ رسومات القرص المضغوط/قرص الفيديو الرقمي ٣٦ زر Photosmart Express ۱۸ سرعة الطباعة ٤٥ صفحات متعددة على ورقة واحدة ٤٧ صور بدون حدود ۲۱ صور بھا حد ٢٣ صور رقمية ٢٥ ضبط ترتيب الصفحات ٤٧ طباعة Exif طباعة العرض التقديمي ٤٥ طباعة على الوجهين ٤٨ طباعة على وجهين مربوطة ٤٩ کتبیات ۳۹ مستندات أخرى ٢٩ مشاريع الصور الأخرى ٢٧ معاينة الطباعة ٤٨ ملصقات ۲۰ ٤۱ من كامير ارقمية ١٩ ورق الطباعة على الأقمشة بالكي ٤٢ ورق شفاف ۳۷ طباعة Exif طباعة الصور توفير المال ٢٧ صور بها حد ۲۳ طباعة العرض التقديمي ٤٥ طباعة الملصقات ٣٥ طباعة المنشورات الدعائية ٣٨ طباعة الورق الشفاف ٣٧ طباعة بتدرج الرمادي ٤٦ طباعة بطاقات hagaki طباعة بطاقات التهنئة ٣٩ طباعة بطاقة بريدية ٣٣ طباعة بطاقة فهرسة ٣٤ طباعة خطاب ٣١ طباعة رسائل البريد الإلكتروني ٢٩ طباعة رسومات القرص المضغوط/قرص الفيديو الرقمي ٣٦ طباعة صور صور بدون حدود ۲۱ طباعة ظرف ٣٢ طباعة على الوجهين ٤٨ طباعة على وجهين مربوطة ٤٩ طباعة كتبب ٣٩ طباعة مز دوجة ٤٨ طباعة مستندات ٣٠ طباعة مستندات أخرى ٢٩ طباعة ملصق ٤١ طباعة ورقة الطباعة على الأقمشة بالكي ٤٢

الفهرس

### ٤

علامة تبويب اختصارات الطباعة ٤٤

### ف

فترة الدعم عبر الهاتف فترة الدعم ٨٥

### ق

قائمة انتظار الطباعة, محو ٦٥

### اى

كيفية إجراء مكالمة هاتفية ٨٥

### ل

لا تقوم الطابعة بالطباعة ٦٤ لا يظهر اسم الطابعة ٦٣

### م

محاذاة خرطوشات الطباعة ٥٧ مستوى الحبر المقدر ٥٨ مشاركة الصور مع العائلة والأصدقاء ٢٧ مشاريع الصور ۲۷ مشاريع الصور الأخرى ٢٧ مشاكل تتعلق بطباعة الصور الألوان غير صحيحة ٧٠ التحقق من إعدادات الطباعة ٧٠ جزء من الصورة باهت ٧١,٧١ مصابيح تومض كافة المصابيح ٨٣ يومض مصباح الاستئناف ٨٣ يومض مصباح الطاقة ٨٢ مصابيح الطابعة وامضة ٨١ معايرة جودة الطباعة ٥٨ معاينة الطباعة ٤٨ منفذَ USB الأمامي الطباعة من <sup>1</sup>9 المصابيح ٢٠,١٠ حول ۱۹ مشاکل ۷۲ مواصفات الطابعة ٨٧ ميزات الطابعة ٧

### ن

نافذة حالة الحبر ٥٣ نقطة في كل بوصة، الحد الأقصى ٤٦ نوع الورق، تحديد ٤٥

### و

ورق الصور، التخزين والتعامل ٢٧ وضع احتياطي الحبر ١٦